#### BBMS dbf 3.77 - BBMS sql 2.53

#### **BioBank Management System**

L'intera gestione delle infrastrutture e biobanca di laboratorio, comprese le attrezzature e apparecchi di comando bene.

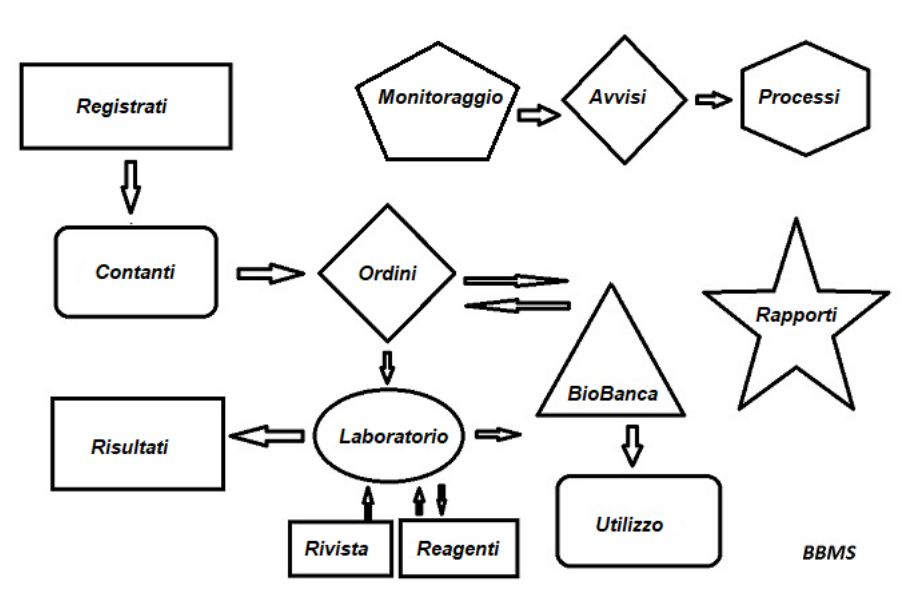

Specifiche brevi:

- Non richiede un browser web
- Non ha restrizioni e limiti
- Non richiede internet (lavoro in un ambiente isolato)
- Puo funzionare in una rete di computer su qualsiasi numero di (il server consigliato)
- Hanno documentato e struttura del database aperto
- Permette di costruire la propria base sub
- Funziona con Microsoft Office e OpenOffice
- Ha un meccanismo per importare dati da Excel database / Calc / Access e qualsiasi SQL ODBC
- Supporta stampanti di codici a barre con i loro scritti: Zebra (ZPL), Sato (E +) e Brady (LFC)
- Funziona con gli scanner 1D (qualsiasi) e 2D (LabMind, FluidX, Micronic)
- Una unita segnala definiti con la possibilita di stampare / esportare i dati
- Contiene un vasto sistema di quote (per le finestre e gli elementi del database)
- Funziona con i moduli LanKontroler per monitorare le condizioni ambientali
- Esegue l'acquisizione dei dati direttamente dal modulo base Q-MSystem
- Avere un comando di aggiornamento tramite Internet o una rete locale
- Contiene un modulo definito export / import XML
- Ha un'interfaccia nelle seguenti lingue:
  - polacco, inglese, tedesco, francese, spagnolo, italiano, svedese, olandese,
  - Esperanto, norvegese, danese, finlandese ed estone
- Una guida sensibile al contesto (F1) in qualsiasi interfaccia di lingua
- Conforme con il ISO 17025, ISO 15189
- Non ha un dongle, che non richiede una porta USB
- Consente di gestire la documentazione di laboratorio attraverso un sistema di accessori
- Include un modulo che permette ai record di risorse per il monitoraggio e controllo
- Generazione automatica di una serie rapotów a piu e-mail
- Una ricerca e filtro rapido dei dati nella finestra
- Il meccanismo di inversione include la copia dei dati da una finestra ad un contenitore equivalente negli appunti
- Invia un messaggio SMS al numero di telefono specificato di qualsiasi evento definito.

Societa di software, l'azienda specializzata nella biobanche <u>LabMind</u> e automazione del laboratorio. Nell'ambito di questa attivita e stato creato molto di piu le applicazioni che lavorano insieme.

Versione BBMS per supportare biobanca automatico o di laboratorio contiene software aggiuntivo: Yeti (Robot congelatori operativi), Agata (gru Laboratory), Adjunct (micro gru sorter manuale) sorter (flaconi regolatore sorter), 2D (controller per scanner 2D), Agent (comunicazione con altri terminali), Robot (applicazione esegue processi programmati utilizzando agenti), e molti altri.

L'attuale versione del documento in formato pdf e disponibile all'indirizzo http://bbms.pl/BBMS\_IT.pdf.

Il software puo essere aggiornato da Internet al http://bbms.pl/ o l'esecuzione di un comando specifico nel menu Help.

#### Istruzione

Ogni tabella gestisce il menu contestuale con il tasto destro del mouse.

| Modifica       |
|----------------|
| Aggiungere     |
| Copia          |
| Rimuovere      |
| Stato          |
| AI contenitore |
| Kontenitore    |
| Тор            |
| Giu            |
| Sposta         |
| Stampa         |
| Foglio         |
| Forma          |
| Template       |
| Cambiamenti    |
| Eventi         |
| Attacchi       |
| Somma          |
| Controllo      |
| Nota           |
| Autorizzazioni |
| Colonna        |
|                |

La nuova posizione puo essere aggiunta usando il comando di menu "Aggiungi" o premendo il tasto [Ins], ed eliminata usando il comando "Cancella" o il tasto [Canc].

"Stato": modifica lo stato di uno o piu elementi selezionati.

"Contenitore" copia la riga della tabella selezionata nel contenitore.

I comandi "Su" e "Giu" spostano la linea selezionata nella giusta direzione.

Molte finestre hanno la funzionalita di trascinamento della selezione abilitata, che consente di spostare elementi nella struttura su un altro ramo utilizzando il pulsante sinistro del mouse, equivalente al comando "Sposta" dal menu a comparsa.

"Stampa": consente di stampare i dati dalla finestra, non solo sulla stampante, ma anche su un file in uno dei molti formati

"Foglio": invio di dati a un foglio di calcolo. Qualsiasi suite per ufficio deve essere installata sul computer e, se ce ne sono due, e possibile scegliere la risorsa predefinita.

"Modifiche": anteprima delle modifiche apportate nella posizione della tabella indicata.

"Somma" - funziona in moduli selezionati - avvia la procedura di aggiunta di dati, ad esempio stati.

"Nota": consente di inserire una nota in una posizione selezionata, lo stesso comando appare nella finestra di modifica.

"Autorizzazioni": concessione o rimozione delle autorizzazioni per la finestra o le tabelle correnti riscritte nella finestra. L'amministratore ha i diritti su queste attivita e altri possono verificare le autorizzazioni correnti.

Finestra di modifica:

In ogni finestra di modifica, dopo aver posizionato il puntatore del mouse sul campo, verra visualizzata una descrizione di questo campo e una descrizione del campo con il cursore apparira sulle barre di stato.

La modifica delle finestre oltre all'inserimento dei dati consente di connettere e gestire i documenti in formato elettronico utilizzando una serie di pulsanti [+], [>], [-].

Dopo aver allegato il documento, verra visualizzato un collegamento e il documento verra copiato.

Parametri di avvio:

Il software puo essere eseguito con parametri che immettono dati o impostazioni.

#### / Fbase

ad esempio C: \ BBMS \ EXE \ BBMS.exe / FC: \ TEST Il database C: \ TEST verra selezionato automaticamente

/ Uuser

ad esempio C: \ BBMS \ EXE \ BBMS.exe / Uadmin

L'utente predefinito per l'accesso e "admin" e se non e stata definita una password, verra eseguito il login automatico

/ Hpassword

ad esempio C: \ BBMS \ EXE \ BBMS.exe / Uadmin / Hadmin

fornisce la password amministratore per l'utente amministratore e se e la password reale, verra eseguito l'accesso

/ Sdrv ad esempio C: \ BBMS \ EXE \ BBMS.exe / SCD scansiona solo i dischi C e D per i database BBMS

\\ sentiero ad esempio C: \ BBMS \ EXE \ BBMS.exe \\ SRV \ DB indicazione della risorsa utilizzando il percorso UNC

/ 1

ad esempio C: \ BBMS \ EXE \ BBMS.exe / 1 eseguire solo un'istanza, opzione utilizzata sul server con login ROBOT

/ Mnnn

ad esempio C: \ BBMS \ EXE \ BBMS.exe / M128

riservare e utilizzare la quantita di memoria indicata in megabyte,

Questo parametro deve essere utilizzato se si verificano problemi di memoria mentre il software e in esecuzione.

Minimo 16, massimo 256, ottimale e predefinito 64.

Se il computer ha fino a 4 GB, utilizzare il parametro <= 64, perché si perdono le prestazioni a causa del supporto della memoria virtuale.

#### Reti - automazione e l'integrazione

Il software puo funzionare in rete, condividendo tutti i dati. Non ci sono restrizioni in questo settore, e ci sono modi per ottimizzare il lavoro.

1. tutti i dati dovrebbero essere condivisi sul computer che ospita l'unita in modo tale da essere visibile al BBMS BASE2. I file di programma, o l'intero contenuto di BBMS EXE possono e devono essere posizionati su un disco locale, ad esempio C:. BBMS EXE

Una volta lanciato, il programma esegue la scansione unita locali e mappato unita disponibili in una directory  $\ BBMS \ BASE$ . Se si desidera limitare il numero di unita per la scansione, quindi eseguire il programma con il / S.

#### Esempio:

La struttura dispone di sette computer collegati alla rete e non ha il server: BOSS, SECRET, REGISTRO, LAB1, Lab2, BB1

Computer SECRET (registrazione) dispone di un ampio disco locale partizionato e quindi decidere di installare i dati in D: \ BBMS \ BASE \ Biobank. Questo disco di rete e fornisce la mappa su altri computer. Lettera mapowanemu disco assegnato, si puo essere qualsiasi cosa, ma non utilizzare le lettere che identificano unita floppy default o CD-ROM.

Supponiamo che la politica e che mappa la lettera F.

Quindi si ottiene la seguente configurazione:

SEGRETO D: \ BBMS \ BASE \ Biobank

BOSS e altri F:  $\ BBMS \ BASE \ Biobank$ 

Il passo successivo e quello di ottimizzare il funzionamento del software sulla rete. Come si puo immaginare programmi di azione e piu veloce, la quantita massima di dati vengono letti dal disco locale np.C. Tuttavia, questo contraddice il lavoro della rete e rimane quindi la soluzione del trasferimento del software e tutti i dati possibili per un disco locale. Così semplicemente copiare l'intera directory \ BBMS \ EXE da disco a disco SECRET preparata computer locale. Allora su computer C: \ BBMS \ EXE e dei dati sul disco F:.

Non c'e bisogno di copiare la directory dei dati (BASE), e in effetti non dovrebbe avere a che fare questo per evitare confusione in futuro. Questa configurazione e sufficiente per iniziare a lavorare su una rete di computer.

Resta da risolvere il problema di aggiornamenti software e l'archiviazione dei dati.

 $Update (e \ piante) \ sono \ tenuti \ in \ per \ default \ C: \ \ BBMS \ \ EXE \ e \ quindi \ l'avvio \ che \ fara \ un \ aggiornamento \ su \ uno \ dei \ computer, \ e \ poi \ "manualmente" \ copiare \ l'intero \ contenuto \ di \ una \ directory \ sull'unita \ condivisa, \ ad \ esempio \ F:. \ \ BBMS \ \ EXE \ .$ 

Ho segnato "manualmente" tra virgolette perché puo eseguire un programma o semplicemente xcopy

Archiviazione dei dati e un'operazione molto importante che da la garanzia che il danno o la distruzione di basi di dati, il nostro lavoro non saranno sprecati. Ci sono due meccanismi per l'archiviazione, manuale dal menu di sistema e automatici in avvisi tramite Backup ()

#### Registrati

| Registrati                                                          |                                         |
|---------------------------------------------------------------------|-----------------------------------------|
| 個面面 () () () () () () () () () () () () ()                          | Ordini -> Biobanche                     |
| Grinno'<br>Gumana Canimale Cvegetale Cfunghi Cbatteri Cvirus Ccella | Visite Aggiungere Mostra elementi nasco |
| No.DNA -> ~0003 straniero Database                                  | No. Data Descrizione                    |
| cognome Kowalska ? [F5] Kowalska                                    | 1 2013.10.11 Wizytka                    |
| nomi di battesimo Wierzchosława                                     |                                         |
| stipe <a>&lt;[F6]</a> Aleksander, Wierzchosława                     |                                         |
| Nomi di genitori Aleksander, Wierzchosława 0003 ~0003               | ¥ 2021.01.11                            |
| carta d'identita AA 123456 Paese AA 123456                          | V 3 2021.11.17                          |
| PESEL NIF 2007.02.17 K                                              |                                         |
| Data di nascita Data di morte                                       |                                         |
| 2007 V 02 V 17 V V V V V V V V V V V V V V V V V                    | Il medico Ela                           |
| Genere: Kraków/2014.04 ▼ Szczecin statyw 205/5/65 2013 ▼            | custode                                 |
| Centro Kraków                                                       | Data 2021.03.17 Quadro clinico          |
| postale 70-123 Szczecin 💌 Szczecin 💌                                |                                         |
| Indirizzo Testowa 🗾 11 2 Nota PS Sta                                | ato:                                    |
| Tel. SMS e-mail                                                     | OK Oblocco Oerrore Onessuno             |
| + add lek tst zak1                                                  |                                         |
| Attezza 0 cm Girovita. 0 cm Vita / fianchi 0.00                     |                                         |
| Peso corporeo. 0 kg Girovita. 0 cm BMI 0                            |                                         |
| Le sigarette Farmaci presi. Gruppo                                  |                                         |
| + > - ± Cambiamenti <u>S</u> alva Chiaro Rimuo                      | overe Pedigree Controllo Chiudi         |

Registrazione dei dati identificativi del probando/donatore e delle visite.

Se la ricezione del materiale inizia con la registrazione, questa e la finestra in cui e possibile inserire i dati per le visite successive.

La finestra dispone di una funzione di ricerca rapida, i cui risultati sono visibili accanto ai campi dati del candidato nell'area "Database".

Se il software trova dei dati, e possibile fare clic sul pulsante [<<] o sul tasto di scelta rapida [F6], che consente di copiare i dati dal database al modulo o di visualizzare un elenco di dati simili.

La registrazione delle visite viene conservata nella tabella posta sul lato destro della finestra, dove vengono inseriti il tipo di esame e il materiale sottoposto ad esame. Il software trasferisce automaticamente i dati appropriati al modulo di download successivo.

Il pulsante [Verifica] serve per eseguire una procedura che verifica la correttezza dei dati nel database.

Dopo aver completato la registrazione, fare clic sul pulsante [Salva]

#### Per iniziare a modificare i dati di un nuovo candidato in prova, iniziamo cancellando il modulo [Chiaro].

#### Importante!

- Il Probando/Donatore deve essere assegnato a un "Progetto" (menu Start -> Progetti)

Nella finestra e possibile attivare il modulo del sondaggio, e necessario solo definire il sondaggio nei sottodatabase. I sondaggi vengono assegnati ai rami del progetto, il che significa che dopo aver selezionato un progetto, nella finestra di registrazione dovrebbe apparire il sondaggio appropriato.

Il pulsante [?] con la scorciatoia da tastiera F5 viene utilizzato per compilare rapidamente i dati di identificazione del donatore con la tassonomia, ad esempio funghi, batteri e virus.

E necessario innanzitutto immettere o importare la tassonomia nella tabella nei sottodatabase e indicare le regole per la riscrittura della tassonomia per la registrazione facendo clic con il pulsante destro del mouse sul pulsante [?].

# Visite

Durante la modifica, e possibile scegliere la visita di studio e materiale biologico raccolto.

| Visite: Kowalski Janek                                                                                 |                                                                                                    | ×                                                                                                    |
|----------------------------------------------------------------------------------------------------|----------------------------------------------------------------------------------------------------|----------------------------------------------------------------------------------------------------|
| visitato 2021.05.27  00:00  PAR CITO ICD A00.9  Descrizione  opis  I medico Kasia pagatore NFZ         | I ■ BRCA1         lst1 ■           I ■ P16         lst2 ■           I ■ NOD2         lst3 ■           ■ BRCA2/B2P1         I ■ |                                                                                                    |
| Progetto Kraków/2014.04  Kielce 1 2014.04.19                                                           |                                                                                                    | U150215026                                                                                                    |
| Nota     Quadro clínico       Colorful text describing anything from your visit.                       |                                                                                                    | A Contraction of the second second se |
| lek vitamin D vitamin D 0.20                                                                           | sostanza / materiale                                                                                                    |                                                                                                    |
|                                                                                                    | irew<br>↓ krew<br>↓ ślina                                                                                                    |                                                                                                    |
| Note uwagi                                                                                             | Mocz                                                                                                    |                                                                                                    |
| + > - U150215026 imq12 imq7<br>Stato:<br>Stato:<br>Contanti Cambiamenti<br>Salva Annullare<br>visitato | i bloczek<br>i osocze<br>ricevente                                                                                             |                                                                                                    |

Studi di controllo e materiali sono determinati dinamicamente in base alla definizione negli schemi.

Nella finestra, e possibile collegare i documenti in formato elettronico.

#### Pseudonimi

Pseudonimi

| Data e ora del                                             | la pseudonimizzazione. 2020.07.01 13:08:32                                     | 1                       |
|------------------------------------------------------------|--------------------------------------------------------------------------------|-------------------------|
| cognome                                                    | Kowalski                                                                       |                         |
| nomi di battesimo 🗸                                        | Jan                                                                            |                         |
| stirpe 🛛                                                   | Nowakowski                                                                     | $\overline{\mathbf{v}}$ |
| Nomi di genitori                                           | Albin                                                                          |                         |
| PESEL                                                      | 12345678903                                                                    | $\overline{\mathbf{v}}$ |
| carta d'identita 🖟                                         | ABC 12345678                                                                   |                         |
| NIF                                                        |                                                                                |                         |
| postale                                                    | 70-123                                                                         |                         |
| citta                                                      | Szczecin                                                                       |                         |
| Indirizzo                                                  | uliczka 1 2                                                                    |                         |
| Numero di telefono.                                        |                                                                                |                         |
| Indirizzo e-mail                                           |                                                                                |                         |
| Inserisci la stessa passwor<br>Proteggi la password nell'a | rd per crittografare i dati per la pseudonimizzazione due<br>armadio blindato! | e volte.                |
|                                                            |                                                                                |                         |
|                                                            |                                                                                |                         |
|                                                            | OK Annullare                                                                   |                         |

La pseudonimizzazione e un processo per invertire la rimozione dei dati di identificazione selezionati di un campione.

Tecnicamente, il processo viene eseguito riscrivendo su un'altra tabella in forma crittografata.

La tabella di origine e OS1 e la tabella di destinazione e OS2. I campi hanno lo stesso nome.

Per la crittografia, viene utilizzata una password, che deve essere memorizzata in una posizione diversa rispetto al database, ad esempio in una posizione diversa o in un armadio blindato.

Inoltre, il software salva la data e l'ora della pseudonimizzazione nel database.

Il processo inverso e la pseudonimizzazione.

Oltre alla psedonimizzazione, e possibile attuare altri metodi di sicurezza dei dati:

- anonimizzazione

- diritto.

L'anonimizzazione consiste nella cancellazione irreversibile dei dati identificativi.

Utilizzando il sistema di autorizzazione in BBMS, e possibile nascondere i campi selezionati delle tabelle del database per un utente indicato.

# Re-pseudonimi

| Re-pseudonimi                                     | ×                                          |
|---------------------------------------------------|--------------------------------------------|
| Data e ora della pseudonimi:                      | zzazione. 2020.07.01 08:17:29              |
| Inserisci la stessa password per decodi<br>volte. | ficare i dati dalla pseudonimizzazione due |
|                                                   |                                            |
|                                                   | OK Annullare                               |

La pseudonimizzazione e il processo di ripristino dei dati identificativi di un probante dopo la pseudonimizzazione.

Un prerequisito e utilizzare la password per la pseudonimizzazione.

## Quadro clinico

| Quadro clinico                                                                                 | $\times$ |
|------------------------------------------------------------------------------------------------|----------|
| 2021.05.23 ICD-10 A00.0                                                                        | •        |
| Data 2021.05.23 💌 Ha descritto Admin                                                           |          |
| aggiunto OK1 1                                                                                 |          |
| test text                                                                                      |          |
|                                                                                                |          |
| Descrizione clinica.                                                                           |          |
| Clinical description in the interface language.                                                | ^        |
|                                                                                                | $\vee$   |
| Descrizione clinica in un'altra lingua, tipicamente inglese o latino.                          |          |
| Clinical description in another language.                                                      | ^        |
|                                                                                                | $\vee$   |
| Classificazione ICD-10 Codice di classificazi A00-B99 Alcune malattie infettive e parassitarie | •        |
| Diagnosi A00.0 Cholera due to Vibrio cholerae 01, biovar cholerae                              | •        |
| Il risultato della diagnosi medica.                                                            |          |
| The result of the medical diagnosis.                                                           | 2        |
| · · · · · · · · · · · · · · · · · · ·                                                          |          |
| Il risultato della diagnosi medica in un'altra lingua, come l'inglese o il latino.             |          |
| The result of the medical diagnosis in another language.                                       | ]_       |
| v                                                                                              | f        |
| + > -                                                                                          |          |
| Stato: Cambiamenti Forma                                                                       |          |
| OK blocco errore nessuno Nota Template Salva Annullare                                         |          |
| Data del quadro clínico.                                                                       |          |

La finestra "Quadro clinico" e disponibile dal livello: Registrazione, Visita, Ordine e Campione. Contiene campi di modifica per l'immissione di informazioni relative alla diagnosi e alla diagnosi. E inoltre possibile allegare documenti contenenti i dati supplementari necessari.

Il software supporta molte immagini cliniche.

## Pedigree

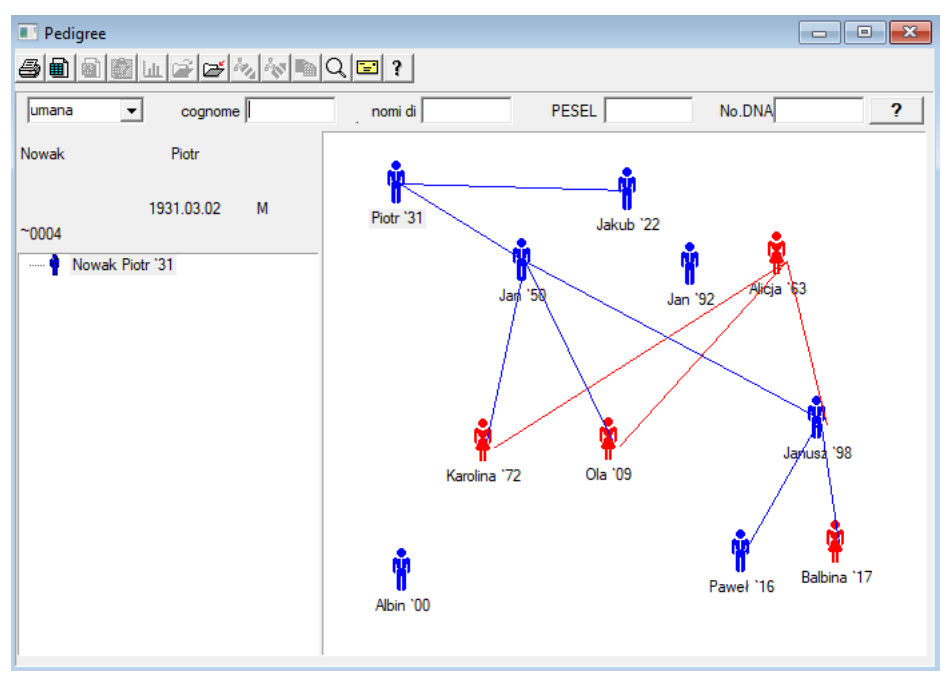

In base alla progettazione, il sistema deve contenere BBMS pedigree, ma non come un modulo autonomo con niente collegato. Al contrario, stiamo lavorando su una sincronizzazione dei dati pedigree completo con i risultati dei membri della famiglia che sono biologicamente collegate. Nell'ambito della sincronizzazione dovrebbe essere l'informazione circa la necessita di test genetici di persone che potenzialmente hanno le mutazioni appropriati e non sono ancora stati studiati.

L'elemento successivo e la capacita di pedigree automaticamente trovare persone che sono probabilmente legati e che non si trovano nel pedigree.

Pedigree vengono utilizzati per creare alberi genealogici, sulla base di documenti di probandi.

Ogni probando e assegnato a una delle l'albero genealogico, e puo essere assegnato a un padre e una madre.

Nella finestra delle icone e possibile modificare i dati della persona o aggiungere una nuova persona alla famiglia selezionando il database personale.

# Pedigree - modifica

Dati Pedigree viene memorizzato nel database di sistema BBMS.

La finestra e divisa in personale e dettagliata. Parte relativa dettagli compone di schede: "Identificazione", "Funzioni", "tubi".

| Pedigree - modifica                                   |                                    |                      |            | ×             |
|-------------------------------------------------------|------------------------------------|----------------------|------------|---------------|
| umana  cognome Nowak                                  |                                    | Genere:<br>C femmina | • maschio  | C sconosciuto |
| Data di nascita 1950 V 04 V 04 V<br>Data di morte V V | Padre biologico<br>Nowak Piotr 193 | 1.03.02              | Cura Madre | •             |
| Identificazione Caratteristiche Tubi Denti Diag       | gnostica   tst                     |                      |            |               |
| stirpe Kowalski                                       | Nor                                | mi di genitori       |            |               |
| PESEL 123456789                                       | NIF                                |                      |            |               |
| postale                                               |                                    |                      |            |               |
| Indirizzo                                             |                                    |                      |            |               |
| Tel.                                                  |                                    |                      |            |               |
| Gruppo sanguigno.                                     |                                    |                      |            |               |
| Colore degli Altezza 0                                |                                    |                      |            |               |
| Segnalibri                                            |                                    |                      | Salva      | Annullare     |

Identificare informazioni possono provenire da una carta d'identita o di un sondaggio.

Caratteristiche di una persona nello screenshot seguente viene utilizzato per controllare le caratteristiche di pedigree, geneticamente ereditato.

| Pedigree - modifica                                                                                                    |                                            |                      |                                    | ×                             |  |  |  |  |
|----------------------------------------------------------------------------------------------------|--------------------------------------------|----------------------|------------------------------------|-------------------------------|--|--|--|--|
| umana  cognome Nowak                                                                                                    |                                            | Genere:<br>C femmina | • maschio                          | C sconosciuto                 |  |  |  |  |
| Data di nascita 1950 v 104 v 104 v                                                                                                    | Padre biologico                            |                      | Cura Madre                         |                               |  |  |  |  |
| Data di morte                                                                                                    | Nowak Piotr 193                            | 1.03.02 💌            | I                                  | •                             |  |  |  |  |
| Identificazione Caratteristiche Tubi Denti Dia                                                                                                    | gnostica tst                               |                      |                                    |                               |  |  |  |  |
| Il colore della<br>pell © n.a. C rotondo C                                                                                                    | quadrato C re                              | ettangolare          | Chin:<br>● n.a. ⊂ no               | groov 🔿 il solco              |  |  |  |  |
| Naso:                                                                                                    | Freckles:<br>O n.a. O no                   | C le lentiggir C     | talpe C                            | č verruche                    |  |  |  |  |
| Guancia:                                                                                                    | C nessuna C tr                             | omba                 | orma degli occhi:<br>N.A. © rotond | lo 🔿 di mandorla              |  |  |  |  |
| Ciglia: Sopraccigli                                                                                                    | ia:                                        | Soprac               | cciglia:                           |                               |  |  |  |  |
| ● n.a. C corta C lunga ● B.d C                                                                                                    | 🗅 stretta 🛛 🖸 large                        | o 🔍 🖲 n.a            | . C separato                       | C unito                       |  |  |  |  |
| Colore dei<br>capelli                                                                                                    |                                            |                      |                                    |                               |  |  |  |  |
| Flocchi orecchio:         Ponendo la           Image: Construction of the state of the state of the sta | a mano - pollice: —<br>sinistra a destra ( | o destra a sinistra  | Il mignolo d                       | ella mano:<br>sempli⊨ C curvo |  |  |  |  |
| Segnalibri                                                                                                    |                                            |                      | Salva                              | Annullare                     |  |  |  |  |

Per facilitare la ricerca di materiale per testare un'altra scheda contiene un elenco di tubi memorizzati in una biobanca.

L'elenco puo essere stampato, esportato in un foglio di calcolo o inviato al contenitore utilizzando il menu contestuale di comando (destro del mouse).

Pedigree - modifica

| umana                                                     | • • • •   | -      | C0       | gnome       | Nowak        |           |                                           | Genere:<br>C femmina | æ   | maschio    | C scone  | osciuto |    |
|-----------------------------------------------------------|-----------|--------|----------|-------------|--------------|-----------|-------------------------------------------|----------------------|-----|------------|----------|---------|----|
| nomi di battesimo Jan<br>Data di nascita 1950 ▼ 04 ▼ 04 ▼ |           |        |          |             |              | Pa<br>N   | Padre biologico<br>Nowak Piotr 1931.03.02 |                      |     | Cura Madre |          |         |    |
| Identi                                                    | ficazione | Caratt | eristich | ▼ <br>ie Tu | ➡<br>bi Dent | i Diagno: | stica tst                                 |                      |     |            |          |         |    |
| No.                                                       | 2D        | Pos.   | num      | Tipo        | mat.         | No.DNA3   | probando                                  | Commissionare        | ICD | scansione  | pesatura | Data    | ma |
| ?                                                         | 343221    |        |          |             | bloczek      |           | Nowak Jan                                 | U150215029           |     |            |          |         |    |
| V                                                         | 00004     | A1     | 1        |             | DNA          |           | Nowak Jan                                 |                      |     |            |          |         |    |

Un'altra scheda "Denti" consente di inserire i dati per consentire un controllo dei denti ereditarieta.

| Pedig<br>Juman<br>Data<br>Data | gree -<br>a<br>no<br>di nas<br>a di ma | modif<br>mi di b<br>cita 19<br>orte | fica<br>attesim<br>950 _ | cog<br>no Jar | nome<br>n<br>e 04 | Nov | wak   |      | Padr   | e biolog<br>vak Piot | jico<br>tr 193 | Gen<br>C 1 | ere: —<br><sup>f</sup> emmir<br>2 | na<br>💌 | ⊙ ma<br>Cura I | aschio<br>Madre | ( | C sconosciuto | × |
|--------------------------------|----------------------------------------|-------------------------------------|--------------------------|---------------|-------------------|-----|-------|------|--------|----------------------|----------------|------------|-----------------------------------|---------|----------------|-----------------|---|---------------|---|
| Ident                          | ificazi                                | one   (                             | Caratte                  | eristiche     | =   Tu            | bi  | Denti | Diag | nostic | a   tst              |                |            |                                   |         |                |                 |   | lagendar      |   |
|                                |                                        |                                     |                          |               |                   |     |       |      |        |                      |                |            |                                   |         |                |                 |   | txt1          |   |
|                                | 18                                     | 17                                  | 16                       | 15            | 14                | 13  | 12    | 11   | 21     | 22                   | 23             | 24         | 25                                | 26      | 27             | 28              |   | bit2<br>bit3  |   |
|                                | 48                                     | 47                                  | 46                       | 45            | 44                | 43  | 42    | 41   | 31     | 32                   | 33             | 34         | 35                                | 36      | 37             | 38              |   | txt5          |   |
|                                |                                        |                                     |                          |               |                   |     |       |      |        |                      |                |            |                                   |         |                |                 |   | txt6<br>txt7  |   |
|                                |                                        |                                     |                          |               |                   |     |       |      |        |                      |                |            |                                   |         |                |                 |   | bt8           |   |
|                                |                                        |                                     |                          |               |                   |     |       |      |        |                      |                |            |                                   |         |                |                 |   |               |   |
|                                | Seg                                    | nalibri                             |                          |               |                   |     |       |      |        |                      |                |            |                                   |         |                | Salva           |   | Annullare     |   |

| Pedigree - modifica                          |                                          |                               | ×             |
|----------------------------------------------|------------------------------------------|-------------------------------|---------------|
| umana v cognome Nowak                        | Ge                                       | enere:<br>femmina · @ maschio | C sconosciuto |
| Data di nascita 1950 V 04 V 04 V             | Padre biologico<br>Nowak Piotr 1931.03.0 | Cura Madre                    | •             |
| Identificazione Caratteristiche Tubi Denti C | Diagnostica tst                          |                               |               |
| No. nome                                     | Descrizion                               | ie                            | N             |
|                                              |                                          |                               |               |

#### Allevamento

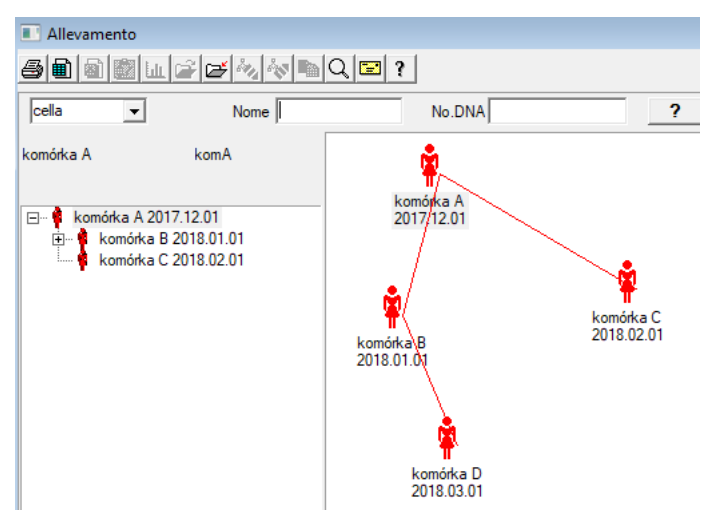

L'allevamento e di razza senza un maschio :)

Qui puoi condurre linee cellulari, batteri e virus, qualsiasi creatura senza riproduzione maschile (partenogenesi).

Nel modulo Biobanche puoi allevare con un approccio diverso, li il campione sorgente e chiamato Mother for order, e una figlia bambina. Tuttavia, le Figlie non devono sorgere attraverso la riproduzione, perché la diluizione e sufficiente.

## Allevamento - modifica

| Allevamento - modifica              |                               | ×          |
|-------------------------------------|-------------------------------|------------|
| cella 🔽                             | Nome komórka B<br>No.DNA komB | Cura Madre |
| Data di nascita 2018 		 01 		 01    | Data di morte 2019 💌 💌        | •          |
| Identificazione Caratteristiche Tub | Diagnostica tst               |            |

Il riquadro delle proprieta di modifica per l'esempio nella cultura verra espanso secondo necessita.

#### Contanti

| Contanti                                                                        |                                                |                      |           |  |  |  |
|---------------------------------------------------------------------------------|------------------------------------------------|----------------------|-----------|--|--|--|
| <i>⊴∎∎∎⊾₽₽∛</i> ∢™Q                                                             | 5 • <b>•</b> • • • • • • • • • • • • • • • • • |                      |           |  |  |  |
| 2020.06.21 Probando Kowalski Jan 12345678903 123456:BRCA1,P16 krew.ślina,Tkanka |                                                |                      |           |  |  |  |
| Kowalski Jan                                                                    | 12345678903                                    | 3 123456             |           |  |  |  |
| Nowakowski Albin                                                                | ABC 1234567                                    | 78                   | Visita    |  |  |  |
| la persona raccolta del materiale: Ala                                          | - opisik                                       | •                    |           |  |  |  |
| fiala Materiale Ricerca                                                         | codice 1D o 2D                                 | ordine               |           |  |  |  |
| 1 krew  BRCA1                                                                   | ✓ … H180425039                                 | Stampa H180425039    | Proprieta |  |  |  |
| 2 ślina 🔻 P16                                                                   | ✓ S180425039                                   | Stampa S180425039    | Proprieta |  |  |  |
| 3 krew VBRCA1                                                                   | ▼ K190223043                                   | Stampa K190223043    | Proprieta |  |  |  |
| 4 krew VBRCA1                                                                   | ▼ K190223045                                   | Stampa K190223045    | Proprieta |  |  |  |
| 5 💌                                                                             | ▼                                              | Stampa               | Proprieta |  |  |  |
| 6                                                                               | <b>▼</b>                                       | Stampa               | Proprieta |  |  |  |
| 7 🔄                                                                             | <b>▼</b>                                       | Stampa               | Proprieta |  |  |  |
| 8                                                                               | <b>▼</b>                                       | Stampa               | Proprieta |  |  |  |
| 9                                                                               | <b>v</b>                                       | Stampa               | Proprieta |  |  |  |
| 10 🔽                                                                            | <b>▼</b>                                       | Stampa               | Proprieta |  |  |  |
| Stampa unione 🔽 codice auto ?                                                   | smdnnn                                         | Stampa <u>S</u> alva | Annullare |  |  |  |

Marcatura il codice di esempio 1D o 2D.

Anche se la finestra intitolata Cash e dovrebbe sostenere il processo di recupero materiale dal probando

o registrazione in altro modo fornito il materiale, lo scopo principale e la marcatura.

In altre parole, una visita a sostituire un paio di flaconi etichettati.

Da questa finestra e possibile effettuare una stampa del codice a barre 1D stampante / 2D.

Prima di scaricare / marcatura per selezionare da un elenco di probando.

Sulla lista sono persone che sono registrati con la visita di oggi e il progetto selezionato.

La generazione automatica del codice e quello di sostituire le informazioni del codice maschera dal database.

- Per mascherare il codice e possibile utilizzare i seguenti caratteri:
- "U" un simbolo della base di utenti colonna "prefisso"
- "S" il materiale della serie stampato gli stessi dati sono Stałe-> Stampa seriale
- "R" anno le ultime due cifre dell'anno della data in
- "M" il mese della data di
- "D" il giorno della data

"N" - il numero di download - si puo risparmiare un sacco di "n"

per esempio. usrmnnnn

## Contanti - modifica

| Proba        | nd - scarica | are materiale | e biologico | 0       |             |                |          |           | ×            |
|--------------|--------------|---------------|-------------|---------|-------------|----------------|----------|-----------|--------------|
| Mate         | riale        | krew          |             |         | Ricerca     | BRCA1          |          |           |              |
|              | osocze       | 1234          | ml          | bxt1    | •           | erytrocyty 890 | ul       | uwa       | •            |
|              | leukocyty    | 234           | ul          | bxt2    | •           | trombocyty 654 | ul       |           | •            |
|              | objętość     | 567           | ml          |         | •           | par6           |          |           | •            |
|              | par7         |               | ]           |         | -           | par8           |          |           | •            |
| Nota         |              |               |             |         |             |                | Reagenti | Rivista   | Risorse      |
|              |              |               |             |         |             |                |          |           |              |
| aggi<br>moje | iunto OS4    | •             |             |         |             |                |          |           |              |
| +            | >            | -             |             |         |             |                |          |           |              |
| Stat         |              |               | 2           |         | Cambiamenti | Forma          |          | risultato | 2020.06.21 👻 |
|              |              |               | arore g     | nessuno | Nota        | Template       |          | Salva     | Annullare    |

I controlli con i valori dei parametri del materiale "sangue", visibili nella finestra, vengono generati dinamicamente in base alla definizione dei parametri di questo materiale.

Controlla o completa il menu Sistema-> Materiali. Esempi sono disponibili nel database TEST.

In questa finestra e possibile registrare il consumo di reagenti, materiali di consumo e apparecchiature.

I risultati dei test vengono spesso presentati utilizzando un modulo o un modello.

Progetti

| 👬 Progetti             |     |   |              |              |            |            |        |
|------------------------|-----|---|--------------|--------------|------------|------------|--------|
| <b>5 8 8 6 4 2 2</b> 3 | 8 P | Q | 2 ? <u>P</u> | artito 🔍 🔍   | Ali 🔘 O    | K 🔘 blocco | 🔵 егго |
| ⊡ ⊈ Progetti           | No. |   | ordine       | proprietario | data       | ricerca    |        |
| Kraków                 | 2   | 1 | 23456        | Admin        | 2014.12.04 | P16        |        |
| 2014.04                | ۲   | 2 | U141204011   | Admin        | 2014.12.04 | P16        |        |
| Hielce1                | ۲   | 3 | H150114012   | Admin        | 2019.09.04 | BRCA1      |        |

Quasi ogni istituto di ricerca scientifica, ogni laboratorio o biobanca lavora su progetti o borse di studio. Anche se vi e uno stabilimento che non implementa progetti, l'ordine puo essere diviso in fasi, ad es. Mensile o trimestrale.

Modulo Progetti organizza l'ordine, dividendoli in gruppi. In questo modulo, e possibile controllare l'attuale fase di ordine.

Ad ogni livello della struttura, e possibile selezionare il sondaggio attivo. L'indagine e adeguatamente preparato di base sub, che apparira nella registrazione del modulo selezionato.

# Progetti - modifica

Progetti finestra di editing e sensibile al contesto, cioe, a seconda di dove le porte sono attivate nei controlli corrispondenti. Ramo di un albero, in cui sono raccolti gli ordini e il livello corrispondente al treppiede o il periodo o il partito - la scelta dipende sul nome della struttura.

| Progetti - partiti, treppiedi              |                            |                     | ×                                |
|--------------------------------------------|----------------------------|---------------------|----------------------------------|
| Nome Kielce1                               |                            |                     |                                  |
| proprietario Kasia commissiona             | to Kasia                   |                     |                                  |
| data 🔽 2014.04.19 💌 sondaggio              | ANK2                       |                     |                                  |
| Descrizione                                |                            | -                   |                                  |
| Codice 1D Tripod                           |                            |                     |                                  |
|                                            | ultimo                     | inizio              |                                  |
| Maschera di lavoroj                        |                            | 0                   |                                  |
| Maschera di codice                         | lo                         | lo                  |                                  |
|                                            |                            |                     |                                  |
|                                            |                            |                     |                                  |
| Nota Collezione PL_                        | ABCD                       |                     | •                                |
| Nota Collezione PL_                        | ABCD                       |                     | •                                |
| Nota Collezione PL_                        | ABCD                       |                     | •                                |
| Nota Collezione  PL_                       | ABCD                       |                     | •                                |
| Nota Collezione PL_                        | ABCD                       |                     | •                                |
| Nota Collezione PL_                        | ABCD                       |                     |                                  |
| Nota Collezione PL_ aggiunto PR3 P3 0 Note | ABCD                       | •                   | Turismo                          |
| Nota Collezione PL_                        | ABCD                       | <b>•</b>            | Turismo                          |
| Nota Collezione PL                         | ABCD                       | Forma               | ▼<br>Turismo<br>Template         |
| Nota Collezione PL_                        | ABCD<br>Nota<br>Cambiament | ▼<br>Forma<br>Salva | Turismo<br>Template<br>Annullare |

In aggiunta all'ingresso sul progetto, ad un certo livello dell'albero viene effettuata modificando lavoro. Identico modulo strosowanym Ordini finestra.

| Progetti - ordini, fiale          |                   |               |                      | ×      |
|-----------------------------------|-------------------|---------------|----------------------|--------|
| ordine U150215031                 |                   | Ш             | BRCA1                | -      |
| proprietario Admin commissio      | onato             |               | NOD2                 | lst1 ▼ |
| data 🔽 2015.02.15 👻               | fiala X 000F5D9   | 9C4           | BRCA2/B2P1           |        |
| Descrizione                       |                   | -             | onko                 | 11     |
| Codice U150215031                 |                   |               |                      |        |
|                                   | No.DNA2           |               |                      |        |
| pagatore NFZ                      | straniero         |               |                      |        |
| probando X Anonim Jan 00000       |                   | Visita        |                      |        |
|                                   | Qu                | uadro clinico |                      |        |
| PAR CITO                          | ICD B02.0.0       |               |                      |        |
|                                   |                   |               |                      |        |
|                                   |                   |               |                      |        |
| aggiunto PR4                      |                   |               |                      |        |
| P4 2021.06.01 -                   |                   |               |                      |        |
| txttst                            |                   |               |                      |        |
|                                   |                   |               | sostanza / materiale |        |
| Note                              | •                 | Turismo       | krew                 |        |
| + > -                             |                   |               | 🔲 ślina              |        |
| - Stato:                          | Nota Forma        | Template      | Mocz                 |        |
| 😳 OK ု Oblocco 🔘 errore 🔘 nessuno | Cambiamenti Salva | Annullare     |                      |        |
| Nome o numero                     | dell'ordine       |               | osocze               |        |

Ogni ordine e costituito dalle fasi di attuazione. E possibile controllare ogni fase by.

| Progetti - fasi    |                                |                 |          | ×         |
|--------------------|--------------------------------|-----------------|----------|-----------|
| nome B             | adanie                         |                 |          |           |
| Eseguita           | com                            | missionato      |          |           |
|                    | fial                           | la              |          |           |
| Data e ora di fine | 2020.01.21 💌                   | 22:05 +         | mat.     |           |
| Fase Variante.     |                                | •               | DNA      | •         |
| Stężenie           | ug/ml 🗨                        | Waga            | <1500    | -         |
| Objętość           | ul 💌                           | par4            | ul       | -         |
| par5               | ul 👻                           | par6            | ul       | -         |
| par7               | ul 🔽                           | par8            |          | -         |
| par9               |                                | par10           |          | · ·       |
| Nota               |                                | Reagenti        | Rivista  | Risorse   |
|                    |                                |                 |          |           |
|                    |                                |                 |          |           |
| aggiunto PR5       |                                |                 |          |           |
| Note               |                                |                 | •        | Turismo   |
| + > -              |                                |                 | _        |           |
| Stato:             |                                | Nota            | Forma    | Template  |
| OK Ok bloc         | <mark>co 🔘 errore 🖉 n</mark> e | ssuno Cambiamer | nt Salva | Annullare |
|                    |                                |                 |          |           |

# Progetti - Partito

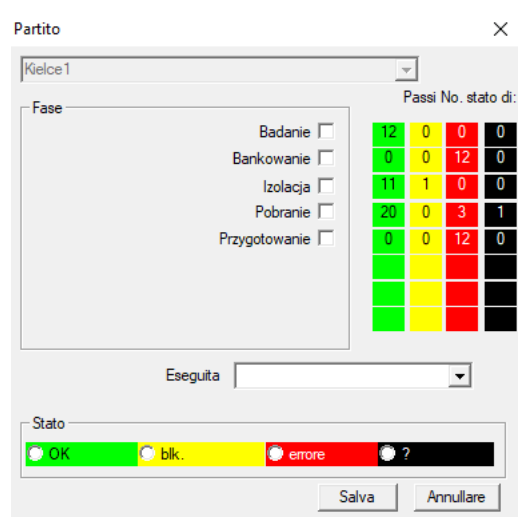

La finestra consente di modificare lo stato di tutte le fasi di processi batch (su un treppiede). In primo luogo, selezionare l'opzione "Stage", che si desidera modificare lo stato, e quindi selezionare "Stato" e fare clic su "Salva".

Un clic e si puo finire il palcoscenico, arrestare o avviare dall'inizio :)

## Ordini

Elenco dei materiali (ordini) per la verifica o la conservazione.

|     | Ordi | ni        |              |              |                          |          |               |              |         |     |
|-----|------|-----------|--------------|--------------|--------------------------|----------|---------------|--------------|---------|-----|
| E   | 3    | ) 🗟 🙆 📖   | 2 4          | 😽 🖻 Q        | 🖃 ? 🦳 Al                 | 🔿 ОК     | O blocco      | 🔵 errore 🛛 🔘 | ? 🖸     | nas |
| Kra | ków/ | /2014.04  | Szczecin st  | atyw 2057576 | 65 2013.03.21 <b>▼</b> + |          | 2             | Aggiungere   | muovere | •   |
| No  | ).   | ordine    | proprietario | data         | ricerca                  | Tecnica. | commissionato | Codice       | mat.    | No  |
| V   | 1    | 1234567   | Ala          | 2013.08.04   | BRCA1, BRCA2/B2P1        |          |               | 1234567      | krew    |     |
| ×   | 2    | 123456789 |              | 2014.05.28   | BRCA1                    |          |               | 123456789    | krew    |     |

Qui e possibile specificare cosa deve essere testato, e da chi.

Tutti gli ordini sono raggruppati in progetti. Il progetto e una clausola contrattuale e non necessariamente si riferiscono a un evento molto specifico, che si chiama un progetto.

Il progetto potrebbe essere il lavoro di laboratorio di routine, e la distribuzione di progetti consente un registro cronologico di ordini, per esempio. Nel quadro di mesi o settimane.

Si tratta di un meccanismo per migliorare il funzionamento di ordini, quindi non c'e bisogno di sfogliare migliaia di posti di lavoro nella finestra, che e molto ingombrante.

Inoltre, ogni ordine (simile a pratiche in altri moduli) ha il proprio statuto e secondo lo stato di un ordine, e possibile filtrare - la barra degli strumenti "Stato".

## Ordini - modifica

| Progetti - ordini, fiale           |                             | ×                    |
|------------------------------------|-----------------------------|----------------------|
| ordine U150215031                  |                             | BRCA1                |
| proprietario Admin commission      | nato                        | ▼ NOD2 Ist1 ▼        |
| data 🔽 2015.02.15 👻                | fiala X 000F5D9C4           | BRCA2/B2P1           |
| Descrizione                        | ▼                           | l▼ onko  11          |
| Codice U150215031                  |                             |                      |
|                                    | No.DNA2                     |                      |
| pagatore NFZ                       | straniero                   |                      |
| probando X Anonim Jan 00000        | Visita                      |                      |
|                                    | Quadro clinico              |                      |
| 🗖 PAR 🔲 CITO                       | ICD   B02.0.0               |                      |
| Nota                               | ,                           |                      |
|                                    |                             |                      |
|                                    |                             |                      |
| aggiunto PR4                       |                             | 1                    |
| P4 2021.06.01                      |                             |                      |
| txttst                             |                             |                      |
|                                    |                             | sostanza / materiale |
| Note                               | ✓ Turismo                   | krew                 |
| + > -                              |                             | slina 🗍              |
| - Stato:                           | Nota Forma Template         |                      |
| 💿 OK 🛛 🔘 blocco 🔘 errore 🔘 nessuno | Cambiamenti Salva Annullare |                      |
| Nome o numero                      | dell'ordine                 | □ osocze             |

I controlli in materia di ricerca ed i materiali sono definiti nei diagrammi del modulo.

Tasto [Probando] e disabilitata quando l'ordine e stato creato automaticamente quando si scarica.

## Ordini coperta

Gli elenchi di ordini e di ricerca negli ordini.

|      | )rdii | ni coperta      |              |              |            |                   |                       |            |       |            |        |
|------|-------|-----------------|--------------|--------------|------------|-------------------|-----------------------|------------|-------|------------|--------|
| 8    | ∎     | ) 🗟 🔂 💷         | ¢¢           |              | λ 🖃 ?      | © Al 🔘 O          | K <mark>O bloc</mark> | co 🔘 erro  | ore   | 🖲 ? 🛛 🔘 na | iscost |
| Krak | ów    |                 | 2014.04      |              |            | +                 |                       | Aggiung    | gere  | Rimuovere  |        |
| No.  |       | Nome            |              | proprietario | data       | Descrizione       | commissiona           | to Codice  | Note  | sondaggio  | doc    |
| V    | 1     | Kielce1         |              | Kasia        | 2014.04.19 |                   | Kasia                 |            |       | ANK2       |        |
| V    | 2     | Szczecin statyw | v 20575765   | Admin        | 2013.03.21 | W ramach projektu |                       | KS001      |       | ANK1       |        |
| V    | 3     | statyw 8273627  | 7            |              | 2018.04.19 |                   |                       |            |       |            |        |
| ۲    | 4     |                 |              |              | 2019.10.31 |                   |                       |            |       |            |        |
|      |       |                 |              |              |            |                   |                       |            |       |            |        |
|      |       |                 |              |              |            |                   |                       |            |       |            |        |
|      |       |                 |              |              |            |                   |                       |            |       |            |        |
|      |       |                 |              |              |            |                   |                       |            |       |            |        |
| No   | _     | ordine          | proprietario | data         | ricerca    | 1                 | Tecnica.              | commission | ato ( | Codice     | mat.   |
| 2    | 1     | 23456           | Admin        | 2014.12.04   | P16        |                   |                       | Kasia      |       | 23456      | krew   |
| ۲    | 2     | U141204011      | Admin        | 2014.12.04   | P16        |                   |                       | Kasia      | 1     | J141204011 | krew   |

Ordini di massa, gli ordini sono raggruppati. A seconda della specifica lavoro di laboratorio puo essere utilizzato: "Ordini", "Grandi ordini e 'progetti'.

Tutti gli ordini sono raggruppati in progetti. Il progetto e una clausola contrattuale e non necessariamente connesso ad un evento molto particolare denominato come un progetto.

Il progetto puo essere il lavoro di laboratorio di routine e progetti, la divisione consente una registrazione cronologica di tali ordini. In pochi mesi o settimane.

Si tratta di un meccanismo per migliorare il funzionamento di ordini, quindi non c'era necessita di visualizzare migliaia di ordini nella finestra, che e molto ingombrante.

# Ordini coperta - modifica

| Progetti - partiti, treppiedi                                                                                                    | ×                                                                                                    |                                                                                  |
|----------------------------------------------------------------------------------------------------|----------------------------------------------------------------------------------------------------|----------------------------------------------------------------------------------|
| Nome Kielce1                                                                                                    |                                                                                                    |                                                                                  |
| proprietario Kasia commissiona                                                                                                    | to Kasia                                                                                                    |                                                                                  |
| data 🔽 2014.04.19 👻 sondaggio                                                                                                    | ANK2                                                                                                    |                                                                                  |
| Descrizione                                                                                                    | •                                                                                                    |                                                                                  |
| Codice 1D Tripod                                                                                                    |                                                                                                    |                                                                                  |
|                                                                                                    | ultimo inizio                                                                                                    |                                                                                  |
| Maschera di lavoroj<br>Maschera di codice                                                                                                    |                                                                                                    |                                                                                  |
|                                                                                                    | <u>,                                    </u>                                                                                      |                                                                                  |
|                                                                                                    |                                                                                                    |                                                                                  |
| Nota Collezione  PL_                                                                                                    | ABCD                                                                                                    |                                                                                  |
|                                                                                                    |                                                                                                    |                                                                                  |
| aggiunto PB3                                                                                                    |                                                                                                    |                                                                                  |
| P3 0                                                                                                    |                                                                                                    |                                                                                  |
|                                                                                                    |                                                                                                    |                                                                                  |
| Note                                                                                                    | ▼ Turismo                                                                                                    |                                                                                  |
| + > -                                                                                                    |                                                                                                    |                                                                                  |
| Stato:                                                                                                    | Nota Forma Template                                                                                                    |                                                                                  |
|                                                                                                    | _ambiament Annullare                                                                                                    |                                                                                  |
| Nome del partito / ti                                                                                                    | eppiede                                                                                                    |                                                                                  |
| Progetti - ordini, fiale                                                                                                    |                                                                                                    | ×                                                                                |
| ordine U150215031                                                                                                    |                                                                                                    | BRCA1                                                                            |
| proprietario Admin commissional                                                                                                    | to                                                                                                    | ▼ NOD2 Ist1 ▼                                                                    |
| data 🔽 2015.02.15 🖵                                                                                                    | fiala X 000F5D9C4                                                                                                    | BRCA2/B2P1                                                                       |
| Descrizione                                                                                                    | •                                                                                                    |                                                                                  |
|                                                                                                    | _                                                                                                    |                                                                                  |
| Codice U150215031                                                                                                    |                                                                                                    |                                                                                  |
| Codice U150215031                                                                                                    | No.DNA2                                                                                                    |                                                                                  |
| Codice U150215031                                                                                                    | No.DNA2<br>straniero                                                                                                    |                                                                                  |
| Codice U150215031 pagatore NFZ probando X Anonim Jan 00000                                                                                                    | No.DNA2<br>straniero<br>Visita<br>Quadro clínico                                                                                  |                                                                                  |
| Codice U150215031  pagatore NFZ probando X Anonim Jan 00000  PAR CITO                                                                                                    | No.DNA2<br>straniero<br>Visita<br>Quadro clínico<br>ICD B02.0.0                                                                   |                                                                                  |
| Codice U150215031  pagatore NFZ probando X Anonim Jan 00000  Nota  CITO                                                                                                    | No.DNA2<br>straniero<br>Visita<br>Quadro clinico<br>ICD   B02.0.0                                                                 |                                                                                  |
| Codice U150215031  pagatore NFZ probando X Anonim Jan 00000  PAR CITO Nota                                                                                                    | No.DNA2 straniero Visita Quadro clínico ICD B02.0.0                                                                               |                                                                                  |
| Codice U150215031  pagatore NFZ probando X Anonim Jan 00000  Nota  aggiunto PR4                                                                                                    | No.DNA2 straniero Visita Quadro clínico ICD B02.0.0                                                                               |                                                                                  |
| Codice U150215031  pagatore NFZ probando X Anonim Jan 00000  Nota  aggiunto PR4 P4 2021.06.01                                                                                                    | No.DNA2<br>straniero<br>Visita<br>Quadro clínico<br>ICD B02.0.0                                                                   |                                                                                  |
| Codice U150215031   pagatore NFZ  probando X Anonim Jan 00000  Nota  aggiunto PR4  P4 2021.06.01   txtts                                                                                                    | No.DNA2<br>straniero<br>Visita<br>Quadro clínico<br>ICD   B02.0.0                                                                 |                                                                                  |
| Codice U150215031  pagatore NFZ probando X Anonim Jan 00000  Nota  aggiunto PR4 P4 2021.06.01 btts                                                                                                    | No.DNA2<br>straniero<br>Visita<br>Quadro clinico<br>ICD   B02.0.0                                                                 | sostanza / materiale                                                             |
| Codice U150215031  pagatore NFZ probando X Anonim Jan 00000  Nota  aggiunto PR4 P4 2021.06.01  Note  Note                                                                                                    | No.DNA2<br>straniero<br>Visita<br>Quadro clínico<br>ICD B02.0.0<br>Turismo                                                        | sostanza / materiale<br>J IV krew<br>∏ Slina                                     |
| Codice         U150215031           pagatore         NFZ           probando         X         Anonim Jan 00000           Nota         PAR         CITO           aggiunto         PR4         PIC         CITO           Nota         Vita         Vita         Vita         Vita           Note         Vita         Vita | No.DNA2<br>straniero<br>Visita<br>Quadro clínico<br>ICD B02.0.0<br>Turismo<br>Nota Forma Termulate                                | sostanza / materiale<br>↓ ✓ krew<br>↓ ślina<br>↓ Mocz                            |
| Codice         U150215031           pagatore         NFZ           probando         X         Anonim Jan 00000           Nota         PAR         CITO           aggiunto PR4         P4         CITO           bttst                                                                                                    | No. DNA2<br>straniero<br>Visita<br>Quadro clinico<br>ICD B02.0.0<br>Turísmo<br>Nota Forma Template<br>Cambiamenti Salva Annullare | sostanza / materiale<br>↓ ↓ krew<br>↓ siina<br>↓ Mocz<br>↓ ⊤ tkanka<br>↓ bloczek |

# Fatturazione

| Fat     Fat     F | tturazione<br>面   函   國   ய   네<br>I <mark>ОК С</mark> | stop           | erore             | ○ All ○ C<br>nascosto<br>ggiungere Rimuc | OK O blocco      | errore           | ? 🔊 nase  | costo |
|----------------------------------------------------------------------------------------------------|--------------------------------------------------------|----------------|-------------------|------------------------------------------|------------------|------------------|-----------|-------|
| No.                                                                                                    | Numero della fattura                                   | Acquirente     | Persona ricevente | Emittente                                | Data di rilascio | Data di vendita  | Scadenza  | Τ     |
| V1                                                                                                    | 123457                                                 |                | Lekarz Kazimierz  | Nowak Katarzyn                           | a 2024.12.13     | 2024.12.16       |           | 18    |
| V 2                                                                                                    | 123458                                                 | Kozak 1        | Kozaczek Jan      | Kaziula Kazik                            | 2024.12.16       | 2024.12.16       |           |       |
| V 3                                                                                                    | 123459                                                 |                | Lekarz Kazimierz  | Alicja                                   | 2024.12.16       | 2024.12.16       | 2024.12.2 | 5     |
| V 4                                                                                                    | faewsdsz                                               | rdeawss        |                   | orphans                                  | 2025.02.20       | 2025.02.04       | 2024.11.2 | 6     |
|                                                                                                    |                                                        |                |                   |                                          |                  | _                |           |       |
| No.                                                                                                    | Nome Catalogare                                        |                | Commissionare     | Ordine fiala                             | Prezzo netto I.V | .A. Prezzo lordo | Quantita  | UM    |
| <ul><li>1</li><li>2</li></ul>                                                                                                    | Agaroza o śr                                           | edniej EEO, 10 | 00g               |                                          |                  |                  |           |       |

# Fatture - modifica

| Fatture - intestazioni.          |                                        | ×                                |
|----------------------------------|----------------------------------------|----------------------------------|
| lumero della fattura             |                                        | Data di rilascio<br>2025.03.19 👻 |
| Acquirente                       | •                                      | Data di vendita                  |
| Persona ricevente                | •                                      | Scadenza                         |
| Emittente                        | Valuta                                 | 2025.03.19 💌                     |
| Descrizione                      |                                        |                                  |
|                                  |                                        | •                                |
| Nota                             |                                        |                                  |
|                                  |                                        |                                  |
| Note                             |                                        |                                  |
|                                  |                                        | •                                |
|                                  |                                        |                                  |
|                                  |                                        |                                  |
|                                  |                                        |                                  |
|                                  |                                        |                                  |
| + > - ±                          |                                        |                                  |
| Stato:                           | Nota                                   |                                  |
| C OK C blocco C errore C nessuno | Cambiamenti                            | Salva Annullare                  |
| Numero di fattura univoco. E     | mealio se contiene l'anno e il mese, a | des                              |

Fatture

| 🍰 Fatture                                                                                                    |       |         |        |            |         |      |     |      |                     |                     |  |
|----------------------------------------------------------------------------------------------------|-------|---------|--------|------------|---------|------|-----|------|---------------------|---------------------|--|
| ● ● 回 節 山 一 戸 戸 ● ● ○ ○ Al ○ OK ○ blocco ● errore ● ? ● nascosto     ○ Al ● OK ● Docco ● errore ● ? ● nascosto     □ |       |         |        |            |         |      |     |      |                     |                     |  |
|                                                                                                    |       |         |        | ]          |         |      |     |      |                     |                     |  |
|                                                                                                    | No.   | Periodo | Note   | Grossolano | Netto   | doc. | el. | nota | cambiamento         | aggiunto            |  |
| 1 2024.11                                                                                                    | 🖌 003 | 231     | 132123 |            |         |      |     | х    | 2025.02.14 09:02:06 | 2025.02.14 09:02:06 |  |
| ÷ 2024.12                                                                                                    | V1    | 2024.11 |        | 426,81     | 347,00  |      | 1   |      | 2024.12.14 20:33:15 | 2024.12.13 21:17:24 |  |
| i⊒ 🍫 231                                                                                                    | V 2   | 2024.12 |        | 2408,60    | 1930,75 |      | 3   |      | 2024.12.14 21:59:08 | 2024.12.13 09:15:10 |  |
|                                                                                                    |       |         |        |            |         |      |     |      |                     |                     |  |

Basi

| в    | asi   |         |          |            |         |          |           |      |     |           |                                                                                     | ×       |
|------|-------|---------|----------|------------|---------|----------|-----------|------|-----|-----------|-------------------------------------------------------------------------------------|---------|
| 6    |       |         | 2 Lut 😂  | 🗃 🖓 😽      |         | 2 ?      | ⊙ Al      | 🔿 ОК | O   | stop 🤇    | 🔍 errore 🔘 ? 💭 nas                                                                  |         |
| kate | dra=> | dział-> | TEST1    |            | -       |          | uman      | ia 💽 | •   |           | insieme 3<4                                                                         |         |
| Цρ.  |       | Imie    | Nazwisko | PESEL      | Badanie | Zlecenie | kod2D     | BRCA | OB. | Ciśnienie | Tst bardzo długiego tytułu kolumny bo był z tym pr Tst bardzo długiego tytułu kolum | ny bo l |
| V    | 1     | Alicja  | Nowak    | 1224545422 | nie     |          | 000F60007 | х    | 40  | 130/80    | 1 a                                                                                 |         |
| 2    | 2     | Jan     | Nowak    | 1234567890 | tak     |          | 000F60008 |      | 50  | 120/74    | 2 b                                                                                 |         |
| ×    | 3     | Karol   | Kowalski | 1232345544 | nie     |          | 000F60009 |      | 60  | 110/60    | 3 c                                                                                 |         |

Il sistema di base di supporto e sottofondo BBMS.

Mentre la struttura del sistema di database deve essere definita e determinata in pubblico, perché e essenziale per il funzionamento del software (non solo BBMS), la struttura di base sub puo gia essere quasi arbitrariamente modificato.

Il concetto di sottofondo, non e solo il loro tavolo, ma la possibilita di tenuta di registri in altri database, e l'utilizzo di altri software, e quindi eseguire l'importazione, ad es. Il database in MS Access, MS Excel, SQL, ... ..

Piastra di collegamento, anche se sono una soluzione molto flessibile e fortemente integrata con il sistema di database.

Il software e in grado di assegnare i dati a un particolare probando sottofondo (individuale, paziente) o un determinato materiale.

Tabelle di base Sub possono essere incorporati in relazioni e rapporti eseguiti con entrambe le tabelle di database e di sistema sottofondo.

Sulla base della definizione nel menu Sistema-> Struttura sottofondo puo creare qualsiasi base sub contiene informazioni estese su determinate questioni, ad esempio. Proband, i risultati della ricerca, alcuni record.

Questo modulo puo essere importato in qualsiasi momento il database con Access, SQL e Excel / Calc.

Il rapporto puo essere definito per mezzo di relazioni.

Gli scenari in pratica:

- L'impianto gestisce vari record in MS Excel, MS Access, e si vuole garantire tale regime.

Si propone di porre queste ewidnecji in modo tale che la persona che effettua l'importazione di BBMS stato specificato registri disponibili

- Richiede un sondaggi registrazione.

Attraverso un foglio di calcolo o qualsiasi database e possibile inserire / importare il sondaggio, e quindi connettersi al sistema come base sub BBMS.

Templates Attualmente le indagini non e standardizzato e ognuno crea la propria versione. Tho indagine e strettamente legato al progetto / concessione, alcuni dati possono essere standardizzati, quello che faremo nel prossimo futuro.

### Basi - modifica

| Basi: katedra=>dział->TEST1                               | ×                |
|-----------------------------------------------------------|------------------|
| ordine                                                    |                  |
| fiala                                                     |                  |
|                                                           |                  |
| tab1                                                      |                  |
|                                                           | 1004545400       |
| Lp. 1 Imie Alicja Nazwisko Nowak                          | PESEL 1224545422 |
| Badanie nie 🗸 Zlecenie 0 kod2D                            | 000F60007 🔽 BRCA |
| OB. 40 Tst bardzo długiego tytułu kolumny bo był z tym pr | 1                |
| Tet hardzo długiego tytułu kolumow bo był z tym pr        | 1                |
| Tst bardzo drugiego tyturu koluniny bo był z tym pi       |                  |
| + > -                                                     |                  |
|                                                           |                  |
| OK Ok. errore ? Cambiamenti                               | Salva Annullare  |
|                                                           |                  |
|                                                           |                  |

Non e noto in anticipo come sottobase e costruito e quali campi sono preferiti. Tuttavia, si e cercato di costruire la finestra di modifica dinamicamente etichette e campi emergenti.

Una soluzione alternativa e quella di trasportare dati al sottofondo mediante un'applicazione diversa e la sua connessione al sistema BBMS.

#### Biobanche

| 👬 Biobanche        |   |    |       |             |      |     |                  |          |          |                |               |              |
|--------------------|---|----|-------|-------------|------|-----|------------------|----------|----------|----------------|---------------|--------------|
| ⊴∎∎®⊡⊾₽₽₽₽₽        | ? |    | iastr | ella 🖉 🔍 Al | C    | ок  | <mark>0</mark> 1 | blocco 🔘 | errore 🔘 | ? 🕘 nascosto   |               | < >          |
| ⊡ हूँह Biobanche ⁄ |   | No |       | 2D          | Pos. | num | Tipo             | mat.     | No.DNA3  | probando       | Commissionare | ICD          |
| 🚊 🏷 Internal       |   | ۲  | 1     | 0011AFA81   | A2   | 2   |                  | ślina    | 123456   | Koleszko Kajko | K190223042    |              |
| Storey             |   | 2  | 2     | 0011AFA82   | A3   | 3   |                  | DNA      | 123456   | kokosz janko   | U141204011    |              |
| ultra-freezer -80° |   | ?  | 3     | 0011AFA83   | A4   | 4   |                  | DNA      |          | Nowak Piotr    |               |              |
| E Sector A         |   | ×  | 4     | 0011AFA84   | A5   | 5   |                  | DNA      |          | Nowak Piotr    | 123456789     |              |
| in 123456789       |   | 2  | 5     | 0011AFA85   | A6   | 6   |                  | kożuszek | ~000E    | Koleszko Kajko | K190223042    |              |
| 11691211           |   | V  | 6     | tst1238c    | A6   | 6   |                  | DNA      | ~000E    | Koleszko Kajko | K190223041    | icd-10:A01.4 |

La raccolta di materiale biologico lontano dai principi di ordinario.

Ogni campione deve avere una serie di informazioni, che si caratterizza come un codice, posizione, parametri di memorizzazione, la storia e probando connessi.

Non e possibile accettare le regole della gestione degli stock, perché il campione di materiale biologico non e una merce.

Sul tubo puo essere addebitata alcune piccole quantita di materiale per la ricerca e lo stesso problema e ri-adozione delle scarabocchi hanno un impatto significativo sulla qualita del materiale.

Supporto biobanca dovrebbe consentire la determinazione precisa della posizione del campione, nonché le edizioni performanti della sua storia, la sua qualita e delle condizioni ambientali.

La biobanca Registro BBMS e organizzato in un albero geografica o di archiviazione, e importante posizionare il materiale.

Window permette comprensione della struttura della biobanca generale e trovare particolare campione e meglio farlo utilizzando la ricerca (la lente d'ingrandimento sulla barra).

Sostenere l'intera piastra e stata effettuata mediante tasto apribile finestre [piatto]. Qui, e possibile eseguire la scansione del piatto e / o semplicemente per vederlo.

Il modulo fornisce scheda completa del materiale biologico sotto forma di biobanche o repository.

Assolutamente necessario per:

- 1. ogni tubo / flacone e stato codificato;
- 2. Ogni posizione di archiviazione e stato codificato;
- 3. prima dell'introduzione di tubi / fiale per uso devono essere controllati;
- 4. Nel caso di una cooperazione tra i record biobankami deve contenere le informazioni sul produttore.

#### **Biobanche - modifica**

| Biobanche - fiale, blocchi.                           |                                   |                                   |                  | ×          |
|-------------------------------------------------------|-----------------------------------|-----------------------------------|------------------|------------|
| 2D 0011AFA82                                          | Po:                               | s. A3<br>scansione 2021.05.31 17: | 57:48 X Colore X |            |
| Commissionare X U141204011 probando                   | X Daniels Jacek                   | Quadro<br>clinico                 | Dipendente Admin |            |
| No.DNA3 123456 stranie                                | ro SZ12345                        | Data della manifestazione.        | 2021.05.31 ▼     | 0150215026 |
| Fonte Poradnia                                        | •                                 | ▼ mat.                            | DNA 💌            |            |
| Concentration 23 ug/ml                                | ▼ Weight                          | 543 <1500                         | <b>•</b>         |            |
| Volume 1212 ul1 bt2                                   | Portion                           | 0,5 ul                            | <b>·</b>         |            |
| par5 32 ul                                            | ▼ par6                            | UI                                |                  |            |
| par9                                                  | par10                             | 521                               | <b></b>          |            |
| Produttore LabMind  Tipo                              | Catalogare                        |                                   |                  | 118        |
| Color note <u>for</u> a sample of biological material |                                   |                                   |                  |            |
| Note Abcdef ghijklm                                   |                                   | Reagenti Rivis                    | ta Risorse       |            |
| zak1 zak2 zak1 lek                                    |                                   |                                   |                  |            |
| test 1 T 🗸 data                                       | 2017.12.21 💌 🗆 logi               | iczne1 <mark>liczba1</mark>       | -1.0             |            |
| długie długi tekścik                                  |                                   |                                   |                  |            |
|                                                       |                                   |                                   |                  |            |
|                                                       |                                   |                                   |                  |            |
| + > - 11150215026 2d inputer m                        | ini ima12 ima7                    |                                   |                  |            |
| Stato:                                                | Cambiamenti Forma                 | Condizioni Even                   | nti I            |            |
| OK Olicco errore nessuno                              | Nota Template                     | Turismo Salva                     | a Annullare      |            |
| Posizione su                                          | lla scheda o in una scatola - alt | anumerico                         |                  |            |

Un campione di materiale biologico o chimico deve essere identificato scegliendo un Ordine o Probant. Se viene aggiunto un nuovo campione o non esiste una data per scansionarlo, iniziano le formule del supplemento definite nel pulsante [?]. Esempi di definizioni di completamento automatico sono disponibili nel database di test. Viene utilizzato, tra gli altri, per scegliere il produttore, salvare le date ecc.

Il pulsante [|||||] consente di stampare il codice su una stampante di codici a barre. Se la stampante per etichette e dotata, il codice puo essere stampato utilizzando il modulo e la funzione Pic ()

Un campione puo essere assegnato a molti ordini e molti campioni possono essere assegnati a un solo ordine.

Il pulsante [Madre] consente di selezionare l'esempio di origine e dopo aver fatto clic sul codice, si aprira una finestra con la porta delle connessioni di esempio.

E possibile connettersi a un campione di documenti in formato elettronico (tasti [+] [>] e [-])

| Biobanche - congelatore, frigorifero, frigorifero | $\times$ |
|---------------------------------------------------|----------|
| nome Ultrazamrażarka -80" Codice L1               |          |
| Numero massimo di pacchetti. 0 Tubi Mas. 192      |          |
| temperatura di stoccaggio 80 IltraZam             |          |
| fabbricante LabMind 💌 tipo C                      |          |
| maschera di imballag ultimo numero 0 inizio 0     |          |
| maschera di esempio ultimo numero 0 inizio 0      |          |
|                                                   |          |
| aggiunto BB3                                      |          |
|                                                   |          |
|                                                   |          |
| Cambiamenti Forma Condizioni Salva Annu           | llare    |
| Nota Template Turismo                             |          |
| Nome congelatori, frigoriferi, freddo.            |          |

Quando si modifica un elemento collegato ad un dispositivo per la memorizzazione di materiale biologico necessario prestare attenzione al rapporto con la risorsa.

Dal risorsa e legato anche ad un dispositivo per il monitoraggio delle condizioni ambientali. Con questa azione sara possibile riportare la storia del tubo / flacone di archiviazione.

## Madri e figlie

| 🔳 Madri e figlie | 2                              |           |       |     |      |                |            |                | >             | < |
|------------------|--------------------------------|-----------|-------|-----|------|----------------|------------|----------------|---------------|---|
| Figlie           | C bambini                      |           |       | C   | ) OK | <mark>0</mark> | bloccare 🔘 | errore 🔘 ?     | nascosto      | ] |
| □- 0011AFA82 (D) | NA)                            | 2D        | Pos.  | num | Tipo | mat.           | No.DNA3    | probando       | Commissionare | Γ |
| 0011AFA81        | (ślina)                        | 0011AFA   | 81 A2 | 2   |      | ślina          | ~000E      | Koleszko Kajko | K190223042    |   |
|                  | A84 (DNA)<br>1AFA85 (kożuszek) | 2 0011AFA | 83 A4 | 4   |      | DNA            |            | Nowak Piotr    |               |   |
| 0011AFA83        | (DNA)                          | -         |       |     |      |                |            |                |               |   |

La finestra presenta un albero di connessioni tra campioni. Si apre dopo aver fatto clic sul codice di esempio madre.

In base alla progettazione, tutti i campioni di alberi dovrebbero provenire dalla stessa sonda. Il programma consente di modificare il campione, ovvero di utilizzarlo in un contesto diverso.

Le madri e le figlie possono essere esportate nel modulo dei rapporti (campo ID\_BB6) e importate come parte del sistema di basi.

Il filtro "figlie-figli" commuta tra la vista delle figlie del campione selezionato e la vista di tutti i discendenti di quel campione.

Il filtro "status" normalmente limita l'elenco dei campioni a uno strato specifico.

#### **Biobanche - Piastrella**

Piastrella

| 2000039192         96/78/18         mancanza di ordine           2014.12.03 12:23:31         pesato: 2018.04.27 22:15:40         colore |                    |                        |                        |                        |                     |                         |                        |                          |                         |              | 90           |
|----------------------------------------------------------------------------------------------------|--------------------|------------------------|------------------------|------------------------|---------------------|-------------------------|------------------------|--------------------------|-------------------------|--------------|--------------|
| A1<br>5DA12<br>456<1500                                                                                                    | A2<br>5D9F6<br>DNA | A3<br>5D9E1<br>bloczek | A4<br>5DA07<br>bloczek | A5<br>5D9E7<br>bloczek | A6                  | Α7                      | A8<br>5D9D3<br>bloczek | A9<br>5D9CC              | A10<br>5D9D6            | A11          | A12          |
| B1<br>5DA0D                                                                                                    | B2<br>5DA19        | B3<br>5DA17<br>DNA     | B4                     | B5<br>5DA00            | B6<br>5D9C2         | B7                      | B8                     | B9<br>5D9F8<br>DNA       | B10<br>5D9C8            | B11<br>5D9CB | B12          |
| C1                                                                                                    | C2<br>5D9DE<br>DNA | C3<br>5D9C4<br>DNA     | C4<br>5D9FF            | C5<br>5D9F1            | C6<br>5D9EA         | C7<br>5D9E2<br>surowica | C8<br>5D9FB<br>bloczek | C9<br>5DA0C<br>bloczek   | C10<br>5D9D0<br>bloczek | C11          | C12          |
| D1                                                                                                    | D2<br>5D9D1        | D3<br>5D9F0            | D4<br>5D9C0<br>EDTA    | D5<br>5D9E4<br>EDTA    | D6<br>5D9ED<br>EDTA | D7<br>5D9EC<br>EDTA     | D8<br>5D9FE            | D9<br>5D9EE              | D10<br>5D9C1            | D11<br>5DA02 | D12          |
| E1<br>5D9FC                                                                                                    | E2<br>5D9FD        | E3<br>5D9CD            | E4<br>5D9DA            | E5<br>5D9F3            | E6<br>5D9EF         | E7<br>5DA04             | E8<br>5DA10            | E9<br>5DA0E              | E10<br>5DA1E            | E11          | E12<br>5DA16 |
| F1<br>5D9E5                                                                                                    | F2<br>5D9E6        | F3                     | F4<br>5D9DC<br>EDTA    | F5<br>5DA1A<br>EDTA    | F6<br>5DA1F<br>EDTA | F7<br>5DA06<br>EDTA     | F8<br>5DA18            | F9<br>5D9CF              | F10<br>5D9F5            | F11<br>5DA1C | F12<br>5D9D8 |
| G1<br>5D9F4                                                                                                    | G2<br>5D9C3        | G3<br>5DA08            | G4<br>5DA09            | G5<br>5D9DD            | G6<br>5D9E3         | G7<br>5DA14             | G8<br>5D9E0            | G9<br>5D9C5              | G10<br>5DA01            | G11          | G12          |
| H1<br>5D9F9                                                                                                    | H2<br>5DA0B        | H3<br>5DA13            | H4<br>5D9D9            | H5<br>5DA0F            | H6<br>5DA03         | H7<br>5D9CA             | H8<br>5D9E9            | H9<br>5DA0A              | H10<br>5D9C9            | H11          | H12<br>5DA15 |
|                                                                                                    | Stato []           |                        |                        |                        |                     |                         |                        |                          |                         |              |              |
|                                                                                                    |                    |                        |                        |                        |                     | <b>0</b>                | K <mark>O blo</mark>   | <mark>cco</mark> 🔘 erroi | re 🔘 ness               | uno 🖉        | <u> </u>     |

La finestra e progettato per semplificare fortemente l'uso l'intera piastra.

Dimensione del piatto, cioe il numero di fiale per orizzontale e verticale sono dato come piastrelle parametri biobanca, e la dimensione del default, e possibile digitare il sistema permanente.

×

A questo punto, dovrebbe essere fatto con la 1D programma di cooperazione e scanner 2D.

Si consiglia di utilizzare l'intero scanner piastra esempio 2D. http://labmind.pl/skaner/

Il software funziona con gli scanner 1D qualsiasi produttore e 2D tastiera andare.

Scanner 2D testato l'intero aziende di piastrelle LabMind, Micronic e Fluidx.

Icona dal cestello viene utilizzato per proiettare il tubo / flacone della piastra, ma non nel database. Dopo questo passo, il tubo / flacone, ei dati descrivono in un database.

Nota!

Mentre scanner 2D utilizzato LabMind, in fiale codice inoltre 2D sono ancora letti, il suo produttore, digitare il codice e checksum. Ulteriori informazioni riguardanti le fiale sono necessarie, perché c'e sempre la possibilita che uno scambio tra biobankami o semplicemente essere acquistato da un flaconcino di terze parti, e quindi e possibile la comparsa di doppiette.

# Colori

| 201011 |                  |        |   |       |           |
|--------|------------------|--------|---|-------|-----------|
|        | Formula          |        |   |       |           |
| Text1  | empty(BB6->ID_C  | S1)    |   |       |           |
| Text2  | left(BB6->MAT,2) | =='kr' |   |       |           |
| Text3  | left(BB6->MAT,2) | =='ko' |   |       |           |
| Text4  | left(BB6->MAT,2) | =='mo' |   |       |           |
| Text5  | left(BB6->MAT,2) | =='su' |   |       |           |
| Text6  | left(BB6->MAT,2) | =='os' |   |       |           |
| Text7  | left(BB6->MAT,2) | ==tk'  |   |       |           |
| Text8  | left(BB6->MAT,2) | =='DN' |   |       |           |
| Text9  | !empty(BB6->ID_0 | DS1)   |   |       |           |
| 10     |                  |        |   |       |           |
| 11     |                  |        |   |       |           |
| 12     |                  |        |   |       |           |
| 13     |                  |        |   |       |           |
| 14     |                  |        |   |       |           |
| 15     |                  |        |   |       |           |
| 16     |                  |        |   |       |           |
|        | Тор              | Giu    | 1 | Salva | Annullare |

Window "Colori" e utilizzato per definire il colore di sfondo e testo.

Il pulsante sinistro del mouse per colorare il controllo permette di selezionare il colore di sfondo, e il tasto destro del mouse colore del testo pulsante.

Un esempio di definizione di una piastra przedstawij±ce finestra nella biobanca.

Nel espressione scritta formula che restituisce vero o falso. Se il risultato dell'espressione e "vero", assume controllo colori definito, e come "false", il programma procede per verificare la stringa successiva.

Cio premesso algoritmo, l'ordine come definito, perché se, per esempio, la prima espressione sara sempre zwracało "verita" non e mai sara controllato prossimo.

Schermata contiene esempi deficji colori con le formule.

Presentazione delle espressioni sono identiche a quelle utilizzate nei rapporti, forme, ecc

Una breve spiegazione delle formule di esempio: empty(BB6-> ID\_OS1) - la fiala non e assegnato un paziente? left(BB6-> MAT, 2) == 'kr' - il nome del materiale nel flaconcino inizia con le lettere "kr"? !empty(BB6-> ID\_OS1) - se la fiala attribuito al paziente? Х
## Scanner 2D

| Scann      | er 2D                |        |          |               |              |          |        |                   | ×         |
|------------|----------------------|--------|----------|---------------|--------------|----------|--------|-------------------|-----------|
|            | Dafile C:            | BBMS   | EXE/3    | 3000084374.cs | (            |          | 🗆 🗆 Ne | essuna prima riga | э.        |
| Col1       | Col2                 | Col3   | Col4     | Col5          | Col6         | Col7     |        |                   |           |
| A01<br>801 | 4020377738           | OK     | 0        | 3000084374    | 20200616     | Line End |        |                   |           |
| C01        | 4020377762           | OK     | õ        | 3000084374    | 20200616     | Line End |        |                   |           |
| D01        | 4020377774           | OK     | 0        | 3000084374    | 20200616     | Line End |        |                   |           |
| E01        | 4020377786           | OK     | 0        | 3000084374    | 20200616     | Line End |        |                   |           |
|            |                      |        |          |               |              |          |        |                   |           |
| Import     | a il formato del     | file   |          |               |              |          |        |                   |           |
| Col        | 1 Pos. (BB6./        | ADR)   |          | -             |              |          |        |                   |           |
| Col        | 2 2D (BB6.N)         | Z)     |          | -             |              |          |        |                   |           |
| Col        | 3                    |        |          | -             |              |          |        |                   |           |
| Col        | 4                    |        |          | -             |              |          |        |                   |           |
| Col        | 5                    |        |          | -             |              |          |        |                   |           |
| Col        | 6                    |        |          | -             |              |          |        |                   |           |
| ~          | E il codice nel i    | nome d | el file? |               |              |          |        |                   |           |
| ◄          | Abilita il reindiri: | zzamen | to? A1   | ->H12, A2 ->H | 11, A3->H10, | ,H12->A1 |        | Salva             | Annullare |

La collaborazione di BBMS con scanner a piastra intera consiste principalmente nell'importazione di dati da un file di testo. Esistono vari formati di file e il piu delle volte incompatibili con la convenzione poscyja / code accettata.

In questo riquadro e possibile definire colonne che contengono la posizione e il codice di esempio per un'estensione di file specifica.

Oltre a questi dati di base, e possibile specificare altri campi della tabella BB6 e utilizzare una formula di conversione.

La formattazione dell'importazione dei dati non si applica agli scanner LabMind e durante una connessione RS232.

## La delegazione

| La delegazione                                     | ×         |
|----------------------------------------------------|-----------|
| destination 001234567                              | •         |
|                                                    |           |
| La persona che da. Admin - administrator systemu   | Ŧ         |
| La persona che ricev Admin - administrator systemu | <b>_</b>  |
| 2020.07.05                                         |           |
| Esegui                                             | Annullare |
| Transfer destination / spostamento.                |           |

Trasferimento ad un'altra persona o l'unita organizzativa e uno spostamento dell'albero elemento ad un altro ramo.

Se il trasferimento di organizzazione appartengono a diverse istituzioni, richiede l'introduzione di persone e la data.

## Supplementare i dati

Supplementare i dati

| Supplementare i dati |                             |                    |                   | × |
|----------------------|-----------------------------|--------------------|-------------------|---|
| maschera 09          | •                           | 0011AFA82          |                   |   |
| Tabelle              | Formula(val)                |                    | Campi             |   |
|                      |                             | 90                 | DTS scansione     | - |
|                      | -                           |                    | Sovrascrivi?      |   |
|                      | ▼ iif(left(val,2)=='SA','Fl | uidx', 'Micronic') | ID_KN1 Produttore | - |
|                      | •                           |                    | Sovrascrivi?      |   |
|                      | ✓ date()                    |                    | DAT Data          | • |
|                      | •                           |                    | Sovrascrivi?      |   |
|                      | ▼ "EDTA"                    |                    | MAT mat.          | - |
|                      | -                           |                    | Sovrascrivi?      |   |

La finestra contiene le definizioni del completamento automatico dei dati nella finestra. Le formule verranno attivate se non e presente una data di scansione.

Sulla base del modulo di codice, viene generata un'abbreviazione di maschera specifica, che consente la preparazione di definizioni per codici di lunghezza diversa o speratori.

Laboratori

| 💑 Laboratori                                 |           |          |           |      |       |     |      |                     |                     |  |
|----------------------------------------------|-----------|----------|-----------|------|-------|-----|------|---------------------|---------------------|--|
| <b>3000000000000000000000000000000000000</b> | . AI      | 🔘 ОК     | O blocco  | 🔘 e  | rrore | 0   | ? 🙂  | nascosto 🔲 albero?  |                     |  |
|                                              | sondaggio | Tecnica. | mat.      | Note | doc.  | el. | nota | cambiamento         | aggiunto            |  |
| 📄 🥎 Zakład Genetyki                          | BRCA1     | t1       | DNA       |      |       | 6   |      | 2019.12.08 22:42:24 | 2018.04.28 21:47:54 |  |
| 🚊 🎨 Molekulame                               | 🖌 Horiba  |          | krew EDTA |      |       | 27  |      | 2019.12.13 13:31:36 | 2019.12.13 13:31:20 |  |
| ė. 💫 2014.09                                 | 2 P16     |          |           |      |       |     |      | 2020.06.25 17:47:50 | 2018.04.28 21:47:54 |  |
| 1234567                                      | ×w        |          |           |      |       |     |      |                     |                     |  |
| Ē <b>₩12345</b>                              |           |          |           |      |       |     |      |                     |                     |  |

La struttura dei laboratori che effettuano attivita di ricerca e dettagli di questi studi in outsourcing.

## Laboratori - modifica

| Laboratorio - | - ricerca.                 |            |         |            |           |        |           | ×         |
|---------------|----------------------------|------------|---------|------------|-----------|--------|-----------|-----------|
| sono          | daggio <mark>Horiba</mark> |            |         | -          |           | mat.   | krew EDTA | •         |
| WBC           | 9.04                       | 10^3/uL    | RBC     | 4.69       | 10^6/uL   | HGB    | 13.4      | g/dL      |
| HCT           | 40.1                       | %          | MCV     | 85.4       | um^3      | MCH    | 28.6      | pg        |
| MCHC          | 33.5                       | g/dL       | RDW-CV  | 13.4       | %         | RDW-SD | 42.8      | um^3      |
| PLT           | 262                        | 10^3/uL    | PDI     | 19.0       | um^3      | PCT    | 0.28      | %         |
| MPV           | 10.8                       | um^3       | P-LCC   | 103        | 10^3/uL   | P-LCR  | 39.5      | %         |
| LYM%          | 0.7                        | %          | MON%    | 0.0        | %         | NEU%   | 17.0      | %         |
| EOS%          | 82.3                       | %          | LIC%    | 0.3        | %         | BAS%   | 0.0       | %         |
| LYM#          | 0.06                       | 10^3/uL    | NEU#    | 1.53       | 10^3/uL   | MON#   | 0.00      | 10^3/uL   |
| EOS#          | 7.42                       | 10^3/uL    | LIC#    | 0.03       | 10^3/uL   | BAS#   | 0.00      | 10^3/uL   |
| Note          | 6                          |            |         | •          | Reagen    | ti Ri  | vista     | Risorse   |
| + ><br>Stato: |                            |            |         | Nota       | Form      | a      | Turisr    | no        |
| 💿 ОК          | O blocco                   | 🔍 errore 🖉 | nessuno | Cambiament | ti Templa | ate    | Salva     | Annullare |
|               |                            |            |         | sondaggio  |           |        |           |           |

I campi dei valori dei parametri del materiale testato sono dinamici e sono definiti nei materiali. Le etichette dei campi corrispondono ai nomi dei parametri e l'ordine corrisponde all'ordine nei materiali. La finestra si adatta a 30 meta.

Le etichette possono essere colorate in base alle soglie definite nei parametri del materiale.

Reagenti

| 🧩 Reagenti                                   |      |             |            |        |       |          |        |           |             |           |
|----------------------------------------------|------|-------------|------------|--------|-------|----------|--------|-----------|-------------|-----------|
| <b>3000000000000000000000000000000000000</b> | 1)]] | <u>R</u> ea | gente      | • A    | JI    | 🔿 ОК 💦   | 🔿 bloc | co 🔘 erro | ne 🔘 ?      | 🔘 nasco   |
| ⊡ ⊈ूर्म Reagenti                             | No   | ).          | Nome       |        | posto | Codice   | beni   | serie     | fabbricante | fornitore |
| Eab                                          | V    | 1           | Insulation | n kits |       | 11223344 |        | 44332214  | nibynic     | nibynic   |
| 🚊 🌾 storey                                   |      |             |            |        |       |          |        |           |             |           |
| E 🔖 fridge                                   |      |             |            |        |       |          |        |           |             |           |
| Er-                                          |      |             |            |        |       |          |        |           |             |           |

L'economia e una certa analogia reagenti gestione del magazzino. Le differenze si trovano nei registri della quantita, poiché i reagenti non hanno a che fare con la confezione che contiene molti pezzi e okodowaniem.

Ogni reagente ha almeno due codici a barre, ma e utile introdurre un terzo, un proprio codice che e unico per ciascun reagente.

#### Reagenti - modifica

| C                                                                                                    |                                 |               |                |                 |
|----------------------------------------------------------------------------------------------------|---------------------------------|---------------|----------------|-----------------|
| Reagenti - Packaging                                                                                                    |                                 |               |                |                 |
|                                                                                                    |                                 |               |                |                 |
| Nome Insulation kits1                                                                                                    |                                 |               |                | Colore X        |
| posto                                                                                                    | Quanti                          | ta            | 4              | ml 💌            |
| Madre X                                                                                                    | Insul                           | ation kits2   |                |                 |
| Codice 112233441                                                                                                    |                                 |               |                |                 |
| Catalogare 32122132                                                                                                    | serie                           | Codice 443    | 33215          |                 |
| fabbricante Niby                                                                                                    |                                 | forniton      | e Niby         | -               |
| Data 2025.0                                                                                                    | 4.17 💌 Data                     | a di scadenza | . 2025.04      | 4.17 💌          |
| Catalogare X Insulation kits3 Cambio di stato automatico per quanti Cambio intelligente dell'unita di misura Note aggiunto OD5 test | ita?<br>: quantita comp<br>iine | osta dal minc | or numero poss | ibile di cifre. |
|                                                                                                    |                                 |               |                |                 |
| + > - ±                                                                                                    |                                 | - 1           | <b>.</b>       | 1               |
| Stato:                                                                                                    |                                 | Forma         | Tunsmo         |                 |
| OK Diocco errore                                                                                                    | nessuno                         | Nota          | lemplate       | Condizioni      |
|                                                                                                    |                                 | ambiamenti    | Salva          | Annullare       |
|                                                                                                    |                                 |               |                |                 |

Si prega di notare che e necessario utilizzare il proprio codice a barre e scansionarlo nel campo "Codice".

Per un reagente, una delle informazioni piu importanti e la data di scadenza.

A ciascun articolo e possibile allegare un documento elettronico.

Il pulsante [Madre] consente l'associazione con il reagente di origine padre.

"Cambio automatico di stato..." - se selezionato, se viene raggiunto lo stato di quantita zero, il programma cambiera lo stato in "blocco"

"Cambio intelligente dell'unita di misura..." - quando si calcola lo stato quantitativo di un reagente, il programma selezionera l'unita di misura contenente il minor numero di cifre prima della virgola e senza la potenza di ^3.

## Reagente

| Reagente             |                |                  |             |         |     | $\times$ |
|----------------------|----------------|------------------|-------------|---------|-----|----------|
| Operazione:          |                |                  |             |         | 1   | 0        |
| • Rilascio           | C Accettazione | O Movimentazione | Raccogliere |         |     | <b>S</b> |
| Codice               |                |                  |             |         | 1   |          |
| >> 11223344          |                |                  |             |         |     |          |
| serie 44332          | 214            | E il volume o la | a quantita? |         |     |          |
|                      |                |                  |             |         |     |          |
|                      |                |                  |             |         |     |          |
|                      |                |                  |             |         |     |          |
|                      |                |                  |             |         |     |          |
|                      |                |                  |             |         |     |          |
| Catalogare Insulatio | n kitel        |                  |             |         |     |          |
|                      |                |                  |             |         |     |          |
| Nome Insulation kits | I              |                  |             |         |     |          |
| fabbricante          | Niby           | - Data 🗹 20      | )13.10.10 👻 |         |     |          |
| fornitore            | LabMind        | il termine 🔽 20  | 18.10.16 👻  |         |     |          |
| aata                 | iskieć         |                  |             |         |     |          |
| posto                | lance          | computer         | LABMIND     |         |     |          |
| utente Admin         |                |                  | Salva       | Annulla | are |          |
| Nota                 |                |                  |             |         |     |          |
|                      |                | serie Codice     |             |         |     |          |

E stata introdotta una finestra interattiva per velocizzare l'operazione. Tutte le attivita possono essere eseguite anche nell'albero mediante modifica.

Il comando del menu di scelta rapida "Riepiloga" funziona anche nell'albero per controllare gli stati.

 $I controlli \, della \, finestra \, vengono \, attivati, disattivati o nascosti a \, seconda \, di \, ci \ \ che \, stai \, facendo.$ 

Ad ogni pacchetto puo essere assegnato un articolo di catalogo, quindi gli stati di quantita verranno salvati li.

Se le cose non vanno per il verso giusto, puoi correggere i dati nell'albero a livello di wrapper o cronologia.

Rivista

| 👬 Rivista              |    |            |                          |       |          |         |                      |              |      |      |
|------------------------|----|------------|--------------------------|-------|----------|---------|----------------------|--------------|------|------|
| <u>₽</u> ∎®©щ≥≥∞∞∞■Q⊂? |    | <u>Soc</u> | getto 🦳 🍳 All 💟          | ОК    | O blocco | 🔘 error | • <mark>0</mark> ? ( | ) nascosto [ | albe | ero? |
| 🖃 हुँहू Rivista        | No |            | nome                     | posto | Codice   | beni    | fabbricante          | fornitore    | tipo | Data |
| E-Se Budynczek         | V  | 1          | Fiolka inna              |       | 123456   |         | producent1           |              |      | 2013 |
| 🚊 🕵 Magazyn            | V  | 2          | Fiolka inna              |       | 123457   |         | producent1           | Bioanalytic  |      | 2013 |
| 🖹 🔨 Szafa A            | V  | 3          | Fiolka inna              |       | 123458   |         | producent1           |              |      | 2013 |
| Półka A                | V  | 4          | Fiolka nie wiadomo do cz |       |          |         |                      |              |      |      |

Modulo di archiviazione permette di costruire stoccaggio struttura ad albero (magazzini) in termini di posizione.

Questa non e una memoria tipico utilizzato nel mondo degli affari.

BBMS e destinato a servire biobankowi così cercato di memorizzare il servizio e stato strettamente associato con biobanche e di laboratorio.

Il software aggiunge automaticamente le quantita disponibili in magazzino.

## Rivista - modifica

| Magazine - Packaging                     |                                 | × |
|------------------------------------------|---------------------------------|---|
| nome Fiolka inna A                       |                                 |   |
| posto                                    |                                 |   |
| Madre X                                  | Colore                          | X |
| Codice 123454                            |                                 | ļ |
| Catalogare 12345                         | tipo                            |   |
| serie                                    | fornitore Lab Mind              |   |
| Data 2025.04.25 -                        | fabbricante LabMind             |   |
| il temine 2025.04.25 ▼ min.              | 0 🗌 Si applica alla confezione? |   |
| Cambio di stato automatico per quantita? |                                 |   |
| Catalogare X Fiolka inna A<br>Note       |                                 |   |
| pacchetto                                |                                 |   |
| aggiunto MA5                             |                                 |   |
| tst1                                     |                                 |   |
|                                          |                                 |   |
| + > - ±                                  |                                 |   |
| - Stato                                  | Forma Turismo                   |   |
|                                          | Nota Template Condizioni        | J |
| C OK C blocco C errore C nessund         | Cambiamenti Salva Annullare     |   |
|                                          |                                 | _ |

I parametri piu importanti del prodotto: codice, data e scadenza di produzione e quantita. Sulla base di questi parametri e possibile generare report utili sui livelli delle scorte e sulle carenze di scorte.

A ciascun articolo e possibile allegare un documento elettronico. Il pulsante [Madre] consente di associare un articolo di magazzino a un articolo padre.

nome

Cliccando su un elemento associato si aprira una finestra con un albero e un elenco di associazioni. Se la parola [Madre] non ti soddisfa, puoi cambiarla cliccando con il tasto destro.

### Soggetto

| Soggetto                 |                       |                            |                        |         | $\times$  |
|--------------------------|-----------------------|----------------------------|------------------------|---------|-----------|
| Operazione:              |                       |                            |                        |         |           |
| Rilascio                 | C Accettazione        | O Movimentazione           | Raccogliere            |         | <u>\$</u> |
| Codice                   |                       |                            |                        |         |           |
| >> 123456                |                       |                            |                        |         |           |
|                          |                       |                            |                        |         |           |
|                          | Numero di approvato / | rilasciato 🗌 🗆 Si a        | applica alla confezior | ne?     |           |
|                          |                       |                            |                        |         |           |
|                          |                       |                            |                        |         |           |
|                          |                       |                            |                        |         |           |
|                          |                       |                            |                        |         |           |
| Catalogaro <b>Fielka</b> | inna                  |                            |                        |         |           |
|                          |                       |                            |                        |         |           |
| nome Fiolka inna         |                       |                            |                        |         |           |
| fabbricante              | producent1 -          | Data 🗹 20                  | 13.12.14 👻             |         |           |
| fornitore                | LabMind 👻             | il termine 🔽 20            | 18.12.14               |         |           |
|                          |                       |                            |                        |         |           |
| pos                      | to j                  | computer                   | ABMIND                 |         |           |
| utente Admin             |                       |                            | Salva                  | Annulla |           |
| Nota                     |                       |                            |                        |         |           |
|                          | A.6                   | nom di zapravata (daggiata |                        |         |           |

E stata introdotta una finestra interattiva per velocizzare l'operazione. Tutte le attivita possono essere eseguite anche nell'albero mediante modifica. Il comando del menu di scelta rapida "Riepiloga" funziona anche nell'albero per controllare gli stati.

I controlli della finestra vengono attivati, disattivati o nascosti a seconda di ci che stai facendo.

Ad ogni pacchetto puo essere assegnato un articolo di catalogo, quindi gli stati di quantita verranno salvati li.

Se le cose non vanno per il verso giusto, puoi correggere i dati nell'albero a livello di wrapper o cronologia.

#### Contractors

|             | •           | 🔿 Ali 🛛  | ок [     | ) blocc | 🔵 errore 🔘  | ?        | nasco A | ggiungere   | La mia | struttura | Conta      | atti |
|-------------|-------------|----------|----------|---------|-------------|----------|---------|-------------|--------|-----------|------------|------|
| Nome        | NIF         | pagatore | fomitore | cliente | fabbricante | servizio | Biobank | laboratorio | Fonte  | CAP       | Localita   | c    |
| Aektic      |             |          |          |         | x           |          |         |             |        |           |            |      |
| APPLICHEM   |             |          |          |         | x           |          |         |             |        |           |            |      |
| Asus        |             |          |          |         | x           |          |         |             |        |           |            |      |
| BBMRI.PL    |             |          |          |         |             |          |         |             |        |           |            |      |
| 🖌 Bioana    |             |          |          |         |             | x        |         |             |        |           |            |      |
| Bioanalytic |             |          | ×        |         |             |          |         |             |        | 80-126    | Gdańsk     | G    |
| 🖌 Biobank   | 12345678901 |          |          |         |             |          | x       | X           |        | 00-000    | Nibylandia | N    |
| Fluidx      |             |          |          |         | x           |          |         |             |        |           |            |      |
| IBM         |             |          |          |         | x           |          |         |             |        |           |            |      |
| Kielce      |             |          |          | х       |             |          |         |             | х      |           |            |      |
| Kozak 1     |             |          |          | х       |             |          |         |             | х      |           |            |      |
| Kraków      |             |          |          |         |             |          |         |             | х      |           |            |      |
| Lab Mind    | 9552289931  |          | х        |         | х           | х        |         |             |        | 71-001    | Szczecin   | s    |

L'elenco precedente viene creato aggiungendo elementi nella finestra o nelle caselle di modifica con campi contenenti il nome del contraente.

Come parte della rete BBMS, puo essere aggiornato con i dati di altre biobanche e laboratori.

La designazione di un appaltatore come, ad esempio, "produttore" fa si che appaia nell'elenco dei produttori e allo stesso modo altri gruppi di appaltatori.

| Controparte                                                                                                    | ×                                                                                                    |
|----------------------------------------------------------------------------------------------------|----------------------------------------------------------------------------------------------------|
| Nome LabMind *                                                                                                    | 'L-Polonia  BBMS PL1                                                                                                    |
| *richiesti dati Nome completo LabMind Sp. z o.o.                                                                                                    | NIF         9552289931           REG         320853203           KRS         0000358274           Descrizione         EU TE code                                           |
|                                                                                                    | BBMS software producer                                                                                                    |
| Localita 71-001 Szczecin<br>citta Szczecin<br>Indirizzo ul. Południowa 25b<br>Paese. Polska<br>Tel. +48 600 990 462 SMS prefisso<br>e-mail office@labmind.pl * Codice<br>www.www.labmind.pl www.bbms<br>banca | E una biobanca?<br>E il laboratorio ?<br>Non Payer?<br>E il fomitore o il venditore?<br>E il cliente?<br>E il produttore?<br>E il servizio?<br>Il fomitore del materiale ? |
|                                                                                                    |                                                                                                    |
| text lest text date 2020.06.05<br>time 09:13 ist lst1                                                                                                    | ▼ Iogic numeric 1234,56                                                                                                    |
| + > - ±                                                                                                    |                                                                                                    |
| Stato:                                                                                                    | Nota Cambiamenti                                                                                                    |
| OK Oblocco errore on lossuno                                                                                                    | Big Data Salva Annullare                                                                                                    |
| Nome del partner: fornitori, rivendi                                                                                                    | ori, produttori, clienti, debitore.                                                                                                    |

Il pulsante [Madre] consente di associare un contraente a un'entita madre.

Cliccando su un'unita associata si aprira una finestra con un albero e un elenco di associazioni. Se la parola [Madre] non ti soddisfa, puoi cambiarla cliccando con il tasto destro.

# Catalogo

| 📩 Catalogo         |     |           |        |             |             |           |       |     |       |        |          |      |        |     |      | • 🗙         |
|--------------------|-----|-----------|--------|-------------|-------------|-----------|-------|-----|-------|--------|----------|------|--------|-----|------|-------------|
|                    |     |           |        |             |             |           |       |     |       |        |          |      |        | < > |      |             |
|                    |     |           |        |             |             |           |       |     |       |        |          |      |        |     |      |             |
| ⊡ूरे Catalogo      | No. | Nome      | codice | fabbricante | Costruttore | fornitore | netto | IVA | lordo | Valuta | Quantita | min. | totale | UM  | beni | La dimensic |
| Accessories        | V   | 1 Yeti    | 123    | LabMind     |             | LabMind   |       |     |       |        |          |      |        |     |      |             |
| Reagents           | V   | 2 Wall-B  | 124    | LabMind     |             | LabMind   |       |     |       |        |          |      |        |     |      |             |
| Equipment          | V   | 3 Adjunct | 125    | LabMind     |             | LabMind   |       |     |       |        |          |      |        |     |      |             |
| Biobank automation |     |           |        |             |             |           |       |     |       |        |          |      |        |     |      |             |

Il catalogo e un elenco di merci, materiali di consumo, reagenti, pezzi di ricambio....

E possibile immettere o importare voci di catalogo, ma tieni presente che alcuni campi vengono inseriti automaticamente,

per esempio. Reagenti e conservazione.

Tuttavia, l'uso della directory avviene praticamente ovunque.

Il campo correlato alla directory e ID\_KT3.

Spesso il programma aggiunge automaticamente un nuovo elemento durante l'importazione.

## Catalogo - modifica

| Catalogo - Articoli                            | $\times$ |
|------------------------------------------------|----------|
| Nome Directory Yeti                            |          |
| codice 123 fabbricante LabMind v               | Colore X |
| Costruttore beni                               |          |
| netto 0.00 IVA lordo 0.00 Valuta               |          |
| fomitore LabMind  Quantita 0 UM                |          |
| min. 0                                         |          |
| La dimensione Dimensione                       |          |
| Note Robot for utra-freezers.                  |          |
| aggiunto KT3                                   |          |
| test1 test1 test2                              |          |
|                                                |          |
|                                                |          |
| + > -                                          |          |
| Stato:                                         | monti    |
| OK Oblocco errore nessuno     Salva     Annull | are      |
| Saiva                                          | are      |

Modifica di un foglio.

## Dizionari

|   | 렀 Dizionari |   |    |   |        |           |      |                |                |                |                |
|---|-------------|---|----|---|--------|-----------|------|----------------|----------------|----------------|----------------|
|   | ≝∎∎©⊾≥≥∞∞   | • | Q  | E | ?      | • All     | O OK | C blocco       | 🔘 errore 🛛 🔍 ? | 🗩 nascosto 🗖   | albero?        |
| ſ |             |   |    |   |        |           |      |                |                |                |                |
|   |             | ~ | No |   | Codice | marcatore | Note | Descrizione EN | Descrizione FR | Descrizione IT | Descrizione PL |
| l | AF          |   | V  | 1 | AF     |           |      | Afghanistan    | Afghanistan    | Afghanistan    | Afganistan     |
| I |             |   | V  | 2 | AL     |           |      | Albania        | Albanie        | Albania        | Albania        |
| I |             |   | V  | 3 | AM     |           |      | Amenia         | Arménie        | Amenia         | Amenia         |
|   | 🚫 AR        |   | V  | 4 | AR     |           |      | Argentina      | Argentine      | Argentina      | Argentyna      |

La finestra e utilizzato per registrare i codici.

I dati possono essere disegnati a sondaggi e le forme.

Quando il software viene scaricato database dei codici aktualuzacji che puo essere importato facendo clic sul comando di importazione e indicando la cartella Help.

## Dizionari - modifica

| Dizionari | codici 2. |        |           |        |            |          |       | $\times$  |
|-----------|-----------|--------|-----------|--------|------------|----------|-------|-----------|
|           | Codice.   |        |           |        | marc       | atore    |       |           |
| inglese   |           |        |           |        |            |          |       |           |
| Argentina |           |        |           |        |            |          |       |           |
| italiano  | -         |        |           |        |            |          |       |           |
| Argentina |           |        |           |        |            |          |       |           |
| latino    | -         |        |           |        |            |          |       |           |
| Argentina |           |        |           |        |            |          |       |           |
|           |           |        |           |        |            |          |       |           |
| Note      |           |        |           |        |            |          |       |           |
|           |           |        |           |        |            |          |       |           |
| +         | > -       |        |           |        |            |          |       |           |
| Stato:    |           |        |           |        | 1          | -        |       |           |
| 💿 ОК      | O blocco  | errore | 🔍 nessuno | Nota   | Cambiament | <u>i</u> | Salva | Annullare |
|           |           |        |           | Codice | е.         |          |       |           |

La costruzione di dizionari internazionali e un dovere per garantire una comunicazione adeguata e standardizzare i concetti.

Risorse

| 💑 Risorse            |          |   |        |       |                       |                   |      |          |          |   |
|----------------------|----------|---|--------|-------|-----------------------|-------------------|------|----------|----------|---|
| <b>3 1 2 1</b> 4 2 4 | <b>7</b> | 3 |        | ?     | 🖲 Ali 🔘 OK            | <mark>O bl</mark> | 0000 | 🔵 errore | •?       | 0 |
| ⊟ – क्रै Risorse     | No.      |   | nome   | posto | Descrizione           | utente            | Note | comp.    | biobanca | N |
| 📄 🚫 Biobank          | V        | 1 | YETI   | BBUF  | Robot utra-zamrażarek |                   |      | X        |          |   |
| È. 🗘 Robots          | V        | 2 | WALL-B |       |                       |                   |      | Х        |          |   |

Attrezzature e apparecchiature.

Ogni laboratorio ha una biobanca e risorse hardware.

Modulo Risorse informazioni sono utilizzate in molti altri moduli.

E in realta un elenco di apparecchiature che prende parte attiva nel processo di stoccaggio di materiale biologico e dei suoi processi laboratorio di ricerca.

I moduli di collegamento risorsa biobanche, monitoraggio, reagenti e processi.

La piu importante in quanto e essenziale per essere inclusi nel registro sono: impianti di refrigerazione e di hardware.

Ciascuna risorsa puo essere eseguita consumo storia di diversi tipi di materiali e manutenzione e all'eliminazione storia.

Guardando le risorse siamo in grado di dire molto sulla biobanca e di laboratorio.

Si tratta di un record non solo ai fini di documenti di immobilizzazioni, ma soprattutto, la lista dei possibili dispositivi da gestire

e la loro storia di funzionamento, manutenzione, riparazione, ....

## **Risorse - modifica**

| Risorse - Dispositivo                                |                  |                            |                   | ×              |
|------------------------------------------------------|------------------|----------------------------|-------------------|----------------|
| nome LABMIND                                         | pos              | to                         | Codice            |                |
| Descrizione                                          |                  |                            |                   |                |
| Madre X                                              |                  |                            |                   |                |
| NI Indirizzo II                                      | 9 192.168.15.137 |                            | MAC 70D8233873    | E0             |
| utente Admin Il dispositivo monitorato? Robot        | 🗖 biob           | anca<br>ounto di alimenta  | Se il dispositivo | e un computer? |
| La risorsa puo essere riservata? Pianificazione      | 🗌 Aggiung        | ji all'elenco dei consumi. | Consumo           |                |
| Esegui "SNMP Manager" per "SNMP Trap" su questo comp | outer?           |                            |                   |                |
| Catalogare X                                         |                  |                            |                   |                |
| fabbricante LabMind 🗾 fomitore                       |                  | ✓ Servizi                  | io                | •              |
| numero di tipo                                       |                  | dice di errore             | OLE               | 5 🔻            |
| Note Stampante codici                                | •                | codici di stampante 🏾      |                   | •              |
|                                                      |                  |                            |                   |                |
| aggiunto ZA3                                         |                  |                            |                   |                |
| text date 2025.                                      | 04.25 💌 🗖 logic  | numeric                    | 0,00 tim          | e 11:48 🛨      |
|                                                      |                  |                            |                   |                |
| test2                                                |                  |                            |                   |                |
|                                                      |                  |                            |                   |                |
|                                                      |                  |                            |                   |                |
| + > - ±                                              |                  |                            |                   |                |
| Stato:                                               | mma Nota         | Storia                     |                   |                |
| OK Okoco errore ono                                  | nplate Cambiame  | enti                       | Salva             | Annullare      |
|                                                      |                  |                            |                   |                |

Le liste di prelievo vengono create in base al set di opzioni: computer, biobanca, monitoraggio ecc.

L'opzione "SNMP Manager" consente di accettare messaggi "SNMP TRAP". Se la trasmissione SNMP non funziona anche se e attivata, selezionare "FireWall". Secondo lo standard SNMP, la porta 162 e aperta.

Il pulsante [Madre] consente di associare una risorsa a una risorsa padre. Cliccando su una risorsa associata si aprira una finestra con un albero e un elenco di associazioni. Se la parola [Madre] non ti soddisfa, puoi cambiarla cliccando con il tasto destro.

#### Pianificazione

| 🔳 Pia                            | nifica                                  | zion                                         | e - Pr                                                       | enota                                     | zione                                 |                                        |                                         |      |        |        |            |        |           |         |      |       |        | $\times$   |
|----------------------------------|-----------------------------------------|----------------------------------------------|--------------------------------------------------------------|-------------------------------------------|---------------------------------------|----------------------------------------|-----------------------------------------|------|--------|--------|------------|--------|-----------|---------|------|-------|--------|------------|
| H                                | lardw                                   | are.                                         | Incub                                                        | ator                                      |                                       |                                        | •                                       | ] [  | tem    | ро     | durata     | De     | scrizione | allerta | rela | zione | Sei    | i si invia |
|                                  |                                         |                                              |                                                              |                                           |                                       |                                        |                                         | -    | ۲      | 08:36  | 06:00      |        |           |         |      |       |        | x          |
| •                                |                                         | c                                            | zerwi                                                        | ec 20                                     | 20                                    |                                        | ►                                       |      |        |        |            |        |           |         |      |       |        |            |
| 22<br>23<br>24<br>25<br>26<br>27 | 25<br>1<br>8<br>15<br>22<br>29<br>Dziś: | wt.<br>26<br>2<br>9<br>16<br>23<br>30<br>202 | <u>śr.</u><br>27<br>3<br>10<br>17<br>24<br>1<br><b>0-06-</b> | 28<br>4<br>11<br>18<br>25<br>2<br>2<br>29 | pt.<br>29<br>5<br>12<br>19<br>26<br>3 | sob.<br>30<br>6<br>13<br>20<br>27<br>4 | niedz<br>31<br>7<br>14<br>21<br>28<br>5 |      | <      |        |            |        |           |         |      |       |        | >          |
| 0                                | 12                                      | 3                                            | 4                                                            | 5                                         | 67                                    | 8                                      | 9                                       | 10   | 11     | 12 1   | 3 14       | 15     | 16 17     | 18 19   | 20   | 21    | 22     | 23         |
|                                  | Descri                                  | zione<br>Note                                | F                                                            |                                           |                                       |                                        |                                         |      |        |        |            |        |           | Salva   | 1    | Ann   | nullar | e          |
|                                  |                                         |                                              | ,                                                            |                                           |                                       |                                        | Attrez                                  | zatu | ra ris | ervata | per l'atti | ivita. |           |         |      |       | _      |            |

Il programma consente di prenotare dispositivi selezionati da biobanca o risorse di laboratorio. La selezione per la prenotazione viene effettuata durante la modifica delle proprieta del dispositivo.

Il programma e disponibile dal livello di modifica del dispositivo e dalla modifica degli eventi nell'Organizer.

Il significato dei colori nel piano giornaliero:

- verde tempo libero
- rosso prenotazione estera fai doppio clic per verificare di chi

- giallo - La tua prenotazione
- magenta - periodo attualmente determinato utilizzando il mouse - e possibile utilizzare i tasti Maiusc e Ctrl

La prenotazione contrassegnata sara effettiva dopo aver fatto clic su [Salva]

I dati di prenotazione sono memorizzati nella tabella AL1 e possono essere utilizzati nei report.

Materiali

| A Materiali |     |     |     |          |         |             |        |      |         |        |              |      |      |             |
|-------------|-----|-----|-----|----------|---------|-------------|--------|------|---------|--------|--------------|------|------|-------------|
| ◙◙◙ш≈≈і∞і≈⊂ | ?   | •   | All | <u> </u> | K (     | 🔿 blocco 🧧  | errore | ۰    | ? 🕘 na  | scosto | albero?      |      |      |             |
| Biological  |     | No. |     | nome     | difetto | Descrizione | Note   | tipo | UM      | Plate  | min. critico | min  | max  | max critico |
| 🚊 🔆 🏷 DNA   | UI. | K.  | 1   | WBC      | 9       |             |        | Α    | 10^3/uL |        | 3.00         | 3.50 | 10   | 13          |
|             |     | V   | 2   | RBC      |         |             |        | в    | 10^6/uL |        | 3,5          | 3,80 | 5,20 | 6,50        |

L'introduzione di un elenco dei materiali snellire modificare le proprieta di un campione in una biobanca. Ogni materiale puo essere assegnato i parametri e le loro unita di misura.

#### Materiali - modifica

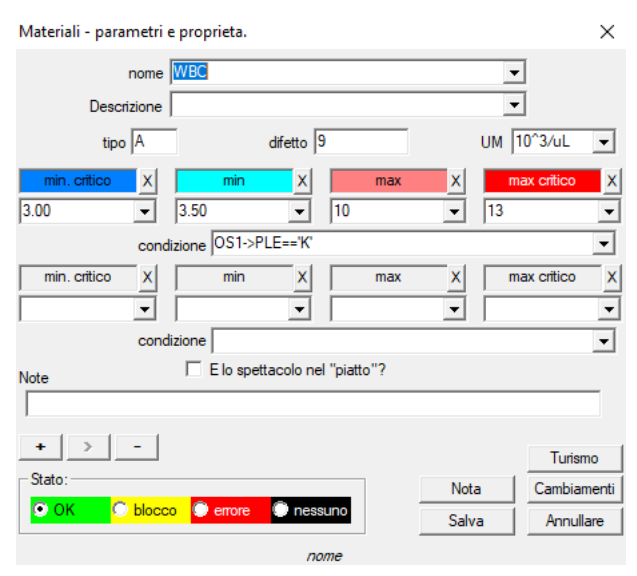

Il tipo di parametro e l'identificatore a un carattere, che viene utilizzato nei record di misurazione. Dovrebbe essere unico nel materiale e non deve essere modificato se la registrazione e gia avvenuta ovunque.

I valori minimo e massimo derivano dalle norme per il parametro.

Dopo aver fatto clic sul pulsante sinistro del mouse sull'etichetta, e possibile modificare il colore per superare il valore del parametro. Le definizioni di colore sono utilizzate in altri moduli, ad esempio laboratori, biobanca, ...

Le unita di misura sono scritte usando caratteri ASCII e pertanto non possono essere utilizzate, ad es. 3

### Unita di misura

| I | 🕺 Unita di misura       |       |                 |                 |             |       |      |   |
|---|-------------------------|-------|-----------------|-----------------|-------------|-------|------|---|
| ſ | <b>5 8 8 1 1</b> 2 2    | 34 IN | = Q =  1        | AI              | 🔘 ОК        | O blo |      | 2 |
|   | 🖃 क्रूं Unita di misura | No.   | Unita di misura | Formula         | Descrizione | Note  | nota | Ī |
|   | 🖃 🚫 Temperature         | V 1   | ۴F              | (value-32) /1.8 | Fahrenheit  |       |      |   |
|   | - ( <u>)</u>            | V 2   | °K              | value-273.15    | Kelvin      |       |      |   |

Il record di unita di misura consente di creare un elenco di selezione per tutti i moduli con un campo di unita di misura. Inoltre, contiene formule di conversione utilizzate per standardizzare i risultati delle misurazioni.

### Unita di misura - modifica

| Unita di misura - secc | ondarie.                  |       | ×           |
|------------------------|---------------------------|-------|-------------|
| Unita di misura        | ۴                         | •     |             |
| Descrizione            | Fahrenheit                | •     |             |
| Formula                | °C = f( °F )              |       |             |
| (value-32) /1.8        |                           |       |             |
| Note                   |                           |       | Test        |
|                        |                           |       |             |
| + > -                  |                           |       | Turismo     |
| Stato:                 |                           | Nota  | Cambiamenti |
| OK Obloco              | o 🔍 errore 🔍 nessuno      | Salva | Annullare   |
|                        | Unita di misura convertit | ta.   |             |

L'espressione di conversione dell'unita viene creata in base alla sintassi utilizzata negli altri moduli BBMS.

Il valore nell'unita di misura immessa in questa finestra e sostituito dal valore "value". Il risultato della conversione deve essere coerente con una misura della finestra principale. Schemi

| schemi                           |   |     |          |       |         |       |          |            |                     |        |
|----------------------------------|---|-----|----------|-------|---------|-------|----------|------------|---------------------|--------|
| ] <b>3 8 8 4 2 2 % % 1</b> 2 2 ? | • | •   | Ali 🔘 OK | 0     | blocco  | 🔵 em  | ore 🔍 ?  | nascos     | <mark>o</mark> 🗌 al | lbero? |
| ⊡ g Ža Schemi                    |   | No. | nome     | posto | applica | zione | ingresso | partenza   | fonte               | Time   |
| BRCA1,P16, NOD2                  | I | V 1 | Pobranie |       |         |       |          | krew,ślina |                     |        |

I diagrammi sono utilizzati per definire lo studio, i materiali e le misure necessarie. Ad esempio, la creazione di uno schema di test BRCA1, P16, NOD2 si provoca che il software aggiungera indipendente selezione controllo test BRCA, P16 e NOD2, ma con lo stesso materiale per scaricare e con le stesse fasi.

Molti altri esempi sono nel database con i dati di test TEST.

## Schemi - modifica

| Schemi - studio                                           |                | ×           |
|-----------------------------------------------------------|----------------|-------------|
| Ricerca BRCA1,P16, NOD2                                   |                |             |
| posto                                                     |                |             |
| 🔽 E aggiuntivo per l'esame quando si modifica la visita d | l'ordine?      |             |
| elenco di tecniche                                        |                |             |
| lst1,lst2,lst3                                            |                |             |
| Messaggio                                                 |                |             |
| Message saved in System-> Schemes.                        |                |             |
| Note                                                      |                |             |
|                                                           |                |             |
| + > -                                                     |                | Turismo     |
| Stato:                                                    | Nota           | Cambiamenti |
| OK Diocco Orrore Ornessuno                                | Salva          | Annullare   |
| Immettere il nome del test medico d                       | o dell'elenco. |             |

Ricerca e materiali necessari.

Qui si definiscono i tipi di test condotti sotto gli ordini di laboratorio, nonché il materiale necessario per la ricerca.

Processi

| A Processi     |    |     |           |                         |         |            |                      |       |        |      |
|----------------|----|-----|-----------|-------------------------|---------|------------|----------------------|-------|--------|------|
| <u></u>        |    | • A | u 🖸       | OK 🔘 blocco 🔘 e         | errore  | ? 🕘 nas    | <mark>costo</mark> [ | alber | ro?    |      |
| Processi       | No |     | etichetta | Funzione                | TimeOut | Time After | Note                 | c.OK  | errore | nota |
| Administration | V  | 1   | kop       | backup()                |         |            |                      |       |        |      |
| Aintenance     | V  | 2   | reind     | reindex()               |         |            |                      |       |        |      |
| E Cycle        | V  | 3   | get       | run('c:\bbms\wget.cmd') |         |            |                      |       |        |      |

Processi formano un albero:

Gruppo: ordine e un elemento che divide all'incirca tutti i processi, puo essere il compito divisione.

Processo: Questa serie di procedure eseguite, il processo non viene avviato a seguito dell'evento, il processo di pulizia procedure solo riconosciuti e consiste di procedure indipendenti,

es. il processo di isolamento comprende una pluralita di procedure eseguite dopo un certo evento, Per es.,. il completamento del processo precedente, scansione, esegue una telecamera, e simili.

Procedura: un'operazione da eseguire dopo il verificarsi di un evento o un'altra procedura. La procedura viene eseguita in Alerts, robot avvia la procedura.

es. una procedura di backup di determinati file su un computer remoto coinvolge turno sequenziale sul computer svolgere la funzione, copiare i dati ed eventualmente spegnere il computer

Funzione: e un passo essenziale nella procedura.

Ogni passo, o l'esecuzione di funzioni e must per avere successo o fallire.

Se vi e un successo, si procedera a svolgere le seguenti funzioni, come sara un guasto, si ri-esecuzione della funzione, purché cio non accade sara il successo o prove tempo massimo, cioe. So. Tempo scaduto.

Nel processo, e possibile eseguire una serie di funzioni built-in.

### Processi - modifica

| Processi - funzioni | ×                                      |                 |
|---------------------|----------------------------------------|-----------------|
| No. 4               | etichetta 🔟                            |                 |
| Funzione            |                                        |                 |
| UpGrade()           |                                        |                 |
| TimeOut 0<br>c.OK   | TimeAfter<br>0 errore                  |                 |
| Note                |                                        |                 |
| 1                   |                                        | Turismo         |
| Stato:              | N                                      | ota Cambiamenti |
| 💿 ОК 🛛 🔘 Ь          | locco 🔘 errore 🔘 nessuno 🛛 🔤 Sa        | alva Annullare  |
|                     | L'etichetta che puo saltare da GoTo () | )               |

Una singola riga puo contenere una o piu funzioni del gestore combinato ".or." o ".and."

E possibile utilizzare una qualsiasi delle funzioni della sintassi del linguaggio CLIPPER (simile al Basic e Pascal).

### Agenda

| E Avvisi                    |           |            |         |          |          |                       |          |       |       |                  |
|-----------------------------|-----------|------------|---------|----------|----------|-----------------------|----------|-------|-------|------------------|
|                             | 2 🛃 🖓     | <b>N</b>   | 2 🖃     | ? A      | I 0      | OK <mark>Ostop</mark> | o 🔘 en   | ore 🤇 | )?    | nascosto         |
| Admin - administrator syste | mu 👻      |            | Storia  |          |          |                       |          |       |       |                  |
| data e ora                  | una volta | Contenuto. | artista | computer | corriere | procedura             | funzione | da    | a     | Stop             |
| 2017.02.04 18:20:00         |           |            | Admin   | PEDRO    |          | teścik                | rap      | 00:00 | 23:59 | 2017.02.28 00:00 |
| 2017.04.05 14:52:32         | х         | test       | Admin   | PEDRO    |          | Procedura             | Funkcja  | 00:00 | 23:59 |                  |

Esecuzione automatica di comandi.

Lo scopo del modulo e quello di eseguire alcune azioni predefinite in un momento specifico.

Graduatoria degli avvisi per conformarsi puo essere aggiunto automaticamente da un altro modulo del sistema BBMS o manualmente.

Ogni segnalazione ha un allarme principale, un utente che przygotwał e avvisare il destinatario, o l'utente per il quale si verra eseguita.

Questi dati e molti altri possono essere modificati durante l'editing.

#### Agenda - modifica

| Agenda - modifica                                                                                                    |                                                                                                    |                                                             |                                                                                  |                                                                                                    | × |
|----------------------------------------------------------------------------------------------------|----------------------------------------------------------------------------------------------------|-------------------------------------------------------------|----------------------------------------------------------------------------------|----------------------------------------------------------------------------------------------------|---|
| ■         pon.         wt.           5         27         28           6         3         4           7         10         11           8         17         18           9         24         25           10         2         3           C         Dziś:         202 | sol         sol         niedz.           29         30         31         1         2           5         6         7         8         9           12         13         14         15         16           19         20         21         22         23           26         27         28         29         1           4         5         6         7         8 | 21:39 - una volt<br>artista<br>Admin<br>computer<br>LABMIND | Ciclo:<br>minuto<br>ogni ora<br>ogni giomo<br>settimanale<br>mensile<br>Cannuale | periodo 1<br>da 00:00 ÷ I✓ Lunedi<br>a 23:59 ÷ I✓ mercoled<br>Stop I✓ Giovedi<br>2021.08.03 ↓ ✓ venerdi<br>Tentativo 0 ✓ domenica | 1 |
| Contenu                                                                                                    | uto.                                                                                                    |                                                             |                                                                                  |                                                                                                    |   |
| Processi                                                                                                    | procedura                                                                                                    | funzione                                                    | -                                                                                | SNMP Trap                                                                                                    | [ |
| Notifica.                                                                                                    |                                                                                                    |                                                             | Note                                                                             |                                                                                                    |   |
| Stato:                                                                                                    | dopo errore di runtime.                                                                                                    | nessuno 💭                                                   |                                                                                  | Cambiamenti<br>Salva Annullare                                                                                                    |   |

Le attivita di pianificazione possono essere suddivise in diversi tipi:

- una tantum o ciclica
- messaggi o processi
- manuale o automatico

Mentre il primo tipo non ha bisogno di essere spiegato, i successivi richiedono alcune parole di spiegazione.

Gli avvisi consentono di visualizzare un messaggio a un'ora specificata. Il messaggio puo essere il risultato di un evento o puo essere preparato manualmente. In ogni avviso e possibile selezionare i parametri temporali e indicare la persona a cui deve apparire il messaggio. Se il messaggio deve apparire dopo l'evento, deve essere definito tramite il Corriere (questo e il sistema di notifica all'interno del sistema BBMS).

Il software supporta "SNMP TRAP".

E possibile utilizzare queste chiamate per eseguire attivita e all'interno di frasi, processi/procedure/funzioni. In questa finestra viene indicato il mittente del frame "SNMP TRAP".

La ricevuta viene contrassegnata durante la modifica delle risorse, ad esempio le proprieta del computer.

A seguito di qualche evento, il mittente invia "SNMP TRAP" al destinatario, che esegue l'attivita in cui e stato inserito l'indirizzo del mittente.

Il meccanismo risulta quindi semplice e utile nelle situazioni in cui l'attivita viene portata a termine immediatamente dopo un evento, ad esempio apertura della porta, superamento della temperatura consentita, ecc.

Corriere

| 💑 Corriere               |     |           |        |                                 |                  |                 |           |          |         |
|--------------------------|-----|-----------|--------|---------------------------------|------------------|-----------------|-----------|----------|---------|
| <b>3000 00 111 22 24</b> | ŝų, |           |        | 🛯 🔍 🖃 🔋 🖉 🔍 All 🔹 💟 OK          | <mark>O b</mark> | locco 🔘 errore  | •? •      | nascosto | albero? |
| Corriere                 |     | Messaggio | codice | IP                              | Terminale        | procedura       | Notifica. |          |         |
|                          | I   | V.        | 1      | Test komunikacji na wirtualkach | 123              | 192.168.137.207 |           |          | Admin   |

Notifica di eventi.

Con modulo Courier e utilizzato per la comunicazione tra qualsiasi dispositivo selezionato biobanca / laboratorio e il sistema di gestione.

Sulla base dei messaggi possono essere azioni intraprese.

Courier e una soluzione molto importante per biobanking automatizzata e laboratori,

Permette la costruzione di skoplikowanego perché sistema multitasking basato sull'uso di eventi.

E-mail di notifica chiamata funzionera, se non e bloccato server di smtp.bbms.pl,

e SMS di notifica, quando non vi e alcun blocco al server gateway SMS a 88.199.145.52.

Questo blocco puo essere acceso i BBMS running computer o ad un certo punto in termini di orientamento Runcha (punto di accesso), perché in caso di problemi, si prega di chiedere prima la cella appropriata di IT.

### Corriere - modifica

| Corriere - Argomenti: attribuzione codice procedura e il mittente del $\rightarrow$ |                            |       |             |  |  |  |  |
|-------------------------------------------------------------------------------------|----------------------------|-------|-------------|--|--|--|--|
| Messaggio Test                                                                      | komunikacji na wirtualkach |       |             |  |  |  |  |
| odice 123                                                                           | IP 192.168.137.207 Termi   | nale  |             |  |  |  |  |
| Notifica.                                                                           | Admin                      |       |             |  |  |  |  |
| procedura                                                                           |                            |       | 0           |  |  |  |  |
| Note                                                                                |                            |       |             |  |  |  |  |
| Stato:                                                                              |                            | Nota  | Cambiamenti |  |  |  |  |
| 💿 OK 🛛 🔘 bl                                                                         | occo 🔘 errore 🛛 🔘 nessuno  | Salva | Annullare   |  |  |  |  |
|                                                                                     | Sistema di notifica Mess   | aggio |             |  |  |  |  |

Parametri Corriere dipende dalla posizione corrente nella struttura.

 $Nella \,modifica \,di \,campi \,casella \,possono \,essere \,attivati \,\,, e \,ogni \,campo \,dopo \,l'arresto \,il \,puntatore \,del \,mouse \,su \,di \,esso \,ha \,una \,descrizione.$ 

A livello dell'albero "Kurier - il" fatta la descrizione piu importante del comportamento del corriere, che e la definizione di passi dopo la comparsa di un codice specifico.

#### Monitoraggio

| 🕺 Monitoraggio                      |               |       |       |      |    |                |            |       |            |             |       |     |   |
|-------------------------------------|---------------|-------|-------|------|----|----------------|------------|-------|------------|-------------|-------|-----|---|
| <b>●■</b> ■ <b>©u ≥ ≥ ∞ № ₽ €</b> ? | <u>}</u> elaz | ion   | Ali   | 0    | К  | O blocco 🛛 🛈   | errore     | )?    | 🔍 nascosto | albero?     |       |     |   |
| દ્રે Monitoraggio                   | No.           | nome  | stock | port | UM | moltiplicatore | min ciclo. | ciclo | precisione | cambiamento | R.min | Min | C |
| 🚊 🌭 Budynek A                       | V 1           | DHT-H |       | ia14 | %  | 0,1            | 60         | 360   | 1          | Х           |       |     |   |
|                                     | V 2           | DHT-T |       | ia13 | °C | 0,1            | 60         | 360   | 1          | Х           |       |     |   |
| EKv2                                | V 3           | LK-T  |       | ia0  | °C | 0,1            | 60         | 60    | 1          | Х           |       |     |   |
| 🕀 🈓 LKv3                            | V 4           | LK-U  |       | ia1  | V  | 0,1            | 60         | 60    | 1          | X           |       |     |   |

Monitoraggio delle condizioni ambientali comprende mezzi biobanca, ma anche in laboratorio.

Luogo di monitorare attentamente definisce l'indicazione delle risorse, che la biobanca elemento o modulo di laboratorio inseriti Resources. Lo scopo del modulo e quello di lavorare con i dispositivi per il monitoraggio delle condizioni ambientali per l'acquisizione di tutti i dati necessari. Non definito in anticipo Che taglia che si desidera monitorare, si puo definire.

Il monitoraggio puo essere eseguita automaticamente o manualmente tramite avvisi dall'interno del modulo.

Il software e attualmente in comunicazione con i moduli LanKontroler (abbreviato LK) e registratori Q-MSystem (QM). LK a differenza di altre soluzioni permette di leggere praticamente qualsiasi parametri, non solo la temperatura, che dipende dai sensori utilizzati. Applicare i sensori di temperatura nell'intervallo -200  $^{\circ}$  C a + 2200  $^{\circ}$  C, umidita relativa, concentrazione di CO2, concentrazione di O2, le concentrazioni di CO, ... e attuatori quali rele, motori, attuatori e simili.

LK contiene il rele permette l'inserimento di un dispositivo. Ha anche ingressi digitali, che possono essere collegati a sensori, finecorsa, ad es. Aprire la porta freezer open lab, etc.

QM, tuttavia, e un sistema di registrazione temperatura wireless normalmente utilizzato per il monitoraggio di un ultra congelatori. Acquisizione dei dati puo essere eseguita dal BBMS manualmente o automaticamente, nonché l'uso di software robot.

## Monitoraggio - modifica

| Monitoraggio - punto di misura (frigo, congelatore, | ).          | ×           |
|-----------------------------------------------------|-------------|-------------|
| nome Temp                                           |             |             |
| port T1 stock                                       |             |             |
| min ciclo. ciclo 1200 🔽 c                           | cambiamento |             |
| Calibrazione:                                       | _           |             |
| C ridimensionar moltiplicatore 1.00                 | Sott        | trai        |
| Conversione inp1 1923 inp2 1431                     | out1 20     | out2 -80    |
| ⊂ formula                                           |             |             |
| precisione 1 UM °C 💌                                |             |             |
| Min -90 c. min Max-7                                | 0           | c.max       |
| R.min R.max                                         |             | porto a     |
| Nascondersi dalla finestra delle condizioni?        |             |             |
| Note                                                |             |             |
| + > - ±                                             |             |             |
| LanKontroler                                        |             | Turismo     |
| Stato:                                              | Nota        | Cambiamenti |
| C blocco errore nessund                             | Salva       | Annullare   |

I dati di monitoraggio piu importanti sono al monitoraggio del livello di albero - punto (finestra Title Edit).

Impostando il puntatore del mouse sopra il campo viene visualizzata una descrizione dei campi del modulo.

Per ogni elemento, e possibile collegare un documento elettronico.

### LanKontroler

| LanKontr | oler       |       |       |           |      |               |         |         | >           | < |
|----------|------------|-------|-------|-----------|------|---------------|---------|---------|-------------|---|
| IP 19    | 2.168.0.76 |       | Read  | out0 🗌 ou | #1 🗔 | out2 🔲 out3 🗆 | out4 🗆  | out5 🗌  | Close       |   |
| sec0     | 44         | inp1  | 641   | tem       | 3200 | power2        | 4984    | diffsel | 0-0-0-0-0-0 |   |
| sec1     | 41         | inp2  | 31    | ind       | 15   | power3        | 4984    | co2     | -1          |   |
| sec2     | 20         | inp3  | 20    | dth0      | 184  | power4        | 4984    | bm280p  | 100260      |   |
| sec3     | 43         | inp4  | 19    | dth1      | 650  | energy1       | 5635158 | pid1    | 10          |   |
| sec4     | 1593589770 | inp5  | 31    | ds1       | 215  | energy2       | 5635158 | pid7    | 25          |   |
| out      | 0          | inp6  | 30    | ds2       | -600 | energy3       | 5635158 |         |             |   |
| out0     | 0          | inpp1 | -7060 | ds3       | -600 | energy4       | 5635158 |         |             |   |
| out1     | 0          | inpp2 | 3     | ds4       | -600 | pm1           | -1      |         |             |   |
| out2     | 0          | inpp3 | 1     | ds5       | -600 | pm2           | -1      |         |             |   |
| out3     | 0          | inpp4 | 1     | ds6       | -600 | pm4           | -1      |         |             |   |
| out4     | 0          | inpp5 | 3     | ds7       | -600 | pm10          | -1      |         |             |   |
| out5     | 0          | inpp6 | 3     | ds8       | -600 | diff 1        | 0       |         |             |   |
| pwm      | 0          | vin   | 2404  | power1    | 4984 | diff2         | 0       |         |             |   |
|          |            |       |       |           |      |               |         |         |             |   |

Modulo "LanKontroler" e una soluzione conveniente per il monitoraggio delle condizioni ambientali. Permette la misurazione di 6 sensori digitali di temperatura, un sensore digitale di temperatura e umidita, e piu sensori analogici, e in aggiunta a una serie di sensori digitali, per esempio. apertura del congelatore.

Dettagli: https://tinycontrol.pl/en/

#### Autorizzazioni

Ogni utente dovrebbe andare al di identificazione all'avvio dell'applicazione, o semplicemente per effettuare il login.

Il processo di login non deve essere "dirompente" (l'opinione e divisa, o pat la password e complesso o no, perché il programma si ricorda il nome utente), e puo essere utilizzato, ad esempio. Scanner e la scansione del codice con la carta di accesso.

Cio che conta e che al momento il sistema BBMS lavorato a stretto contatto definito (identificato) persona.

Come cosi, allora la persona puo spostare il sistema, nel quadro delle sue competenze (assegnati dall'amministratore).

BBMS ha un vasto sistema di autorizzazioni che possono essere suddivisi in due gruppi:

- 1. la finestra di alimentazione / modulo;
- 2. autorizzazioni per il database: tabelle e campi;

3. poteri contesto.

Ogni sistema a finestre BBMS ha il nome tecnico (si puo vedere sul piano in nome della colonna), con il quale si e verificato se l'utente dispone di autorizzazioni complete (Visualizza e modifica), o semplicemente navigando, o la mancanza di autorizzazioni.

Nome tecnico e stato introdotto grazie all'interfaccia multilingue BBMS. In ogni lingua nome tecnico e lo stesso e il cambiamento finestra "titolo".

| 🞎 Autorizzazioni    |                  |                          |                       |                    |
|---------------------|------------------|--------------------------|-----------------------|--------------------|
| <b>●●●</b>          | Tabelle Storia   | 🖲 All 🛛 🔘 modifica 🔘 ant | eprim: 🔍 blocco 🛛 🔍 💭 | nascosto 🔲 albero? |
| E. g Autorizzazioni | Modulo           | titolo                   | Descrizione           | Apertamente        |
| Administratorzy     | ABIEXPLORER      | ABI                      | Seq. ABI              | 2020.06.25 14:11:2 |
| Admin               | ✔ ACCESSEXPLORER | Autorizzazioni           | Uprawnienia           | 2020.06.26 21:41:4 |

Il diritto alla finestra / modulo determina lo stato della posizione: verde, il diritto di modificare, giallo solo la navigazione, e il resto della mancanza di autorizzazioni.

La seconda autorizzazioni di gruppo per il database che possono essere trasmessi in ogni finestra dall'amministratore e gli altri utenti hanno diritti di visualizzazione.

Quando si fa clic nel menu di scelta rapida appare con "Autorizzazioni".

| Autorizzazioni - Autorizzazioni                         | >                                              | < |
|---------------------------------------------------------|------------------------------------------------|---|
|                                                         | Stato:                                         | - |
| Ala - opisik<br>Ela<br>Kasia<br>Kazik - opisik<br>Robot | Admin - administrator systemu<br>Leon<br>Piotr | 2 |
|                                                         | Salva Annullare                                |   |

Utilizzando la "finestra" e selezionare le autorizzazioni di gruppo "tavola". Se si sceglie la "finestra" sono gli stessi diritti, come indicato nel "Autorizzazioni" modelli. Se il "tavolo", e attivo diritti di modifica al database.

Gli utenti con la mano sinistra non hanno alcune autorizzazioni per modificare o di anteprima sul lato destro sono autorizzati.

Non si puo dare il permesso di modificare, senza diritti di visualizzazione, semplicemente modificare un livello piu alto di autorita di visualizzazione.

Sotto lo stato (editing / preview) e un elenco di tabella di selezione dell'area. E possibile bloccare i campi selezionati tavolo modificabile e analoghi nascondersi dati nei campi selezionati della tabella. Il terzo gruppo di potere - contesto, fa riferimento a diritti sanciti dalla situazione attuale, il processo in esecuzione in corso. Un certo numero di limitazioni, perché questo gruppo riguarda la riduzione delle proprie competenze avviene automaticamente. Ad esempio, non e possibile modificare i probandi in ordine, se l'ordine viene creato automaticamente nel download.

Vi e una riduzione delle indennita per l'editing, che possono essere accesi sua richiesta stipulando YES STABLK fisso.

L'inclusione degli effetti di blocco costante posizione di editazione tenendo lo status di "OK" o "LOCK".

Il permesso Riduzione per modificare in questo modo puo contribuire in modo piu significativo alla protezione dei dati relativi al completamento di un processo.

In conclusione, il sistema sviluppato supporta tre autorizzazioni di autorizzazioni di gruppo per finestre e banche dati e sensibile al contesto. L'accesso alle impostazioni dei poteri dei moduli o qualsiasi menu finestra pop-up, e il contesto puo essere ampliato per un STABLK battitura costante "YES".

Il metodo e l'estensione della concessione dei diritti dipende da voi.
## Autorizzazioni - modifica

Questo modulo e stato particolarmente importante dell'articolo. A seconda dello stato contestuale permette di accedere o bloccandola.

| Autorizzazioni - Moduli / Thestre e diritto                                                                                                    |             | ×                                                 |
|----------------------------------------------------------------------------------------------------|-------------|---------------------------------------------------|
| Modulo ACCESSEXPLORER Descrizione Uprawnienia                                                                                                    |             | inizio                                            |
|                                                                                                    |             |                                                   |
|                                                                                                    |             |                                                   |
|                                                                                                    |             |                                                   |
|                                                                                                    |             |                                                   |
| Note                                                                                                    |             |                                                   |
|                                                                                                    |             |                                                   |
| + > -                                                                                                    |             |                                                   |
| Stato:                                                                                                    | Nota        | Cambiamenti                                       |
| 🕑 modifica 🖸 anteprima 🕑 blocco 🔮 nessuno                                                                                                    | Salva       | Annullare                                         |
| Descrizione                                                                                                    |             |                                                   |
| Autorizzazioni - Utenti                                                                                                    |             | ×                                                 |
|                                                                                                    |             | ~                                                 |
| nome Kazik                                                                                                    |             |                                                   |
| nome <mark>Kazik</mark><br>Descrizione <sup>o</sup> pisik                                                                                                    |             |                                                   |
| nome Kazik<br>Descrizione opisik<br>Cambiare la password **** ripetizione                                                                                                    | <b>****</b> |                                                   |
| nome <mark>Kazik</mark><br>Descrizione opiaik<br>Cambiare la password **** ripetizione<br>Nome e Kaziula Kazik                                                                                                    |             |                                                   |
| nome Kazik<br>Descrizione opisik<br>Cambiare la password **** ripetizione<br>Nome e Kaziula Kazik<br>e-mail kazik@poczta.pl e-mail T                                                                                            |             | SMS                                               |
| nome Kazik<br>Descrizione opiaik<br>Cambiare la password **** ripetizione<br>Nome e Kaziula Kazik<br>e-mail kazik@poczta.pl e-mail T<br>autenticazione v                                                                        |             |                                                   |
| nome Kazik Descrizione opisik Cambiare la password **** ripetizione Nome e Kaziula Kazik e-mail kazik@poczta.pl e-mail T autenticazione  Sei un medico? Il Itecnico? Robot ?                                                    | iel.        | io<br>Storia                                      |
| nome Kazik Descrizione opisik Cambiare la password ***** ripetizione Nome e Kaziula Kazik e-mail kazik@poczta.pl e-mail T autenticazione  Sei un medico? II Itecnico? Robot ? Scheda / keychain                                 | iel.        | io<br>Storia<br>cesso                             |
| nome Kazik Descrizione opisik Cambiare la password ***** ripetizione Nome e Kaziula Kazik e-mail kazik@poczta.pl e-mail T autenticazione  Sei un medico? II Itecnico? Robot ? Scheda / keychain prefisso Centro Note            | iel.        | io<br>Storia<br>cesso                             |
| nome Kazik Descrizione opiaik Cambiare la password **** ripetizione Nome e Kaziula Kazik e-mail kazik@poczta.pl autenticazione Sei un medico? Il tecnico? Robot ? Scheda / keychain prefisso Centro Note                        | iel.        | io<br>Storia<br>cesso                             |
| nome Kazik Descrizione opisik Cambiare la password **** ripetizione Nome e Kaziula Kazik e-mail kazik@poczta.pl e-mail T autenticazione  Sei un medico? Il Itecnico? Robot ? Scheda / keychain prefisso Centro Note             | iel.        | SMS<br>io<br>Storia<br>cesso                      |
| nome Kazik Descrizione opisik Cambiare la password **** ripetizione Nome e Kaziula Kazik e-mail kazik@poczta.pl e-mail T autenticazione  Sei un medico? II Itecnico? Robot ? Scheda / keychain prefisso Centro Note             | el.         | io Storia cesso                                   |
| nome Kazik Descrizione opisik Cambiare la password **** ripetizione Nome e Kaziula Kazik e-mail kazik@poczta.pl e-mail kazik@poczta.pl autenticazione Sei un medico? Il tecnico? Robot ? Scheda / keychain prefisso Centro Note | rel.        | io<br>Storia<br>cesso<br>Cambiamenti<br>Annullare |

"autenticazione": consente l'accesso automatico a BBMS assegnando un sistema operativo o un utente del server a un utente BBMS. "start" - ripristina l'ultima finestra aperta dopo l'avvio di BBMS.

## Corsi e formazione

|   | 렀 Corsi e formazione     |     |   |                   |             |            |            |        |      |      |    |
|---|--------------------------|-----|---|-------------------|-------------|------------|------------|--------|------|------|----|
|   | <b>5 8 8 8 11 2 2</b> 4  |     |   | Q 🖬 ?             | ⊙ All       | 🔘 OK 🛛 🤇   | ) plocco 🧕 | errore | 01   | 2    | na |
|   | 🖃 हूँ Corsi e formazione | No. |   | nome              | Descrizione | data       | il termine | Note   | doc. | nota | с  |
|   | Administrators           | V   | 1 | Szkolenie obsługi |             | 2013.10.04 | 2018.10.04 |        |      | х    | 2  |
| J | Admin                    |     |   |                   |             |            |            |        |      |      |    |

Corsi e formazione, oltre alla natura della registrazione dovrebbe avere uno stretto rapporto con le potenze.

Sembra naturale che l'accesso a determinati moduli dovrebbe avere una persona esperta nell'arte.

Grazie alla tempestivita dei certificati di completamento dei corsi o formazione, possono essere monitorati su utilizzando i report.

Spegnimento automatico l'accesso a un modulo specifico se la formazione e scaduto non e sufficientemente giustificato per bloccare il lavoro.

Probabilmente in un prossimo futuro ci saranno richieste per aggiornare la formazione.

## Corsi e formazione - modifica

| Autorizzazioni - corsi e formazione         |    |  |  |  |  |  |  |  |  |  |
|---------------------------------------------|----|--|--|--|--|--|--|--|--|--|
| nome Szkolenie obsługi                      |    |  |  |  |  |  |  |  |  |  |
| Note                                        |    |  |  |  |  |  |  |  |  |  |
| + > -                                       |    |  |  |  |  |  |  |  |  |  |
| Stato: Nota Cambiamen                       | ti |  |  |  |  |  |  |  |  |  |
| OK Oblocco Oerrore Onessuno Salva Annullare |    |  |  |  |  |  |  |  |  |  |
| nome                                        |    |  |  |  |  |  |  |  |  |  |

Corso o di formazione possono essere caratterizzati come il nome, la data e la data di scadenza.

La finestra puo essere collegato in fiormie documento elettronico che e testimonianza di completamento.

### Vaccinazione

| 💑 Vaccinazione         |      |       |                                               |            |            |        |
|------------------------|------|-------|-----------------------------------------------|------------|------------|--------|
| <u>s 10 0 0 11 2 2</u> | 84 B |       | रेडि 🛃 💽 🖉 🖉 🖉 🖉 🖉 🖉                          | errore     | ?          | nascos |
| - ∰ Vaccinazione       | No.  | nome  | Descrizione                                   | data       | il termine | Note   |
|                        |      |       |                                               |            |            |        |
| Administrators         | V 1  | wzw B | przeciwko wirusowemu zapaleniu wątroby typu B | 2014.11.18 | 2019.06.28 |        |

Vaccinazioni Oltre alla natura della registrazione dovrebbe essere strettamente legato al consenso per svolgere determinate attivita, o privilegi.

Sembra naturale che l'accesso a determinati moduli dovrebbero essere vaccinati persona.

Anche se sembra molto grave, credo che tutti ammette che le immagini di materiale biologico non possono portare una persona non vaccinata.

Le vaccinazioni possono segnalare e inviare al responsabile per la loro realizzazione, o semplicemente vigilare sulla loro esecuzione.

La relazione puo contenere obsoleto e vicino a scadenza, i dettagli sono semplicemente per definire il rapporto.

## Vaccinazione - modifica

| Autorizzazioni - vaccinazione.                                                                                                    | < |
|----------------------------------------------------------------------------------------------------|---|
| nome wzw B<br>Descrizione przeciwko wirusowemu zapaleniu wątroby typu B<br>data view 2014.11.18 v Data di scadenza. view 2019.06.28 v |   |
| Note                                                                                                    |   |
| Stato:     Nota     Cambiamenti       OK     blocco     errore     nessuno       Salva     Annullare                                  |   |
| nome                                                                                                    |   |

La vaccinazione puo essere caratterizzata da nome, data, e la data di scadenza.

La finestra puo essere collegato ad un documento elettronico che e un certificato di vaccinazione.

# Zone di accesso

| 📩 Zone di accesso     |   |     |     |            |       |             |      |         |      |      |      |        |
|-----------------------|---|-----|-----|------------|-------|-------------|------|---------|------|------|------|--------|
| ≶∎◙ฃ๚≥≥∛∛∾■Չ⊇         | ? |     | uto | rizzazioni | • Al  | 🔘 ОК        | C    | blocco  | 🔘 er | rore | • ?  | 🔍 n    |
| ⊡ हैं Zone di accesso |   | No. |     | nome       | posto | Descrizione | Note | lettore | doc. | el.  | nota | cambia |
| Building A            |   | V   | 1   | Air lock 1 | A111  |             |      |         |      | 1    |      | 2019.0 |
| Evel 1                |   |     |     |            |       |             |      |         |      |      |      |        |
| Boom 1                |   |     |     |            |       |             |      |         |      |      |      |        |

Le zone di accesso nella biobanca e nel laboratorio possono essere costruite sotto forma di un albero. Se il ramo dell'albero corrisponde al terminale di accesso, dopo averlo selezionato, fare clic su [Autorizzazioni] e abilitare l'accesso a persone selezionate.

Se una persona accede a una zona su un certo livello, la raggiunge automaticamente a livelli piu alti.

Al fine di eseguire la piena integrazione con il sistema di controllo di accesso, i codici del terminale di accesso devono essere completati e codici della carta di prossimita sulla penna dell'utente nel menu Sistema-> Autorizzazioni.

L'integrazione consiste nell'invio dei dati preparati nel BBMS al sistema di controllo accessi.

# Zone di accesso - modifica

| Zone di accesso - stanza.          |       | ×           |
|------------------------------------|-------|-------------|
| nome Air lock 1                    |       |             |
| posto A111                         |       |             |
| Descrizione                        |       |             |
| lettore                            |       |             |
|                                    |       |             |
|                                    |       |             |
|                                    |       |             |
| Note                               |       |             |
|                                    |       |             |
| + > -                              |       |             |
| - Stato:                           | Nota  | Cambiamenti |
| 📀 OK ု 🔘 blocco 🔍 errore 💮 nessuno | Salva | Annullare   |
| nome                               |       |             |

Ogni articolo ad albero corrispondente al terminale di accesso (lettore) deve contenere un codice compatibile con il sistema di controllo accessi.

### Impostazioni

| A Permanente                                 |       |          |          |                                    |
|----------------------------------------------|-------|----------|----------|------------------------------------|
| <b>5000000000000000000000000000000000000</b> | 14 IV | <b>Q</b> | 2 ? · AI | 🕒 OK 🛛 🗢 blocco 🔵 errore 🔘 ?       |
|                                              | No.   | nome     | valore   | Descrizione                        |
| Security                                     | V 1   | LOGOUT   | 0        | Number of minutes to auto log off. |
| - 🔶 Program                                  | V 2   | PASLEN   | 0        | Minimum password length.           |

In ogni software c'e un posto per alcune informazioni permanenti, alcuni dati di configurazione.

Questo luogo ha un nome e una struttura diversi e spesso viene utilizzato il riquadro delle opzioni.

Il sistema BBMS include un elenco di costanti in una forma dinamica. Proprio quando e necessaria una certa costante, il programma la aggiunge all'elenco.

Questa regola ha notevolmente semplificato la gestione delle costanti (opzioni), non e possibile visualizzare centinaia, ma solo tante quante sono in uso. Inoltre, puoi aggiungerne di nuovi e rimuovere costanti non necessarie senza troppi problemi.

Le costanti contengono inoltre definizioni di completamenti automatici dei dati e script di stampanti di codici a barre. L'organizzazione dei tuoi script richiede poche parole di descrizione. Ogni script ha un nome costante che corrisponde alla stampante, ad esempio PZEBRA, PBRADO, PSATO, PGODEX.

E possibile aggiungere un suffisso al nome, ad esempio 1,2,3 .. a, b, c ecc. e dove viene eseguito lo script, ad esempio @ BB6, @ BB5, @OS, ecc.

Se sono presenti piu script per una stampante installata, verra visualizzato un elenco di selezione. Non ci saranno script nell'elenco che sono assegnati ad altre finestre con @.

Uno script di stampante di codici a barre puo contenere inserimenti di macro delimitati da parentesi graffe {}. ad esempio per ZEBRA ^XA ^ FO40.50 ^ FD {trim (OS1-> NZ) + "" + OS1-> IM} ^ FS ^ XZ una macro in uno script puo generare geneticamente un frammento di script ^XA ^ FO40, {iif (OS1-> STA = "1", "50", "60")} ^ FD {trim (OS1-> NZ) + "" + OS1-> IM} ^ FS

^ XZ

# Impostazioni - modifica

| isolto il sistema - valori                  | ×   |
|---------------------------------------------|-----|
| nome PASLEN                                 |     |
| alore                                       |     |
|                                             |     |
| Descrizione Minimum password length.        |     |
| Note                                        |     |
| Stato: Nota Cambiamer                       | nti |
| OK Oblocco Oerrore Onessuno Salva Annullare |     |
| Valore costante.                            |     |

Si prega di non modificare il nome della costante, perché e impostata automaticamente dal software.

E necessario modificare il valore di una costante e una descrizione.

Rapporti

| 🗈 Rapporti 📃 📼 💌                                                     |                   |        |       |       |                  |             |              |          |        |         |           |               |               |             |
|----------------------------------------------------------------------|-------------------|--------|-------|-------|------------------|-------------|--------------|----------|--------|---------|-----------|---------------|---------------|-------------|
| 参 圖 圖 圖 译 体 核 陶 Q E ?     C Al C OK C Diocco C errore C ? C nascosto |                   |        |       |       |                  |             |              |          |        |         |           |               |               |             |
| Struktura                                                            | •                 | +      | mod   | lific | a                | Agg         | jiungere     | Rimu     | lovere |         | B         | 8             | 1             |             |
| Nome                                                                 | titolo            |        |       |       |                  | So          | tto il titol | 0        |        |         |           |               |               | ^           |
| 2 DS_BBMS_HU                                                         | Standard de f     | acto B | BMS - | htt   | p://bbms.pl 2020 | 0.09.07 Bio | Bank Ma      | nagement | System | - Szof  | tver biob | ankokhoz és   | s laboratóriu | umokho:     |
| DS_BBMS_IT                                                           | Standard de f     | acto B | BMS - | htt   | p://bbms.pl 2020 | 0.09.07 Bio | Bank Ma      | nagement | System | - Soft  | ware per  | biobanche e   | e laboratori. |             |
| 2 DS_BBMS_LA                                                         | Standard de f     | acto B | BMS - | htt   | p://bbms.pl 2020 | 0.09.07 Bio | Bank Ma      | nagement | System | - Et so | ftware f  | or biobanks   | laboratorios  | demor       |
| 2 DS_BBMS_LT                                                         | Standard de f     | acto B | BMS - | htt   | p://bbms.pl 2020 | 0.09.07 Bid | Bank Ma      | nagement | System | - Prog  | ramine ir | anga biologi  | niams banka   | ams ir la   |
| 2 DS_BBMS_LV                                                         | Standard de f     | acto B | BMS - | htt   | p://bbms.pl 2020 | 0.09.07 Bio | Bank Ma      | nagement | System | - Prog  | rammatu   | ira biobanka  | m un labora   | torijam.    |
| 2 DS_BBMS_NL                                                         | Standard de f     | acto B | BMS - | htt   | p://bbms.pl 2020 | 0.09.07 Bio | Bank Ma      | nagement | System | - Soft  | ware voo  | or biobanks e | en laboratori | ia.         |
| ດີ                                                                   |                   | • • -  |       | • ••  |                  |             |              |          |        | -       |           |               |               | · · · · · · |
| L'elenco dei campi i                                                 | in tabelle di dat | at 👻   | No.   |       | etichetta1       | etichetta2  | tavolo       | campo    | sorta  | esp.    | valore    | maschera      | riassunto     | cumulativ   |
| aggiunto (DTD)                                                       | ^                 |        | V     | 1     | tab              |             | TB1          | TBL      | Α      |         |           |               |               |             |
| bloccare (BE)                                                        |                   |        | V     | 2     | Descrizione IT   |             | TB1          | OPI_IT   |        |         |           |               |               |             |
| bosniaca (ETY_BS)                                                    |                   |        | V     | 3     | fld              |             | TB2          | FLD      | Α      |         |           |               |               |             |
| campo (FLD)                                                          | ·                 | >      | V     | 4     | Tipo             |             | TB2          | ТҮР      |        |         |           |               |               |             |
| Clean (ZPCR)                                                         |                   |        | V     | 5     | dimensione       |             | TB2          | ROZ      |        |         |           |               |               |             |
| croata (ETY_HR)                                                      |                   | >>     | V     | 6     | d.               |             | TB2          | DZI      |        |         |           |               |               |             |
| danese (ETY_DK)                                                      |                   | <      | V     | 7     | Descrizione IT   |             | TB2          | OPI_IT   |        |         |           |               |               |             |
| Descrizione BS (OP)<br>Descrizione CZ (OP                            | I_BS)<br>I CZ)    |        | V     | 8     | cambiamento      |             | TB2          | DTZ      |        |         |           |               |               |             |
| Descrizione DE (OP                                                   | I_DE)             |        | V     | 9     | aggiunto         |             | TB2          | DTD      |        |         |           |               |               |             |

Non ha senso per visualizzare i messaggi di scadenza di un materiale o la vaccinazione. Appena il numero di messaggi che erano abbastanza grande che puo bloccare qualsiasi lavoro nel programma. Meglio preparare il report appropriato, che puo essere inviato via e-mail a piu persone.

Costruzione della relazione e l'inclusione di campi wybrach e l'uso di filtri appropriati. Certo l'agevolazione e la possibilita di caricare un file di definizione XML rapporto. Definizioni dei report possono scambiare biobanche e laboratori.

# Rapporti - modifica

| l rapporti definiti - headers                    |                                     |                        |            | ×         |
|--------------------------------------------------|-------------------------------------|------------------------|------------|-----------|
| Nome rapporto ExpScn                             |                                     | utente                 | Admin      |           |
| titolo                                           |                                     |                        |            |           |
| ļ                                                |                                     |                        |            |           |
| Puo stampare in orizzontale?                     | 🔲 E la neg                          | gazione del filtro?    |            |           |
| Ruota il rapporto di 90 °?                       | Sei si co                           | ontano i dati?         |            |           |
| Spegnere il titolo del report.                   | Girare la                           | a numerazione del      | le pagine. |           |
| Stampa intestazione?                             | Le infon                            | mazioni sul softwa     | re sono?   |           |
| Il numero ordinale e?                            | 🗌 Stampa                            | la data corrente?      |            |           |
| Il numero ordinale e nel gruppo?                 | Disabilit                           | ate i titoli delle col | onne?      |           |
| altezza 0                                        | linee 0                             | separato               | ne 0       |           |
| Separatore dati file CSV. 🗄 🗔 🗸                  | √irgolette all'inizio e alla fine d | lel testo.             |            |           |
| "pagine totali"                                  |                                     | 'insieme"              |            |           |
| "dal trasferimento."                             | Sotto                               | missione 4+5+6         | 7+8+9      |           |
| 🔲 ll report e destinato all'esportazione dalla f | inestra dei dati?                   |                        |            |           |
| scopo C:\BBMS\EXE\ExpSc                          | r.csv                               |                        |            |           |
| foglio                                           |                                     |                        |            |           |
| Note                                             |                                     |                        |            |           |
| Stato:                                           |                                     |                        |            |           |
| 🖸 OK 🛛 🔘 e                                       | errore 🔘 nessuno                    |                        | Salva      | Annullare |
|                                                  | Nome rapporto                       |                        |            |           |

Parametri di intestazione report - come stampare, conteggio, riassunti ecc

### Rapporti - specificazione

| l rapporti definiti - specifica.                |                                                                        |                                 | ×                   |
|-------------------------------------------------|------------------------------------------------------------------------|---------------------------------|---------------------|
| Ordinale 2 etichetta1 Sta                       | tus                                                                    | sorta 🗨                         |                     |
| esp. valore                                     | E il presente percentuali? 🔲 Calcolare la aschera 🗍 Capitalizzazione p | a media.<br>precisione          | Colora              |
| Formula                                         | BB5->STA                                                               | _                               | Colore              |
|                                                 |                                                                        |                                 |                     |
| Condizioni di stampa?                           | La formula e un filtro?                                                | 🔲 E una sintesi su ogni pagina? |                     |
| Sono costanti per il conteggio?                 | 🔲 Raggruppamento senza ripetizione.                                    | Aggiungi in colonne?            |                     |
| Abilitare il raggruppamento?                    | Conta senza ripetere.                                                  | Somma cumulativa?               |                     |
| Numero ma                                       | ssimo di copie 0                                                       | foglio                          |                     |
| La formula per la somma del condizionale.       |                                                                        |                                 |                     |
|                                                 |                                                                        |                                 |                     |
| Formula distinzioni valori nella colonna / riga |                                                                        |                                 |                     |
| [2]>'3'                                         |                                                                        |                                 |                     |
| Metti in evidenza la poesia?                    |                                                                        |                                 | Evidenzia<br>colore |
|                                                 |                                                                        | _                               |                     |
| Note BB5->5TA>3                                 |                                                                        | Titolo della colonna verticale? |                     |
| Stato:                                          |                                                                        | Dati di testo verticali?        |                     |
| Stampa O non stampare                           | spegnerlo 🔘 nessuno                                                    | Salva Annullare                 |                     |
|                                                 | Il testo nell'intestazione della tabella                               |                                 |                     |

I rapporti sono definiti modo per ottenere rapidamente alcune informazioni dal database.

I rapporti sono divisi in temi, che corrisponde a uno specifico insieme di tabelle di database. Per quanto riguarda la definizione di un nuovo rapporto, selezionare un argomento interessante, e poi, di solito, aggiungere un nuovo elemento e immettere il nome del report. Il nome verra stampato vicino al soggetto. Il passo successivo e quello di determinare la definizione delle colonne relazione basata su un insieme proposto si trova sulla lista finestra. Cliccando sul pulsante ">" o "<" cause tra cui campi per il report o spento. Tabella rapporto elenco intestazione di colonna per cambiare il contenuto, stampa blocco (colonna inserita puo essere utilizzata solo per il filtro), il termine di ordinamento e filtraggio dei dati per definire.

La questione della selezione dei dati per il report sia il limite piu importante ed efficace determina l'eventuale uso di report. Introdotto i seguenti operatori:

| - 140550 | n operatore - n muo e spento                       |                                 |                                             |  |
|----------|----------------------------------------------------|---------------------------------|---------------------------------------------|--|
| operator | pole tekstowe                                      | pole numeryczne                 | pole daty                                   |  |
| <<       | tekst z pola zawiera si w warto¶ci                 | liczba mniejsza ponad 1000 razy | data z pola o przynajmniej rok wcze¶niejsza |  |
| <        | tekst jest mniejszy w sensie alfabetu              | liczba mniejsza                 | data z pola wcze¶niejsza                    |  |
| ١        | tekst jest mniejszy lub równy w sensie<br>alfabetu | liczba mniejsza lub równa       | data z pola wcze¶niejsza lub ta sama        |  |
| =        | teksty s± sobie równe                              | obie równe                      | równe daty                                  |  |
| #        | teksty ró ne                                       | obie ró ne                      | ró ne daty                                  |  |
| ~        | teksty podobne (zawieraj± si w sobie)              | warto¶ci przybli one do 10%     | przybli one daty                            |  |
| 1        | tekst wi kszy lub równy w sensie alfabetu          | liczba wi ksza lub równa        | data pola pó niejsza lub ta sama            |  |
| >        | tekst wi kszy w sensie alfabetu                    | liczba wi ksza                  | data pola pó niejsza                        |  |
| >>       | warto¶ zawiera si w tek¶cie pola                   | liczba wi ksza ponad 1000 razy  | data pola pó niejsza ponad rok              |  |

Nessun operatore - il filtro e spento

# Rapporti - circa

| l rapporti definiti - Tematica               |                                       |                          |                       | ×         |  |  |
|----------------------------------------------|---------------------------------------|--------------------------|-----------------------|-----------|--|--|
| nome Biobank - exp                           |                                       |                          |                       |           |  |  |
| Tabella del database. BB5 Bioba              | nche - piastrelle, containe 💌         | NZ»!deleted() .and. !emp | ed() .and. !empty(NZ) |           |  |  |
| Tabella delle combinazioni                   | inc                                   | dice                     | raj                   | oporto    |  |  |
| <sup>1</sup> BB6 Biobanche - fiale, blocchi. | <ul> <li>IDN+LP»!deleted()</li> </ul> | •                        | BB5->ID               | •         |  |  |
| 2 BB6 add                                    | ID_BB6                                | •                        | BB6->ID               | •         |  |  |
| 3                                            | -                                     | •                        |                       | -         |  |  |
| 4                                            | -                                     | •                        |                       | -         |  |  |
| 5                                            | -                                     | •                        |                       | •         |  |  |
| 6                                            | •                                     | •                        |                       | •         |  |  |
| 7                                            | •                                     | •                        |                       | •         |  |  |
| 8                                            | •                                     | •                        |                       | •         |  |  |
| 9                                            | •                                     | •                        |                       | •         |  |  |
| 10                                           | -                                     | •                        |                       | •         |  |  |
| 11                                           | •                                     | •                        |                       | •         |  |  |
| 12                                           | •                                     | •                        |                       | •         |  |  |
| Tabella specifica dettagliata.               | Formula specifica dettaglia           | ata.                     |                       |           |  |  |
| BB6 Biobanche - fiale, blocchi.              | BB5->ID==BB6->IDN                     |                          |                       |           |  |  |
| Tabella specifica dettagliata.               | Formula specifica dettaglia           | ata.                     |                       |           |  |  |
|                                              | - I                                   |                          |                       |           |  |  |
| Note                                         |                                       |                          |                       |           |  |  |
| Stato:                                       |                                       |                          |                       |           |  |  |
| OK Ok blocco                                 | 🕒 errore 🔍 🔘 r                        | nessuno                  | Salva                 | Annullare |  |  |
|                                              |                                       |                          |                       |           |  |  |

Questa finestra mostra le tabelle e la loro combinazione.

La definizione viene utilizzata durante la costruzione del rapporto e durante la sua esecuzione.

# Rapporti preferiti

| 📧 Rapporti preferiti                      |      |      |      |      |      |                     |   |  |  |
|-------------------------------------------|------|------|------|------|------|---------------------|---|--|--|
| <b>5 ●</b> ● ■ <b>□ □ ○ ○ ○ ○ ○ ○ ○ ○</b> |      |      |      |      |      |                     |   |  |  |
| +/-                                       |      |      |      |      |      |                     |   |  |  |
| Nome                                      | par1 | par2 | par3 | Note | tema | cambiamento a       |   |  |  |
| 🖌 Kontrola probantów                      |      |      |      |      |      | 2017.10.28 19:28:29 | 2 |  |  |

Non tutti devono sapere come preparare un rapporto. C'e una finestra con i rapporti preferiti per tutti :) L'amministratore o l'autore del report possono modificare le proprieta del report.

# Rapporti preferiti - modifica

| Rapporti preferiti. | ×                                      |
|---------------------|----------------------------------------|
| Nome                | Kontrola probantów                     |
| par1                | •                                      |
| par2                | T                                      |
| par3                | •                                      |
| Note                | <b>•</b>                               |
|                     | Salva Annullare                        |
|                     | Nome proprio del rapporto selezionato. |

I campi da "par1" a "par3" vengono utilizzati per trasferire i valori dei parametri del report. Non devono essere compilati, e solo una comodita.

E possibile inserire una domanda per il valore del parametro nel report.

Molto semplicemente, se queste domande sono troppo noiose o inutili e il rapporto richiede un parametro, quindi inseriscilo qui.

# Forme

| E Form | ne                                |      |              |                         |         |           |          |             |     |            |       |                                   |         |                     | x |
|--------|-----------------------------------|------|--------------|-------------------------|---------|-----------|----------|-------------|-----|------------|-------|-----------------------------------|---------|---------------------|---|
| 51     | ⑤ ● 例 题 は 学 本 や や ● ○ ○ ?         |      |              |                         |         |           |          |             |     |            |       |                                   |         |                     |   |
|        | Aggiungere Rimuovere Scorciatoie  |      |              |                         |         |           |          |             |     |            |       |                                   |         |                     |   |
| nome   |                                   | De   | scrizione    |                         |         |           | File     | finestra    | sub | etichetta  | Note  | tavolo                            | nota    | cambiamento         | ^ |
| 🖌 PKG  | 🖌 PKG cyto 🛛 Pobranie materiału c |      |              | Pobranie materiału cyto |         |           |          | Contanti    |     |            |       |                                   |         | 2017.03.14 19:47:59 |   |
| 🖌 PKG  | molek                             | Po   | branie mater | iału mo                 | olekuły |           |          | Contanti    |     |            |       |                                   |         | 2017.03.14 19:48:23 |   |
| 🖌 Wyr  | nBadPo                            | b Wy | ynik badań z | pobra                   | nia.    |           |          | Contanti    | Х   |            |       |                                   |         | 2017.10.19 16:20:34 |   |
|        |                                   |      |              |                         |         |           |          |             |     |            |       |                                   |         |                     | ¥ |
| <      |                                   |      |              |                         |         |           |          |             |     |            |       |                                   |         | >                   |   |
| pagina | Y                                 | X    | Font Size    | Bold                    | Italic  | Underline | StrikeOu | t rotazione | cor | nice Color | e For | mula                              |         |                     | ^ |
| V 1    | 10                                | 40   | 12           | х                       |         |           |          |             |     |            | "PR   | PRACOWNIA IMMUNOPATOLOGII I GENET |         |                     |   |
| V 1    | 15                                | 40   | 12           |                         | х       |           |          |             |     |            | "Kie  | erownik P                         | racowni | i:"                 |   |

Se vi e la necessita di stampare un modulo o un sondaggio, questo e il luogo dove si puo preparare un modello.

Oltre lo spazio e il formato di stampa, e possibile utilizzare una serie di funzioni e operatori per consentire il pieno accesso al database. I dati possono essere liberamente formattati.

L'elenco delle funzioni disponibili.

## Forme - modifica

| Forme, stampa - head    | lers          |           |       | ×           |
|-------------------------|---------------|-----------|-------|-------------|
| nome WynBad             | Pob           |           |       |             |
| Descrizione province de |               |           |       |             |
| File da compilare.      |               |           |       |             |
|                         |               |           |       | Selezionare |
| finestra Cor            | ntanti        | 💌 🔽 sub   | Г     | etichetta   |
| tavolo                  |               |           |       | •           |
| Formula                 |               |           |       |             |
|                         |               |           |       |             |
|                         |               |           |       |             |
| Note                    |               |           |       |             |
| Stato:                  |               |           | Nota  | Cambiamenti |
| 💿 ОК 🕓 Ы                | occo 🔘 errore | C nessuno | Salva | Annullare   |
|                         |               | nome      |       |             |

L'intestazione della forma.

In questa finestra e possibile selezionare il form padre.

# Forme - specificazione

| Forme, stampe - Speci  | ifiche         |                           |          | ×           |
|------------------------|----------------|---------------------------|----------|-------------|
| pagina 1               | Y 37           | X 55                      |          |             |
| Font Size 10           | rotazio        | one 0                     |          |             |
| 🔽 Fare bol 🔲 Italic    | Underline      | StrikeOut                 | □        |             |
| par.                   | cella          |                           |          | Colore      |
| formula                |                |                           |          |             |
| trim(OS1->NZ)+" "+trim | (OS1->IM)      |                           |          |             |
| Note pr                | obant          |                           |          |             |
| Stato:                 |                |                           | Nota     | Cambiamenti |
| 💽 stampa 🛛 🖸 n         | on stampa 🔘 sp | egnere 🔘 N.A              | Salva    | a Annullare |
|                        | Cool           | rdinate X - in senso oriz | zontale. |             |

La forma e la funzione specifica puo essere utilizzato per fare riferimento ai campi di database. Record OS1-> NZ sta leggendo i dati dal campo tavolo NZ OS1.

Una descrizione dettagliata della struttura del database e nel menu Aiuto-> Tabelle o un file DS\_BBMS\_IT.pdf

## Modelli

|            | Aggi        | ungere     | R   | imuove | re     | 13   | Scorciatoie         |                     | <b>▼</b> >> |
|------------|-------------|------------|-----|--------|--------|------|---------------------|---------------------|-------------|
| nome       | Descrizione | finestra   | sub | Note   | tavolo | nota | cambiamento         | aggiunto            |             |
| TST_OS1    |             | Registrati |     |        |        |      | 2020.09.23 11:04:27 | 2019.07.09 19:49:39 |             |
| TST_PR4    |             | Ordini     | х   |        |        |      | 2020.05.03 21:02:31 | 2020.05.03 21:02:31 |             |
| 🖍 zPodbazy |             |            |     |        |        | Х    | 2020.05.13 16:27:47 | 2020.05.13 16:27:47 |             |
|            |             |            |     |        |        |      |                     |                     |             |
| (arta Prol | oanta       |            |     |        |        |      |                     |                     |             |

I modelli consentono di generare documenti nel formato RTF (uno standard supportato da tutti gli editor di testo RTF). Quando il documento viene salvato, il software sostituisce la formula racchiusa tra parentesi graffe {} con il risultato della formula. E possibile utilizzare tutte le funzioni disponibili (ad esempio utilizzate nei moduli) e la sintassi che consente di leggere il database.

Il modello definito puo essere allegato alla finestra e, se nella finestra e presente un albero, la tabella dei rami puo essere puntata al ramo dell'albero.

E buona norma preparare le formule in un blocco note e poi copiarle nel modello per evitare la codifica RTF nascosta all'interno della formula.

Se hai preparato un modello in Word o Writer e dopo averlo caricato ha cambiato il formato in modo che non soddisfi le tue aspettative, quindi invece di un modello, puoi inserire il percorso del file modello, ad esempio C:  $BBMS \ BF \ Biobank \ RTF \ Template.rtf$ 

Le formule lunghe possono essere abbreviate utilizzando scorciatoie.

Tra le parentesi graffe inserisci ad es. {% Adr} e nella finestra sotto il pulsante [Abbreviazioni], il nome dell'abbreviazione "adr" e il testo della formula trim (OS1-> UL) + "" + trim (OS1-> DOM) + "/" + OS1-> LOK Invece di {trim (OS1-> UL) + "" + trim (OS1-> DOM) + "/" + OS1-> LOK} puoi usare {% adr}, che migliora notevolmente la leggibilita del modello.

## Modelli - modifica

| Modelli - intestazioni.                | ×                       |
|----------------------------------------|-------------------------|
| nome TST_OS1 Descrizione               |                         |
| finestra Registrati 💽 🗔 sub            | •                       |
| Formula                                |                         |
| Note                                   |                         |
| Stato:Nota<br>OKO bloccoO nessunoSalva | ambiamenti<br>Annullare |
| nome                                   |                         |

I dati nei campi "Finestra" e "Tabella" vengono utilizzati nella procedura di ricerca del modello dopo aver fatto clic sul pulsante [Modello] nella finestra.

Il modello definito puo essere attivo solo nella finestra selezionata e recuperare i dati dalle tabelle del database collegate alla finestra.

"Stato" consente di disabilitare un modello definito dall'uso.

# Stampe

| II Stampe |          |        |                    |         |                |       | ×          |
|-----------|----------|--------|--------------------|---------|----------------|-------|------------|
| ▰◾◾▰▰◈◈◾੨ | 🖃 ?      |        |                    |         |                |       |            |
| LABMIND   | •        | - Adr  | nin - administrato | r sys 🔻 |                |       |            |
| relazione | computer | utente | Titolo finestra    | numero  | data di stampa | vista | ante \land |
| Alerty.   | LABMIND  | Admin  | Avvisi             |         |                |       |            |

La finestra contiene i parametri di tutti i stampe eseguite. Diversi parametri possono essere modificati e verranno utilizzati durante la prossima stampa.

In aggiunta ai parametri sono anche dati statistici disponibili, il numero di operazioni e anteprima e la data di stampa.

# Stampe - modifica

| Stampe - modifica         | ×               |
|---------------------------|-----------------|
| Alerty.                   |                 |
| Top margine in millimetri | sinistro 10     |
| La stampa e orizzontale?  |                 |
| il numero di righe p      |                 |
| separatore 0              | Cambiamenti     |
|                           | Salva Annullare |
| Top margine in millin     | netri           |

La finestra ha i parametri fondamentali della stampa e in futuro sara sviluppato.

### Stampa unione

| Stampa unione        |                          |            |              | ×            |
|----------------------|--------------------------|------------|--------------|--------------|
| maschera Gnnnn-zzs   | np. Gnnnnn-zzs, nr       | nnnmm,     | Stam         | oare il file |
| No-gamma 1234        | np. 36256, 63542-63544   | format     | ⊙ A-Z □ ampi | a dinamica   |
| sostanza / materiale | simbolo gamma            | codice     | 🔲 file       |              |
| DNA 💌                | C 1-56                   | G1234-01C  | G1234-56C    | Stampa       |
| 🗹 ślina 💌            | S                        | G1234-00S  | G1234-00S    | Stampa       |
| 🔽 tkanka 💌           | Т                        | G1234-00T  | G1234-00T    | Stampa       |
| ✓ osocze ✓           | 0                        | G1234-000  | G1234-000    | Stampa       |
| 🔽 nerka 💌            | PL                       | G1234-00PL | G1234-00PL   | Stampa       |
| krew 💌               | κ                        | G1234-00K  | G1234-00K    | Stampa       |
|                      |                          |            | [            | Stampa       |
| <b>_</b>             |                          |            |              | Stampa       |
|                      |                          |            |              | Stampa       |
| Seleziona tutto Des  | eleziona tutto Stampa se | elezionato | Salva An     | nullare      |

Stampa seriale introdotta per consentire di stampare piu etichette con 1D / 2D / g di alcuni della maschera.

Script di stampa di prova (vengono memorizzati nel menu Sistema -> Risolto -> codici Stampanti)

### SATO

```
<ESC>A
<ESC>A104001440
<ESC>H0900<ESC>V0050<ESC>B103100####
<ESC>L0202
<ESC>H0250<ESC>V0050<ESC>WB0####
<ESC>Q1
<ESC>Z
ZEBRA
1D
^XA
^FO40,50
^BY2,2
^B3N,N,90,Y,N
^FD####^FS
^XZ
Stampa 2D codice leggibile in due linee vicine DataMatrix.
^XA
^FO20,40
^BXN,3,200
^FD####^FS
^FO80,40,0
^ADN,24,10
^FD....^FS
^FO80,70,0
^ADN,24,10
^FD....^FS
^XZ
BRADY 2D
m m
J
S 11;0,0,9,13
B 5,5,0,DATAMATRIX,1;####
A 1
```

dove "####" e sostituito con il codice, e "...." sono sostituite con una parte del codice, la seconda parte della stringa prossimo "...." applicare entro "...." da la possibilita di stampare il codice a due linee, la condizione, quindi il codice deve contenere un punto "." al momento della distribuzione

per esempio. ABCDEF.KOD123 verra stampato su due linee ABCDEF, e la successiva linea KOD123

#### Grafico dal vivo

| Grafico dal vivo          |       |              |      |         |                             |        |        |     |      |        |        |      |
|---------------------------|-------|--------------|------|---------|-----------------------------|--------|--------|-----|------|--------|--------|------|
| <u>5 1 2 2 4 2 2 </u>     | in 18 | <b>   </b> Q |      | ?       | All <mark>OOK Oblocc</mark> | o 🔘 ei | rore ( | ?   | 🔍 na | scosto | 🗌 albe | ero? |
| 🖃 हुँद्र Grafico dal vivo | No.   | nome         | Note | colore  | sentiero                    | tavolo | campo  | min | max  | scala  | doc.   | nota |
| - Monitoring              | V 1   | Tzam         |      | 255,0,0 | > Zamrażarki > LK1 > DHT-T  | MO5    | POM    |     |      |        |        |      |
| - 🎨 Energia               | V 2   | Hzam         |      | 0.0.255 | > Zamrażarki > LK1 > DHT-H  | MO5    | POM    |     |      |        |        |      |
| - Ýù TH                   |       |              |      |         |                             |        |        |     |      |        |        |      |
| 🧄 н                       |       |              |      |         |                             |        |        |     |      |        |        |      |

Il grafico dalla finestra e limitato ai dati visibili nella finestra.

Questa limitazione si e rivelata importante per molti e quindi e stata creata la soluzione "Live Chart".

L'ambito dei dati e limitato solo dai parametri del grafico e non dall'organizzazione della registrazione dei dati nella struttura.

Oltre a rimuovere la limitazione dell'intervallo, il grafico e stato periodicamente aggiornato.

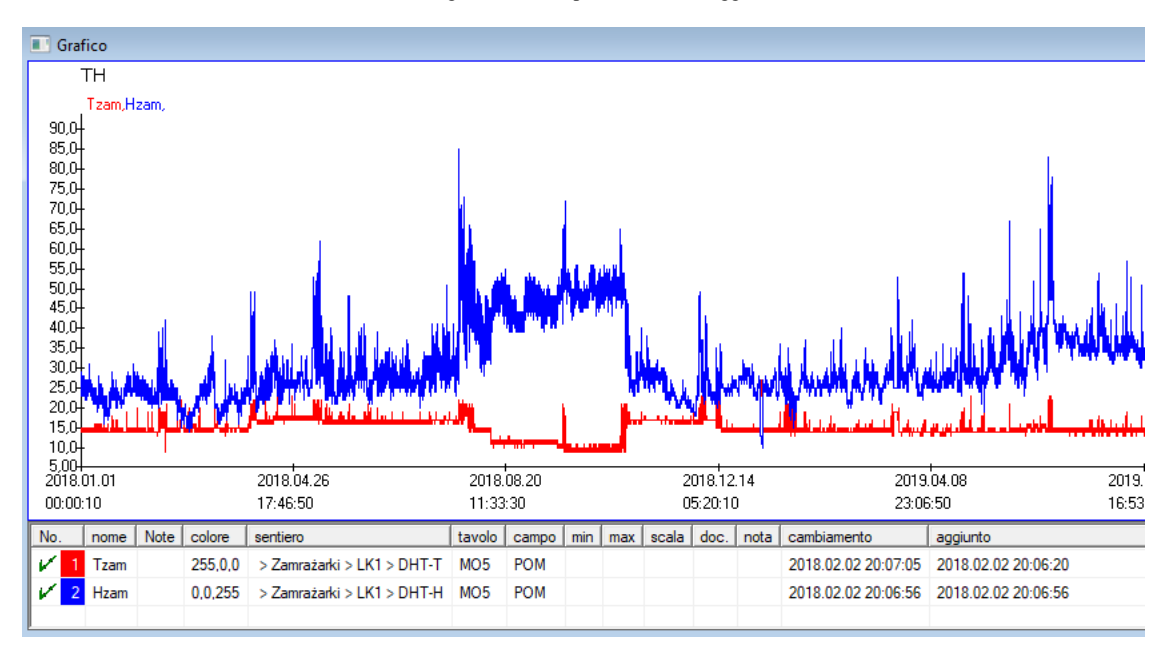

## Grafico dal vivo - modifica

| Grafici in diretta - sottogra | uppi.                        |                 | ×                              |
|-------------------------------|------------------------------|-----------------|--------------------------------|
| nome TH                       | Intervallo:<br>O giornaliero |                 | ▼ colore                       |
|                               | C settimanale                | moltiplicatore  | lettura                        |
|                               | C annuale                    | 6               | 60                             |
| Note                          |                              |                 |                                |
|                               |                              |                 |                                |
| + > -                         |                              |                 |                                |
| Stato:                        | 🖲 errore 🔘 nessu             | No<br>No<br>Sal | ta Cambiamenti<br>va Annullare |
|                               | nome                         |                 |                                |
|                               |                              |                 |                                |
| Grafici in diretta - dati.    |                              |                 | ×                              |
| nome Tzar                     | n                            | _               | colore                         |
| sentiero > Zamraža            | rki > LK1 > DH1-1            |                 |                                |
| tavolo Monitoring - r         | nisure MO5                   |                 | -                              |
| campo II valore della         | misura.                      |                 | <b>_</b>                       |
| Note                          | min                          | max             | scala                          |
|                               |                              |                 |                                |
| + > -                         |                              |                 |                                |
| Stato:                        |                              | No              | ta Cambiamenti                 |
| OK Diocco                     | 🕽 errore 🔘 nessu             | no Sal          | va Annullare                   |
|                               | nome                         | e               |                                |

## Struttura Basi

| 💑 Struttura Basi |     |     |       |             |          |                    |          |             |             |         |        |            |       |
|------------------|-----|-----|-------|-------------|----------|--------------------|----------|-------------|-------------|---------|--------|------------|-------|
| ≝∎∎®ш≥≥∛∛®Q⊂?    |     | ont | e 🖉 🖲 | Ali 🔘 a     | bilitato | o <mark>O b</mark> | locco 🔘  | disabilitat | ) ? 🛛 🔍 nas | costo [ | albero | ?          |       |
| Struttura Basi   | No. |     | nome  | Descrizione | tipo     | Dim.               | decimale | Etichetta   | sondaggio   | Note    | elenco | nuova riga | campo |
| dodatkowe        | V   | 1   | TEXT1 |             | С        | 20                 |          | text        | х           |         |        |            |       |
| 🕀 😥 biobank      | V   | 2   | DATE1 |             | D        | 10                 |          | date        | х           |         |        |            |       |
| 🖃 🌭 system       | V   | 3   | LOG1  |             | L        | 1                  |          | logic       | х           |         |        |            |       |
|                  | V   | 4   | NUM1  |             | Ν        | 10                 | 2        | numeric     | х           |         |        |            |       |
| 💭 ZA3            | V   | 5   | TIM1  |             | т        | 5                  |          | time        | х           |         |        |            |       |

Modulo definizione della struttura Piastra di collegamento e costituito da diversi livelli: un gruppo di campi e tabelle.

E 'piena di liberta nella determinazione delle aree e gruppi.

Ci sono alcune restrizioni sul poziomomach restante, o tabelle, ei dettagli delle tabelle:

- Il nome della tabella deve essere univoco in tutto il database;
- Il nome deve essere breve e non puo contenere caratteri speciali (spazi inclusi);
- La tavola deve essere costituito da campi (colonne);
- Ogni scatola deve avere un nome breve, e senza caratteri speciali (anche senza gli spazi)

Se la struttura della tabella per rispondere ad alcune del database di origine, quindi fare clic sul pulsante [Source], non e possibile eseguire la macchina.

#### Struttura Basi - modifica

| Struttura - campo            |                                                                            |                                         |               | ×                  | ( |
|------------------------------|----------------------------------------------------------------------------|-----------------------------------------|---------------|--------------------|---|
| No. 6                        | nome TST6                                                                  | Colonna                                 | sorgente      |                    | · |
| Descrizione                  |                                                                            |                                         |               | Indagine di campo? |   |
| modifica                     |                                                                            |                                         |               |                    |   |
| anteprima                    |                                                                            |                                         |               |                    |   |
| bloccare                     |                                                                            |                                         |               |                    |   |
| Etichetta tstdic             | nuova ri                                                                   | ga                                      | Scheda Titolo | zak1 💌             | 1 |
| tipo testo 💌                 | Dim. 10 car                                                                | mpo                                     | <b>•</b>      | Min/Max            |   |
| elenco ?ICD-10               |                                                                            |                                         |               | auto Ist           |   |
| Formula del valore predefin  | escrizione del dizionario nella v<br>ito: il risultato viene sostituito al | ista tabella?<br>l'apertura del sondari | nio           |                    |   |
| "A00 0"                      |                                                                            |                                         |               |                    |   |
|                              |                                                                            |                                         |               |                    |   |
| 🗌 Un campo / colonna ca      | alcolato con una formula di con                                            | iversione dei dati.                     |               |                    |   |
| Macro di conversione, ad e   | sempio iit (value == 1, 'M', 'F')                                          |                                         |               |                    |   |
|                              |                                                                            |                                         |               |                    |   |
| locale                       |                                                                            | -                                       |               |                    |   |
|                              |                                                                            | •                                       |               |                    |   |
|                              |                                                                            |                                         |               |                    |   |
|                              |                                                                            | <br>                                    |               |                    |   |
| Formula di inclusione in bas | ı<br>se ai dati nel database, ad es, f                                     | Posizione nell'albero.                  | 1             |                    |   |
| BB1->NZ="Wew"                |                                                                            |                                         |               |                    |   |
|                              |                                                                            |                                         |               |                    |   |
| Note                         |                                                                            |                                         |               |                    | 1 |
| + > -                        |                                                                            |                                         |               |                    |   |
| Stato:                       |                                                                            |                                         |               |                    |   |
| 🖸 abilitato 🔘 blocco         | 🔘 disabilitat 🔘 nessuno                                                    | Nota Car                                | mbiamenti Sal | va Annullare       |   |

Per garantire l'archiviazione dei dati in un database con qualsiasi motore di database, e necessario seguire diverse regole:

1. Il nome del campo non deve contenere piu di 10 caratteri, non puo contenere caratteri speciali e diacritici e non puo essere una parola riservata nel database SQL.

2. La dimensione massima del campo di testo e di 254 caratteri e la dimensione massima del campo numerico e di 12 caratteri, incluso il segno che separa i numeri interi dalle frazioni.

3. Il numero di campi nella tabella non puo superare 254-14 (riservato a BBMS) = 240.

nome

Le informazioni dal campo "Descrizione" appariranno nel modulo Subbases durante la modifica.

"Etichetta" verra visualizzato ovunque venga utilizzato il campo definito, comprese finestre e report.

L "Elenco" viene utilizzato per indicare i valori che il campo di testo puo contenere, durante la modifica sara visibile un elenco di selezione.

"Status" consente di abilitare la visualizzazione del campo nel modulo Subbases.

I campi del database locale vengono utilizzati per indicare la posizione di salvataggio durante l'importazione, ad es. Da Excel, Calc, ODBC. E possibile salvare gli stessi dati su piu tabelle.

E inoltre possibile salvare i dati in record diversi della stessa tabella utilizzando un indicatore aggiuntivo (terza colonna).

Il "?" significa usare la notazione in qualsiasi variante, ad esempio "1" solo in una variante.

ad es. l'importazione di piu codici 2D da una riga del foglio deve essere definita in modo che sia necessario un set di dati per ciascun indicatore nel foglio: code1d, code2d, code1d, code2d, code1d, code2, no\_ident

nella definizione code1d: BB5-> NZ code2d: BB6-> NZ code1d: BB5-> NZ, 1 code2d: BB6-> NZ, 2 code1d: BB5-> NZ, 3 code2d: BB6-> NZ, 3 nr\_ident: BB6-> NR\_DNA,?

La formula di conversione nelle proprieta del campo e la formula dopo l'importazione nelle proprieta della tabella consentono di eseguire attivita aggiuntive.

Esempio di contenuto della formula dopo l'importazione del record:

 $! empty (vp ("Sc", trim (_TBL-> DIRECTORY) + "\" + trim (_TBL-> PRNUMBER))). e. Template ("Slide", vg ("Sc") + "\ slide.yml").e. mrxs2lnk (vg ("Sc"). "mrxs; \ Data0002.dat; \ Data0003.dat", "BB6" _ TBL-> ID_BB6)$ 

Interpretazione:

! Vuoto (vp (trim "Sc" (\_TBL-> PRODUCT) + "\" + trim (\_TBL-> NUMER\_PRE)))

Salvare nella variabile "Sc" la sottodirectory, il cui nome e nella tabella TBL, nel campo DIRECTORY e nel campo PRNUMBER della stessa tabella

funzioni:

empty () - controlla se vuoto trim () - taglia gli ultimi spazi

Modello ("Slide" vg ("Sc") + "\ slide.yml ')

Crea un modello chiamato "Slide" e salvalo nel file "slide.yml"

L'ultimo comando eseguito dopo l'importazione del record e

mrxs2lnk (vg ("Sc"). "mrxs; \ Data0002.dat; \ Data0003.dat", "BB6" \_ TBL-> ID\_BB6)

La funzione esegue due attivita: conversione di un'immagine binaria in jpg e collegamento di jpg a un campione nel database.

vg ("Sc"): ottiene il percorso dei file da convertire

".mrxs; \ Data0002.dat; \ Data0003.dat" - elenco di file da convertire in jpg "BB6" - la tabella del database principale alla quale deve essere collegato il jpg

\_TBL-> ID\_BB6 - identificatore della tabella BB6 a cui e collegato il jpg.

# Min/Max

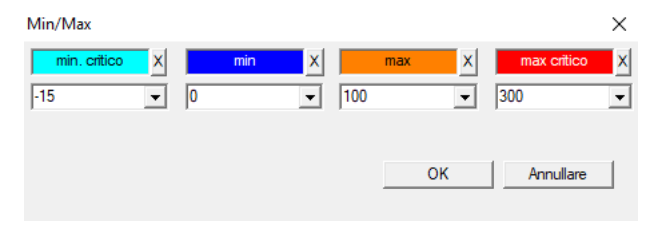

Colorazione delle etichette a seconda della dimensione nel campo dati.

Cambio colore: fare clic con il pulsante destro del mouse. Rimuovere un colore: fare clic sul pulsante [X] Modifica il testo: fai clic con il pulsante sinistro del mouse.

# Fonte delle importazioni

| Fonte delle importazioni dział->TEST1 |              |                               | ×        |
|---------------------------------------|--------------|-------------------------------|----------|
| ODBC                                  | utente       | Password                      |          |
| Database C:\BBMS\exe\Test1.xls        |              |                               |          |
| Tabella casa Arkusz1                  | Col.princ    | .della tab. Col.legata tavolo |          |
| Tabella 1 allegata.                   | -            | <b>T</b>                      | -        |
| Tabella 2 allegata.                   | <b>_</b>     | <b>_</b>                      | -        |
| Tabella 3 allegata.                   | <b>_</b>     | -                             | -        |
| Select: Genera                        |              |                               |          |
| 9461                                  |              |                               |          |
| Stato I                               |              |                               |          |
| Stato3                                |              |                               |          |
| ,                                     | Complete Log | Salva A                       | nnullare |

La finestra e usata per definire il metodo di importazione dei dati da un database esterno al sottofondo BBMS.

### Ordina la

|           | 🔲 Ordina la   |                      |         |        |                 |            |          |           |                       |             |           |          |         |        |         |       |
|-----------|---------------|----------------------|---------|--------|-----------------|------------|----------|-----------|-----------------------|-------------|-----------|----------|---------|--------|---------|-------|
| ✐◧◙◙ш⊄≠∞๙ |               |                      |         | 4 in 1 | ् 🖃             | 2          | i Al     | 🔘 fatto   | <mark>O eseg</mark> i | uito 🔘 en   | rore      | 0?       | 🕘 nas   | costo  |         |       |
| dat       |               | data Co              |         | Codi   | ce alla piastra | Descrizion | e Note   | mat.      | max                   | piastrella  | questione | utente   | nota    | cambia | amento  |       |
|           | V             | 2016                 | 5.05.30 | 001    | 234567          | Kontener   |          | DNA       |                       |             | WALL-B    |          |         | 2018.  | 04.26 1 | 8:19: |
|           | ۲             | 2017                 | 7.06.06 | 1234   | 456             |            |          |           |                       |             |           |          |         | 2017.  | 06.06 1 | 3:09: |
|           | V             | 2017                 | 7.07.31 | Test   |                 | opisik     | uważki   |           |                       |             | WALL-B    | Admin    | х       | 2017.  | 05.08 1 | 0:43: |
|           | ۲             | 2018.10.11 123456789 |         |        |                 |            | 1        | 123456789 |                       |             |           | 2019.    | 07.04 1 | 3:44:  |         |       |
|           |               |                      |         |        |                 |            |          |           |                       |             |           |          |         |        |         |       |
|           |               |                      |         |        |                 |            |          |           |                       |             |           |          |         |        |         |       |
|           | Piastrella Ir |                      | Import  | Cont   | rollo           |            | Sorter   | Sposta    |                       |             | Risulta   | to       |         |        |         |       |
| l         | No.           |                      | fiala   |        | piastrella      | 4          | 3        | 2         | 1                     | probando    | mat.      | posizion | e No.   | DNA3   | Stato 1 | Sta   |
|           | V             | 1                    | 000F5D  | 9D2    | 001234567       | ściana A   | bank 4°C | Piętro    | Wew                   | Kowalski Ja | an        | A01      | 1       | 23456  |         |       |
|           | V             | 2                    | 000F5D  | 9E8    | 11691211        | ściana A   | bank 4°C | Piętro    | Wew                   | Kowalska A  | Inna      | A02      |         |        |         |       |
|           | V             | 3                    | 000F5D  | A 1D   | 7657647646      | ściana A   | bank 4°C | Piętro    | Wew                   | Kowalski Ja | an        | A03      | 1       | 23456  |         |       |
|           |               |                      |         |        |                 |            |          |           |                       |             |           |          |         |        |         |       |

Disegnare un numero di flaconcini di un numero di tessere in tutto biobanca. Questa e una delle principali attivita svolte abitualmente prima che il materiale di prova.

Il materiale viene memorizzato in una biobanca a caso. Anche se qualcuno insiste e sara organizzato fiala / g di un criterio, e ancora in fase di preparazione per testare questi criteri certamente cambiare. Si deve pertanto presumere in anticipo disposizione casuale di fiale in una biobanca.

Uso dei rapporti definiti, o qualsiasi altro meccanismo, per esempio. Excel, preparare un elenco di codici per l'ordinamento.

Questo elenco di codici, che si trova in un file di testo, l'importazione, e il programma trova fiale di codici e genera un elenco di piastrelle.

Elenco delle piastrelle puo essere passato alla biobanca personale operativo o inviato al robot che supporta biobanca (ad es. Yeti, parete-B :)) Le piastre dovranno poi portare i / g specificato indirizzi fiala (con l'eventuale controllo utilizzando scanner 2D). Estensione dal rapporto piastre e fiale alle altre piastre di lavoro puo essere manualmente o automaticamente.

Dopo la cernita, e indispensabile eseguire la scansione del piatto con il comando di menu Start -> Biobanche -> Affianca.

## Ordina la - modifica

| Ordinamento - ordine |                     |           |          | ×         |
|----------------------|---------------------|-----------|----------|-----------|
| 2016.05.30 👻         | Codice alla piastra | 001234567 |          | -         |
| Descrizione          |                     |           |          |           |
| Kontener             |                     |           |          | •         |
| Note                 |                     |           |          |           |
| ļ                    |                     |           |          |           |
| questione            | WALL-B              |           | <b>~</b> |           |
| mat                  | DNA                 | •         | max 📃    |           |
| Stato:               |                     |           |          |           |
| Fatto C eseguito     | 🕒 errore 🔘          | nessuno   | Salva    | Annullare |

Inserisci i dati di base di questo tipo.

### XML/YML/JSON

| III XML  |          |                       |      |        |        |        |                                                          | ) 🗙     |
|----------|----------|-----------------------|------|--------|--------|--------|----------------------------------------------------------|---------|
|          | i 🖬 🖏 🖏  | <b>₽</b>   ( <b>=</b> | ?    | RD     |        |        | ▼ + ed.                                                  |         |
|          | nome     | posto                 | tipo | Dim.   | regola | artic. | Esport.Formula                                           | imp.l 🔺 |
| 🕀 🚸 Head | V.       |                       |      |        |        |        |                                                          |         |
|          | V.       | Head\                 |      |        |        | 199    | iif(pozycja<=liczba,RD2->(dbseek(rekordy[pozycja])),.F.) | iif((!F |
|          | 🖌 Arkusz | Head\                 | С    | 128,00 |        |        | RD2->ARKPLK                                              | RD2     |
|          | 🖌 Cel    | Head\                 | С    | 40,00  |        |        | RD2->CEL                                                 | RD2     |

Formato di file XML consente di salvare le informazioni da qualsiasi database, e ha persino sostenuto che XML e un database. Dal momento che l'intero computer mondo moderno finalmente raggiunto un accordo nel settore del formato di scambio dei dati, cercheremo di farlo rispondere a queste moderne tendenze del software. Senza guardare la strategia di molti produttori (e autori) software, che stanno cercando di costruire l'esportazione XML nelle loro applicazioni, ma purtroppo con una struttura rigida, il software permette di libera definizione della struttura XML.

Alcuni dettagli tecnici:

- Si compone di elementi e attributi XML

-. Elemento e definito come il percorso di corrente, ad esempio \ Report \ elemento

-. Abilita e definita come un'indicazione del percorso che viene completata, ad esempio \ Report \ item \ atrybucik

In questa finestra si trovano esempi di che includono una lista di elementi e attributi file xml.

Dati di importazione de sportazione devono essere preceduti da una definizione di cosa e dove si vuole, che dovrebbe indicare quali tabelle e campi sono venuti a autrybutu dati e quali tavolo e campi da memorizzare con l'attributo di dati. Entrambi i processi differiscono nella direzione del flusso di dati, questo dovrebbe introdurre alcune variabili ausiliarie:

Export: la posizione, record, il numero di

Import: valore

Variabile ausiliaria contiene la posizione attuale del prodotto esportato possono valori atipici sanciti nel numero di definizione XML, vale a dire per esempio. 0 ... 999

Record e il numero di variabili, e un array monodimensionale di numeri cortocircuitanti documenti selezionati in multiselekcie (nel pannello tabella premendo il tasto Shift e cliccare il mouse di distanza per una riga), e il numero, la dimensione della matrice. Un esempio dell'uso di tutte le variabili ausiliarie:

iif (posizione <= numero, UZ -> (dbgoto (record [posizione])), F..)

I controlli formula se la posizione attuale e reale a raggiungere, o se e un record a cui e possibile fare un salto utilizzando le funzioni e dbgoto (), in tal caso, si fara, e se non si restituisce falso, che e un segnale della fine della esportazione dei dati. Le funzioni scritte come elemento formula dovrebbe restituire un valore booleano che indica consenso al proseguimento del processo o la mancanza di consenso.

Questa variabile contiene il valore del valore di attributo per scrivere la tabella del database.

Sequenze

| 💑 Sequenze                                         |            |        |                                     |                                |     |    |
|----------------------------------------------------|------------|--------|-------------------------------------|--------------------------------|-----|----|
| <b>® ® ® u ≈</b> ≥*∞ ∞ ∞ ∞  <b>∞</b>   <b>∞</b>  ? | •          | Al I   | 🗩 OK 🛛 🛇 blocco 🔍 errore 🔘 ? 🔍 🔍 na | <mark>iscosto</mark> 🔲 albero? |     |    |
| □ 点 Sequenze                                       | No.        | nome   | Seq1                                | Seq2                           | n1  | n2 |
| 📄 🐟 Grupa                                          | 21         | ABI    | CCGGACTGATCTGGCTCAGTGGTCCTCCTGCC    |                                | 439 |    |
|                                                    | <b>?</b> 2 | primer | ATGACTGCAATGAAATTCAGTCCTGG          | AGACAGGGAAGGGGTCACTAGT         | 26  | 22 |
|                                                    | 23         | single | TTTATTTTCCATGAAATA                  |                                | 19  |    |

Cerca database di sequenze FASTA.

# Sequenze - modifica

| Sequenze - definizioni      |          | ×           |
|-----------------------------|----------|-------------|
| nome primer                 | clipping | 0           |
| Seq1                        | n1       | 26          |
| ATGACTGCAATGAAATTCAGTCCTGG  |          |             |
| Seq2                        | n2       | 22          |
| AGACAGGGAAGGGGTCACTAGT      |          |             |
| FASTA *fa                   |          | -           |
| Note                        |          |             |
| Stato:                      | Nota     | Cambiamenti |
| OK Ok Diocco errore nessuno | Salva    | Annullare   |
| noi                         | ne       |             |
ABI

| ABI            |     |       |      |      |      |           |        |          |                                   |          |     |        |     |
|----------------|-----|-------|------|------|------|-----------|--------|----------|-----------------------------------|----------|-----|--------|-----|
| ≝∎∎ฃш≥≥∞і⊲⊫⊂⊇? | 6   | e Ali | C    | ОК   | ОЬ   | locco 🔘   | errore | •?       | <mark>) nascosto</mark> 📃 albero? | )        |     |        |     |
| ⊡ ਨੂੰ ABI      | No. |       | Nome | No.  | Tipo | Tipo des. | Dim.   | Quantita | Dimensione del paylo              | Pos. bl. | B64 | catal. | Val |
| seq1.ab1       | ?   | 1     | AEPt | 0001 | 4    | short     | 2      | 1        | 2                                 | 350B0000 |     | 1      | 135 |
|                | 2   | 2     | AEPt | 0002 | 4    | short     | 2      | 1        | 2                                 | 350B0000 |     | 2      | 135 |
|                | 2   | 3     | APFN | 0002 | 18   | pString   | 1      | 30       | 29                                | 0001D38C |     | 3      | 313 |
|                | 2   | 4     | APXV | 0001 | 19   | cString   | 1      | 2        | 2                                 | 32000000 |     | 4      | 2   |

Importazioni risultati di file sequencer formato \* .ab1.

(Applied Biosystems Genetic Analysis File Format Formato file Abif Specifiche e Schema Esempio di file)

I file vengono memorizzati i dati che possono essere visualizzati utilizzando il software speciale. Cambiare la situazione un po 'introducendo la possibilita di importare i dati nel database.

Come gia importato, e possibile utilizzare le sequenze in un sistema di recupero, o preparare relazioni speciali.

### ABI - modifica

| Dati ABI - le voci della rubrica.                                                                                                    | × |
|----------------------------------------------------------------------------------------------------|---|
| Nome PBAS                                                                                                    |   |
| Valore                                                                                                    |   |
| CCGGACTGATCTGGCTCAGTGGTCCTCCTGCCTTGGCCTCCTGAAGTGCTGGGATTACAGGTGTKAGWTACCACACCT<br>GTCCCCTAATACTTAATTGATAAGTTAWTTTTGGTTTTTACTTTTACGTTACAGGAATAACTGTTTGTT | < |
|                                                                                                    | ÷ |
| Descrizione Array of sequence characters edited by user                                                                                                 |   |
| Note                                                                                                    |   |
| Stato: Nota Cambiamenti                                                                                                    |   |
| COK Salva Annullare                                                                                                    |   |
| Nome Directory                                                                                                    |   |

Importazioni Risultati file sequencer \* .abi.

NGS

| State NGS                         |                           |               |
|-----------------------------------|---------------------------|---------------|
| ⊴∎∎©ш≥≥∞∞∞∎⊂≥?                    | Long Al C fatto           | 🔘 eseguito 🔘  |
| ⊟Å_ NGS                           | No. nome                  | Descrizione N |
| E State                           | 7 1 NB551023_39_HVGF2AFXX |               |
| C:\BBMS\DBF\TEST\FASTQ\           |                           |               |
| e المعادة من 1452_S35_L001_R2_001 |                           |               |

# NGS - modifica

| NGS - Probando.         |           |       |         | ×    |
|-------------------------|-----------|-------|---------|------|
| nome NB551023_39_HVGF2  | AFXX      | •     |         |      |
| Commissionare           |           |       |         |      |
| probando                |           |       |         |      |
|                         |           |       |         |      |
| Note                    |           | •     | Auto    |      |
| + > -                   |           |       |         |      |
| Stato:                  |           | Nota  | Cambian | enti |
| fatto eseguito errore ( | D nessuno | Salva | Annulla | ire  |
| 1                       | nome      |       |         |      |

# NGS - long

| II N | 🖸 NGS - long |   |   |   |   |   |     |     |       |     |    |      |     |     |     |     |     |    |    |     |     |       |          |    |     |     |      |
|------|--------------|---|---|---|---|---|-----|-----|-------|-----|----|------|-----|-----|-----|-----|-----|----|----|-----|-----|-------|----------|----|-----|-----|------|
|      | •            |   |   |   |   |   |     |     |       |     |    |      |     |     |     |     |     |    |    |     |     |       |          |    |     |     |      |
| L    | 1            | 2 | 3 | 4 | 5 | 6 | 7   | 8   | 9     | 10  | 11 | 12   | 13  | 14  | 15  | 16  | 17  | 18 | 19 | ) 2 | 0 2 | 21 2  | 22 :     | 23 | 24  | 25  | 26   |
| 609  | G            | Α | С | Т | С | Т | A   | T   | G     | Α   | Т  | Т    | С   | Α   | Т   | Т   | С   | Α  | Т  | G   | 1   | r 1   | Г        | G  | С   | Α   | Т    |
| 532  | Α            | С | С | Т | Т | A | T   | G   | С     | С   | Т  | Т    | С   | Α   | Т   | G   | Т   | С  | C  | Т   | 0   | 0     | G (      | Т  | С   | С   | Т    |
| 497  | Т            | Т | G | С | C | T | T   | C   | Α     | Т   | Т  | Т    | С   | С   | Α   | Α   | Α   | G  | G  | G   | - A | A   1 | Г        | A  | Α   | С   | A    |
| 808  | G            | С | A | Т | С | T | G   | i A | С     | С   | Α  | A    | G   | С   | Α   | G   | G   | С  | Т  | T   | 0   | : /   | ۹. ۲     | Т  | G   | Α   | G    |
| 552  | С            | С | Т | Т | C | C | A   | A   | G     | С   | Т  | G    | G   | Α   | Т   | Α   | Α   | С  | A  | G   | 0   | G   1 | Γ        | G  | G   | G   | A    |
| 957  | G            | Т | Т | G | Т | Т | A   | G   | G     | G   | Α  | Т    | С   | С   | A   | Т   | G   | С  | A  | A   | 1   | r (   | G /      | A  | Т   | С   | A    |
| 599  | G            | С | Т | A | Т | A | C   | T   | G     | Α   | Α  | G    | Т   | G   | Т   | A   | A   | G  | A  | Т   | 6   | a (   | 2 /      | A  | A   | Α   | A    |
| 151  | G            | ſ | т | C | т | т | . т | т   | C     | Δ   | т  | т    | C   | т   | т   | Δ   | G   | т  | т  | Δ   |     | · 1   | <u>م</u> | 2  | C . | Δ   | Δ    |
| S    |              |   |   |   |   |   |     |     |       |     |    |      |     |     |     |     |     |    |    |     |     |       |          |    |     |     |      |
| L    | 1            | 2 | 3 | 4 | 5 | 6 | 7   | 8   | 9   1 | 0 1 | 1  | 12 1 | 3   | 14  | 15  | 16  | 17  | 18 | 19 | 20  | 21  | 22    | 23       | 24 | 2   | 5 2 | 6 27 |
| 150  | G            | С | Α | Т | С | Т | G   | A   | СС    | : A |    | A C  | i ( | C / | A ( | G ( | G ( | С  | Т  | Т   | С   | Α     | Т        | G  | A   | G   | G    |
| 139  |              |   |   |   |   |   |     |     |       |     |    |      |     |     |     | G ( | G ( | C  | Т  | Т   | С   | Α     | Т        | G  | A   | G   | G    |
| 151  |              |   |   |   |   |   |     |     |       |     |    |      |     |     |     |     | (   | C  | Т  | Т   | С   | Α     | Т        | G  | A   | G   | G    |

### Tabelle

| 🔳 Tal | pelle                                             |                                             |
|-------|---------------------------------------------------|---------------------------------------------|
| 5     | ) @ @ L 🛩 🚧 🗞 🐚 📿 🖬 ?                             |                                             |
|       | Campi Indici Ripristin                            | a Ispezione Data                            |
| tab   | Descrizione IT                                    | Descrizione EN ^                            |
| AB0   | Dati ABI - Note                                   | ABI data - notes                            |
| AB1   | Dati ABI - intestazione del file.                 | ABI data - File header                      |
| AB2   | Dati ABI - le voci della rubrica.                 | ABI data - directory entries                |
| AL0   | Avvisi - note                                     | Alerts - notes                              |
| AL1   | Organizzatore                                     | Organizer                                   |
| AL2   | Avvisi                                            | Alerts                                      |
| AL3   | Avvisi - Blog                                     | Alerts - Blog                               |
| BB0   | Biobanche - Note.                                 | Biobanks - notes                            |
| BB1   | Biobanche - posizione                             | Biobanks - location                         |
| BB2   | Biobanche - camera, piano                         | Biobanks - room, floor                      |
| BB3   | Biobanche - congelatore, frigorifero, frigorifero | Biobanks - freezer, refrigerator            |
| BB4   | Biobanche - la mensola a muro settore             | Biobanks - the sector wall shelf            |
| BB5   | Biobanche - piastrelle, container.                | Biobanks - tiles, container                 |
| BB6   | Biobanche - fiale, blocchi.                       | Biobanks - vials, blocks                    |
| BB7   | Biobanche - la storia di parametri.               | Biobanks - history of changes of parameters |

La base principale delle tabelle di sistema sono definiti dal costruttore BBMS e pubblicato come parte del standard de facto.

Disponibile per la visualizzazione della struttura a causa della possibilita di utilizzare questi dati quando si definiscono i rapporti, forme e modelli XML.

L'utente puo modificare i nomi delle tabelle sicurezza, che sono spesso utilizzati nelle finestre.

Necessita di sviluppare una struttura di database deve essere riportato in biobanche forum o direttamente al produttore.

Nei pulsanti visibili [Campi] e [Indici] utilizzato per visualizzare e modificare i dettagli della tabella specificata.

Tasto [Ripristina] e usato per recuperare i record cancellati nella tabella selezionata.

### Tabelle - modifica

| BB5  |            |                                      | ×         |
|------|------------|--------------------------------------|-----------|
|      | tab BB5    | 5 precedentemente                    |           |
| BS   | bosniaca   | BioBanka - ploče, ambalaža.          |           |
| CZ   | ceco       | Biobanky - dlažba, nádobu.           |           |
| DE   | tedesco    | Biobanken - Fliesen-, Behälter-      |           |
| DK   | danese     | Biobanker - fliser, container.       |           |
| EN   | inglese    | Biobanks - tiles, container          |           |
| EO   | esperanto  | Biobanks - kaheloj, ujo.             |           |
| ES   | spagnolo   | Biobancos - tejas, contenedores.     |           |
| ET   | estonian   | Biopankade - plaadid, konteinerisse. |           |
| FI   | finlandese | Biopankkien - laatat, container.     |           |
| FR   | francese   | Biobanques - tuiles, contenant       |           |
| GA   | irlandese  | Biobanks - tíleanna, coimeádán.      |           |
| HR   | croata     | BioBanka - ploče, ambalaža.          |           |
| HU   | ungherese  | Biobankok - csempe, konténer.        |           |
| IT   | italiano   | Biobanche - piastrelle, container.   |           |
| LA   | latino     | Biobanks gra - tuito, continens.     |           |
| LT   | lituano    | Biobanku - plyteles, konteineryje.   |           |
| LV   | lettone    | Biobankas - flizes, konteineru.      |           |
| NL   | olandese   | Biobanken - tegels, container        |           |
| NO   | norvegese  | Biobanker - fliser, container.       |           |
| PL   | polacco    | BioBanki - płytki, opakowania.       |           |
| PT   | portoghese | Biobancos - telhas, recipiente.      |           |
| RO   | rumeno     | Biobăncile - gresie, container.      |           |
| SE   | svedese    | Biobanker - kakel, container.        |           |
| SK   | slovacco   | Biobanky - dlažba, nádobu.           |           |
| SL   | sloveno    | BioBanka - plošče, embalaža.         |           |
| SQ   | albanese   | BioBanks - pjata, paketim.           |           |
| TR   | turco      | Biyobankalar - fayans, kap.          |           |
| s    | ort1 IDN   | ▼ sort2 LP ▼ sort3 ▼ sort4 ▼         | Salva     |
| Cond | dizione    |                                      |           |
|      |            |                                      | Annullare |

Descrizione della tabella di database in lingua italiana.

E possibile modificare alla descrizione tavolo. Contenuto della descrizione verra memorizzato nella sicurezza database e non cambiera dopo l'aggiornamento o installazione. Per ripristinare la descrizione standard dovrebbe rimuovere la corrente.

Le descrizioni sono spesso visti nel sistema Windows BBMS deve quindi indicare i contenuti della tabella.

# Campi

| 🔳 C | ampi: BB5 |            |           |      |            |       |    |        |                                                    |
|-----|-----------|------------|-----------|------|------------|-------|----|--------|----------------------------------------------------|
|     |           | T tutto    |           |      |            |       |    |        |                                                    |
| tab | campo     | italiano   | inglese   | Tipo | dimensione | usato | d. | numero | Descrizione IT                                     |
| BB5 | ID        |            |           | С    | 4          | 4     | 0  |        | Identificatore                                     |
| BB5 | STA       | Stato      | Status    | С    | 1          | 1     | 0  |        | Stato: OK, blocco, errore, nessuno                 |
| BB5 | LP        | No.        | No.       | С    | 4          | 2     | 0  | X      | Ordinale                                           |
| BB5 | NZ        | piastrella | Plate     | С    | 20         | 10    | 0  |        | 1D piastrelle di codice o imballaggi.              |
| BB5 | ADR       | Posizione  | Position  | С    | 20         | 7     | 0  |        | Posizione nel settore, o nella / sulla parete.     |
| BB5 | ID_KN1    | Produttore | producer  | С    | 4          | 4     | 0  |        | Produttore - Micronic, Fluidx, Thermo Matrix, etc. |
| BB5 | TYP       | tipo       | Туре      | С    | 1          | 1     | 0  |        | Tipo - Piastra codice di caratteri / imballaggio.  |
| BB5 | UWA       | Note       | attention | С    | 64         | 5     | 0  |        | Note                                               |

Campi o altrimenti colonna della tabella, sono struttura elementare del database. Ogni campo ha alcune proprieta che possono essere controllati qui.

E possibile modificare le etichette e le descrizioni dei campi. Questi dati sono mostrati in tutte le finestre.

La modifica gli altri parametri sono fatte dal fabbricante e distribuiti a tutti gli utenti BBMS, in modo da mantenere un database standard.

### Campi - modifica

| BB2->C   | 32->OPKP X                                                     |            |         |                       |               |                     |              |           |                 |     |  |  |
|----------|----------------------------------------------------------------|------------|---------|-----------------------|---------------|---------------------|--------------|-----------|-----------------|-----|--|--|
|          | campo OP                                                       | ٢P         | pos. 09 | 🔲 Il numero e         | nel campo     | di testo?           |              |           | Unita di misura |     |  |  |
| Tipo     | numero                                                         | dimensione | 3       | d.                    | 0             | unico               | 1            | Min/Max   | %               | •   |  |  |
|          |                                                                | ,          | Deces   | ,<br>                 |               | ,                   |              |           | ,               | _   |  |  |
| 85       | bosniaca                                                       | /o<br>0/   | Proce   | ntualno popunjenj     | e odabrani    | og prostora ambaia  | azom.        |           |                 |     |  |  |
| UZ<br>DE | ceco                                                           | /o<br>0/   | Proce   | ntni vypineni vybi    | raneno pro    | storu obalem.       | * \/l-       |           |                 |     |  |  |
| DE       | tedesco                                                        | /o<br>0/   | Prozei  | tuale Austuliung      | des ausgei    | waniten Raums mi    | к verpack    | ung.      |                 |     |  |  |
| DK       | danese % Procentivis udryianing at valgt plaas med emballage.  |            |         |                       |               |                     |              |           |                 |     |  |  |
| EN       | Inglese % Percentage tilling of selected space with packaging. |            |         |                       |               |                     |              |           |                 |     |  |  |
| EO       | esperanto                                                      | /o<br>0/   | Proce   | nto-pienigo de ele    | ktita spaco   | kun pakajo.         |              |           |                 | _   |  |  |
| ES       | spagnolo                                                       | /o<br>0/   | Porce   | ntaje de lienado d    | el espacio    | seleccionado con    | i embalaje   |           |                 | _   |  |  |
| ET       | estonian                                                       | /0         | Protse  | ntuaaiseit vaiitud    | ruumi taitm   | ine pakendiga.      |              |           |                 | _   |  |  |
| FI       | finlandese                                                     | /o<br>0/   | Prosei  | ittiosuus vaiitusta   | tilasta pak   | Kauksella.          | ,            |           |                 | _   |  |  |
| FR       | francese                                                       | 70         | Pourc   | entage de remplis     | sage de le    | space selectionne   | e avec em    | ballage.  |                 |     |  |  |
| GA       | irlandese                                                      | 7.         |         | in lionta de spas r   | ognnaitne     | le pacaistiu.       |              |           |                 |     |  |  |
| HR       | croata                                                         | 76         | Posto   | ak ispunjenosti od    | labranog p    | rostora ambalazon   | m.           |           |                 | _   |  |  |
| HU       | ungherese                                                      | %          | A kivá  | lasztott hely száza   | alékos kitol  | tése a csomagolás   | ssal.        |           |                 | _   |  |  |
| IT       | italiano                                                       | <u> %</u>  | Riemp   | imento percentua      | le dello spa  | azio selezionato co | on l'imballa | aggio.    |                 |     |  |  |
| LA       | latino                                                         | %          | Recip   | s implebitur vas le   | go.           |                     |              |           |                 | _   |  |  |
| LT       | lituano                                                        | %          | Proce   | ntinis pasirinktos v  | vietos užpilo | dymas pakuote.      |              |           |                 |     |  |  |
| LV       | lettone                                                        | %          | Proce   | ntualais aizpildijum  | ns ar iesain  | ojumu.              |              |           |                 |     |  |  |
| NL       | olandese                                                       | %          | Perce   | ntage vullen van g    | geselectee    | rde ruimte met ven  | pakking.     |           |                 | _   |  |  |
| NO       | norvegese                                                      | %          | Prose   | ntvis fylling av valg | gt plass me   | d emballasje.       |              |           |                 |     |  |  |
| PL       | polacco                                                        | %          | Proce   | ntowe wypełnieni      | e wybranej    | przestrzeni opako   | owaniami.    |           |                 |     |  |  |
| PT       | portoghese                                                     | %          | Perce   | ntual de preenchir    | mento do e    | spaço selecionad    | lo com a e   | mbalagem. |                 | _   |  |  |
| RO       | rumeno                                                         | %          | Umple   | rea procentuală a     | spa?iului :   | selectat cu ambala  | aj.          |           |                 |     |  |  |
| SE       | svedese                                                        | %          | Proce   | ntuell fyllning av v  | alt utrymme   | e med förpackning   | <b>j</b> .   |           |                 |     |  |  |
| SK       | slovacco                                                       | %          | Perce   | ntuálne vyplnenie     | vybraného     | priestoru balen ím  | n.           |           |                 |     |  |  |
| SL       | sloveno                                                        | %          | Odsto   | ek zapolnjenosti i    | zbranega p    | prostora z embalaž  | žo.          |           |                 |     |  |  |
| SQ       | albanese                                                       | %          | Përqin  | dja e përqindjes s    | ë hapësirë    | s së zgjedhur me p  | paketim.     |           |                 |     |  |  |
| TR       | turco                                                          | %          | Seçili  | alanin ambalaj ile j  | yüzde dolu    | mu.                 |              |           |                 |     |  |  |
|          | Predefinito                                                    |            |         |                       |               |                     |              |           |                 |     |  |  |
| □ eler   | 100                                                            |            |         | Invece di can         | cellare il ca | mpo, elimina il rec | ord.         |           | Autorizzazio    | ni  |  |  |
| 🖂 Tì ri  | volgi alle relaz                                               | ioni?      |         | Avete chiuso I        | a modifica    | ?                   |              | Salva     | Annulla         | ire |  |  |

Hai la possibilita di modificare le etichette e le descrizioni dei campi (colonne) le tabelle del database. Le etichette sono visibili in ogni finestra, come i titoli delle colonne o le etichette sulle scatole e modifica i titoli di altri controlli.

Descrizione del campo avviene nel cloud o sulla barra di stato quando si visualizza o modificare il controllo.

Campo, che consiste di selezione opzioni di modifica, ad esempio. STA vengono interpretati come la descrizione di etichetta di ciascuna opzione.

# Indici

| Indici: | BB5        |                                                                           |            | x    |
|---------|------------|---------------------------------------------------------------------------|------------|------|
| indice  | chiave     | condizione                                                                | dimensione | caml |
| Α       | ADR        | !deleted() .and. !empty(ADR)                                              | 20         | 2017 |
| 1       | ID         |                                                                           | 4          | 2013 |
| IA      | IDN+ADR    | !deleted()                                                                | 23         | 2016 |
| IL      | IDN+LP     | !deleted()                                                                | 7          | 2013 |
| ISL     | IDN+STA+LP | !deleted()                                                                | 8          | 2013 |
| KN1     | ID_KN1     | !deleted() .and. !empty(ID_KN1)                                           | 4          | 202( |
| KN1_M   | ID_KN1_M   | !deleted() .and. !empty(ID_KN1_M)                                         | 4          | 2020 |
| N       | NZ         | !deleted() .and. !empty(NZ)                                               | 20         | 2020 |
| NF      | NZ         | !deleted() .and. !empty(NZ) .and. !empty(ADR) .and. ILP==0 .and. STA=='4' | 20         | 2020 |
| UP2     | ID_UP2     | !deleted() .and. !empty(ID_UP2)                                           | 3          | 2020 |
| ZZZ     | ID         | deleted()                                                                 | 4          | 2014 |

Indici, e di circa l'ordinamento dei dati in base alla chiave definita.

Significativamente migliorare gli indici di prestazione per la manutenzione del database.

Il sistema tiene conto della lista di chiave primaria, il filtraggio, e gli elementi di supporto contrassegnato per l'eliminazione.

### Indici - modifica

| BB5:N                                |                      |          | ×         |
|--------------------------------------|----------------------|----------|-----------|
| indice N                             | chiave NZ            |          |           |
| condizione deleted() .and. !empty(NZ | )                    |          |           |
|                                      |                      |          | 1         |
|                                      |                      | Salva    | Annullare |
| Nomo indi                            | a dalla taballa di j | databaaa |           |

Spiacenti, non e possibile cambiare nulla qui.

Se per qualche motivo avete bisogno di un indice, ad esempio. Per i rapporti di esecuzione piu veloce si prega di segnalarlo sul forum o direttamente all'autore del software.

#### Ripristina

| III F | Ripris | tina: BB5  |           |            |      |      |                     |          |      |      |   | -     |       |
|-------|--------|------------|-----------|------------|------|------|---------------------|----------|------|------|---|-------|-------|
| No.   |        | piastrella | Posizione | Produttore | tipo | Note | scansione           | pesatura | Xmax | Ymax | % | Vmax  | Fonte |
| V     | 14     | 1234567890 | ZAM14     | LabMind    |      |      | 2020.06.22 08:18:44 |          | 12   | 8    |   | 750ul |       |
|       |        |            |           |            |      |      |                     |          |      |      |   |       |       |

La rimozione avviene in piu fasi.

Il primo elemento rimosso ottiene lo status di filtri "nascosti" e utilizzando, e possibile visualizzare lo stato di tutti nascosti. Cambio di status all'altro, o "disegnare" la nascosta e semplice e richiede solo il permesso di modificare.

Se l'articolo nascosto sara cancellato, questa e gia una situazione di grave perché e contrassegnato rimuovere fisicamente.

Questo articolo non e visibile nessuna parte Ishi, non si verifica in qualsiasi modulo o report.

Perché puo capitare che qualcosa e stato rimosso per errore, e stato introdotto per il software in grado di ripristinare i dati cancellati dall'utente "admin".

Nella finestra aperta di un tasto [Ripristina] (menu Aiuto-> Tables) sono visibili i dati che possono essere ripristinati, e sufficiente effettuare un doppio click con il pulsante sinistro del mouse.

#### Nota!

Per recuperare i dati non saranno memorizzati a tempo indeterminato, ma fino a quando la tavola di imballaggio, che si svolge durante il reindicizzazione del database.

# Tavoli aperti

| Alias | B. | R | Path                      | Filter | Shared | 1 |
|-------|----|---|---------------------------|--------|--------|---|
| TB3   | 0  |   | C:\BBMS\EXE\DS\TB3.DBF    |        | .T.    |   |
| TB2   | 0  |   | C:\BBMS\EXE\DS\TB2.DBF    |        | .T.    |   |
| TB1   | 0  |   | C:\BBMS\EXE\DS\TB1.DBF    |        | .T.    |   |
| ST3   | 0  |   | C:\BBMS\DBF\TEST\ST3.DBF  |        | .T.    |   |
| SS2   | 0  |   | C:\BBMS\DBF\TEST\SS2.DBF  |        | .T.    |   |
| UP2   | 0  | X | C:\BBMS\DBF\TEST\UP2.DBF  |        | .T.    |   |
| TU1   | 0  |   | C:\BBMS\DBF\TEST\TU1.DBF  |        | .T.    |   |
| UP33  | 0  | X | C:\BBMS\DBF\TEST\UP33.DBF |        | .T.    |   |
| L01   | 0  |   | C:\BBMS\DBF\TEST\LO1.DBF  |        | .T.    |   |
| UP31  | 0  |   | C:\BBMS\DBF\TEST\UP31.DBF |        | .T.    |   |
| LO2   | 0  |   | C:\BBMS\DBF\TEST\LO2.DBF  |        | .T.    |   |
| TU2   | 0  | X | C:\BBMS\DBF\TEST\TU2.DBF  |        | .T.    |   |
| ST4   | 0  | X | C:\BBMS\DBF\TEST\ST4.DBF  |        | .T.    |   |
| KN1   | 0  | X | C:\BBMS\DBF\TEST\KN1.DBF  |        | .T.    |   |
| PR3   | 0  | X | C:\BBMS\DBF\TEST\PR3.DBF  |        | .T.    |   |
| _OS3  | 0  |   | C:\BBMS\DBF\TEST\_OS3.DBF |        | .T.    |   |
| PR1   | 0  | X | C:\BBMS\DBF\TEST\PR1.DBF  |        | .T.    |   |
| PR2   | 0  | X | C:\BBMS\DBF\TEST\PR2.DBF  |        | .T.    |   |
| SK1   | 0  | X | C:\BBMS\DBF\TEST\SK1.DBF  |        | .T.    |   |
| SK2   | 0  | X | C:\BBMS\DBF\TEST\SK2.DBF  |        | .T.    |   |

L'elenco di tabelle aperte e utile per gli amministratori.

Ogni computer o server ha un limite di file aperti (tabella aperta significa apertura di almeno 2 file, dati e indice).

Per questo motivo, BBMS limita il numero di finestre aperte o "prova" ad aprire i file in modalita di sola lettura.

Se di tanto in tanto ricevi un messaggio di errore, quindi e necessario controllare il numero di file aperti sul server e adottare misure specifiche per aumentare il limite.

#### Ricerca

| Template Stand        | lard 💌 🔸              | - Tab         | elle Impo            | t              | tutto         | *          | 23 [           | 100     |
|-----------------------|-----------------------|---------------|----------------------|----------------|---------------|------------|----------------|---------|
| OS1 cognome 💌 X       | OS1 PESEL -           | X OS1 No.DN   | IA 💌 X BB6           | 2D 🔹 )         | PR4 ordin     | e 👻 X      | PR8 ricerca    | -       |
| k 💌                   |                       | •             | •                    |                | •             | •          |                |         |
| OS1 nomi di batt 💌 X  | OS1 carta d'iden 💌    | X BB6 stranie | ro 💌 🗙 🛛 BB5         | piastrella 💌 🕽 | BB6 camb      | iament 💌 X | BB6 mat.       | •       |
| •                     |                       | •             | •                    |                | •             | -          |                |         |
| OS1 cognome           | OS1 nomi di battesimo | OS1 PESEL     | OS1 carta d'identita | OS1 No.DNA     | BB6 straniero | BB6 2D     | BB5 piastrella | PR4 o   |
| Kajko                 | Lucek                 |               |                      | 1234567832     |               |            |                |         |
| Kalinka               | Eugeniusz             | 1234567890    |                      | 1928357        |               | 1011536521 | 11691211       | rdhfrj4 |
| Kalinka               | Eugeniusz             | 1234567890    |                      | 1928357        |               | 1011536521 | 11691211       | rdhfrj4 |
| Kazikowski-Nowakowski | Bolesław              |               |                      | 1234567841     |               | 0011AFA86  | 0123456789     |         |
| Kokosz1               | Janek                 |               |                      | 1234567888     |               |            |                |         |
| Kolanko               | Jakub                 | 353422245     |                      | 1234567673     |               | 76543      | 2000038515     | 35443   |
| Koleszko              | Kajko                 | brak          |                      | 1234567891     |               |            | 123456789      | K1004   |
| komórka A             |                       |               |                      | komA           |               |            |                |         |
| komórka B             |                       |               |                      | komB           |               |            |                |         |
| komórka C             |                       |               |                      | komC           |               | QWERTYUI   | 234567890      |         |
| komórka D             |                       |               |                      | komD           |               |            |                |         |
| Kowalska              | Anna                  | 461876431874  | AA 123456            | ~0003          |               | 000F5D9E8  | 123456789      | 22222   |
| Kowalska              | Anna                  | 461876431874  | AA 123456            | ~0003          |               | 000F5D9E8  | 123456789      | 22222   |
| Kowalska              | Zosia                 | 1234567890    |                      | 1234567784     |               | 0011AFAA0  | 0123456789     | w2      |
| Kowalski              | Albin                 |               |                      | 1234567871     |               |            |                |         |
|                       | jan                   |               |                      | 1234567760     |               |            |                |         |
| kowalski              | lanek                 | 12345678903   | ABC 12345678         | 123456         |               | 1011536514 | orphans        | 12345   |
| kowalski<br>Kowalski  | Janes                 |               |                      |                |               |            |                | 10045   |

Il motore di ricerca universale e disponibile in molti moduli del sistema BBMS (lente di ingrandimento) e nel menu->Aiuto.

I dati vengono raccolti sotto forma di elenco basato sui testi inseriti nei campi di ricerca.

L'utente ha a sua disposizione modelli di ricerca, il che significa che puo creare qualsiasi scenario.

Il campo di ricerca puo essere qualsiasi campo del database dotato di un indice.

Il programma suggerisce un elenco di possibili campi in base all'elenco di tabelle definito sotto il pulsante [Tabelle].

Non ci sono piu restrizioni relative alle colonne e l'utente puo costruire liberamente un elenco di colonne utilizzando l'opzione "Colonne" nel menu contestuale.

Dalla finestra e possibile stampare ed esportare in un foglio di calcolo (menu contestuale: fare clic con il tasto destro sulla tabella).

#### Attenzione!

Ogni utente e ogni finestra ha il proprio set di modelli.

I modelli possono essere importati da un altro utente o dalla distribuzione BBMS selezionandoli dall'elenco degli utenti stessi.

#### Motore di ricerca contestuale

| 📧 Risorse - Dispositi | vo    |                  |        |            |               |              |             |                      | ×               |
|-----------------------|-------|------------------|--------|------------|---------------|--------------|-------------|----------------------|-----------------|
| nome IP               | MAC   | NI<br>→ M Aa M → |        | lice p     | osto<br>₹  -> | Descrizione  | e N<br>Aa ⊽ | lote 💽               | Selezionare     |
| nome                  | posto | Descrizione      | utente | Note comp. | biobanca      | Monitoraggio | Robot       | Un punto di alimenta | Prenotazi \land |
| 🖌 Liquid handling     | 1     |                  | Admin  | х          |               | х            |             |                      | X               |
| 🖌 WIN7                |       |                  | Admin  | ×          |               |              |             |                      |                 |

Il motore di ricerca contestuale funziona in finestre non correlate a campioni e ordini e quando si sceglie il codice dal dizionario. I campi di ricerca vengono creati automaticamente in base all'elenco dei campi della tabella indicizzata e all'elenco delle colonne nella finestra. I campi indicizzati possono essere cercati abbinando dall'inizio del testo ("| ->") e altri in base alle tue esigenze. Spesso, l'indice fa distinzione tra maiuscole e minuscole, il che ti costringe a bloccare la selezione di questa corrispondenza ("Aa").

### quindi:

"| ->" - significa corrispondenza dall'inizio del testo

"Aa" - significa distinguere tra lettere maiuscole e minuscole

Se il numero di campi di ricerca e troppo piccolo, verra utilizzato l'ultimo campo con un elenco di selezione. Il software crea automaticamente un elenco di campi con le opzioni di corrispondenza appropriate.

### Kontenitore

|   |        | Kontenitore |      |     |         |           |              |                |               |              |                     |          | $\times$ |
|---|--------|-------------|------|-----|---------|-----------|--------------|----------------|---------------|--------------|---------------------|----------|----------|
| 1 | Biobar | nche        |      | -   | Biobano | che - fia | le, blocchi. | -              | Stampa        | Foglio E     | port Rimuo          | vere Or  | rdina la |
|   | No.    | 2D          | Pos. | num | Tipo    | mat.      | No.DNA3      | probando       | Commissionare | ICD          | scansione           | pesatura | Data     |
|   | 7      | 0011AFA83   | A4   | 4   |         | DNA       |              | Nowak Piotr    |               |              | 2014.08.28 18:43:06 |          |          |
|   | 2      | tst12345    | A3   | 3   |         | DNA       |              |                |               |              |                     |          |          |
|   | 3      | tst123456   | A5   | 5   |         | DNA       | 123452       |                |               |              | 2020.01.03 09:24:10 |          | 2020.01  |
|   | 4      | tst1238c    | A6   | 6   |         | DNA       | ~000E        | Koleszko Kaiko | K190223041    | icd-10:A01.4 |                     |          |          |

Il contenitore utilizzato per raccogliere dati da una finestra, per esempio. Durante la ricerca.

Per ciascuna lista, posizionare il cursore sulla posizione e nasn± spazio che i dati sono stati memorizzati nel contenitore.

Nella stessa finestra dopo aver premuto [Ctrl] + finestra [Spazio] si aprira con il contenitore di dati selezionati quella finestra e ewentulnie con condannati nella struttura.

Quando si trasferiscono dati al contenitore viene aggiornato contatore situato sulla barra di stato sul lato destro.

| cont.=7 | count=3 | EN INS | CAPS | NUM | SCROLL | 19:34:00 | 2018.04.18 |
|---------|---------|--------|------|-----|--------|----------|------------|
|---------|---------|--------|------|-----|--------|----------|------------|

# Organizzatore

| <b>I</b> 0 | rganiz  | zato  | re    |         |        |      |          |          |            |         |        |       |          |        |         |      |        |       |                  |          | ×  |
|------------|---------|-------|-------|---------|--------|------|----------|----------|------------|---------|--------|-------|----------|--------|---------|------|--------|-------|------------------|----------|----|
| 8          |         |       |       |         | 20     | 844  | 2        |          | <b>E</b> ? | ]]•     | AI     | C     | ОК       | 0      | blocco  | 0    | errore | 0 ?   | <mark>⊜</mark> n | ascosto  |    |
| Adm        | in - ad | minis | trato | or syst | temu   |      |          | •        |            | Ag      | gjiung | ere   |          |        |         |      |        |       |                  |          |    |
| l l        | 1       | _     | cz    | erwi    | ec 202 | 20   |          |          | tempo      | d       | urata  | Desc  | rizione  | allert | a relaz | ione | Sei si | invia | utente           | Hardwar  | e. |
|            |         | n 1   | wt    | śr      | C7W    | pt.  | sob      | niedz    | 08 👁       | 8:36 0  | 6:00   |       |          |        |         |      | ×      | (     | Admin            | Incubato | r  |
| 22         | 2 2     | 5     | 26    | 27      | 28     | 29   | 30       | 31       |            |         |        |       |          |        |         |      |        |       |                  |          |    |
| 23         | 3 1     |       | 2     | 3       | 4      | 5    | 6        | 7        |            |         |        |       |          |        |         |      |        |       |                  |          |    |
| 24         | 4 8     |       | 9     | 10      | 11     | 12   | 13       | 14       |            |         |        |       |          |        |         |      |        |       |                  |          |    |
| 25         | 5 1     | 5     | 16    | 17      | 18     | 19   | 20       | 21       | L          |         |        |       |          |        |         |      |        |       |                  |          | -  |
| 20         | 5 2     | 2     | 23    | 24      | 25     | 26   | 27       | 28       |            |         |        |       |          |        |         |      |        |       |                  |          |    |
| 4          |         |       | 30    | 000     | 20     | 3    | 4        | 5        |            |         |        |       |          |        |         | _    |        |       |                  |          | _  |
| <b>-</b>   |         | 15. 4 | 2020  | -00-    | 23     |      |          |          | <          |         |        |       |          |        |         |      |        |       |                  |          | >  |
| Data       |         |       | ten   | npo     | durata | Des  | scrizior | ne       |            | allerta | rela   | zione | Sei si i | nvia   | utente  | Haro | lware. | Note  | nota             | cambiar  | ^  |
| ۰ 2        | 2013.0  | 7.16  | 16    | :08     |        | dłu  | gi opis  | żeby spr | awdzić     | X       |        |       |          |        |         |      |        |       |                  |          |    |
| ۵ 2        | 2013.0  | 7.17  | 08    | :16     |        | tst1 |          |          |            | X       |        |       |          |        | Admin   |      |        |       |                  | 2018.04  |    |

Compiti Organizzatore: per salvare, per non dimenticare e far sapere agli altri.

In tempi frenetico di oggi, alcune cose hanno bisogno di risparmiare sulle note di colore giallo,

tale nota e l'organizzatore e che e abbastanza per lui di entrare un evento,

e lo stesso replicano appiccicoso e sapranno che e tempo di agire.

# Organizzatore - modifica

|          |            |                    |                     |            |           |            |              |                              | ^ |
|----------|------------|--------------------|---------------------|------------|-----------|------------|--------------|------------------------------|---|
| •        |            | cz                 | zerwie              | ec 20      | 20        |            | ►            | 08:36 -                      |   |
| 22       | pon.<br>25 | wt.<br>26          | śr.<br>27           | czw.<br>28 | pt.<br>29 | sob.<br>30 | niedz.<br>31 | allerta 0 relazione          |   |
| 23<br>24 | 1<br>8     | 2<br>9             | 3<br>10             | 4<br>11    | 5<br>12   | 6<br>13    | 7<br>14      | ✓ Sei si invia un messaggio? |   |
| 25<br>26 | 15<br>22   | 16<br>23           | 17<br>24            | 18<br>25   | 19<br>26  | 20<br>27   | 21<br>28     | utente Admin                 |   |
| 27       | Dziś:      | 30<br>: <b>202</b> | 1<br><b>0-06-</b> 3 | 2<br>29    | 3         | 4          | 5            | Hardware. Incubator          |   |
| Desc     | rizione    |                    |                     |            |           |            |              | Pianificazione               |   |
|          |            |                    |                     |            |           |            |              |                              |   |
| ~        |            | N                  | ote                 |            |           |            |              |                              |   |
| Sta      | to:<br>OK  | 0                  | blocco              | 0          | errore    | 0          | nessun       | Cambiamenti Salva Annullar   | e |

Le piu importanti posizioni parametri organizzatore sono: data, ora, descrizione e lo stato.

Stato determina se l'elemento e gia "completato" o in attesa rinviato.

# Messaggero

| Messaggero     |         | ×                    |
|----------------|---------|----------------------|
| a Ala (Alicja) |         |                      |
| Test           |         |                      |
|                |         |                      |
|                |         |                      |
|                |         |                      |
|                |         |                      |
|                |         |                      |
|                |         |                      |
| + > -          |         |                      |
| Inviare        | ✓ testo | Messenger - archivio |

Messenger consente la comunicazione tra gli utenti all'interno dell'applicazione BBMS. Dopo l'invio del messaggio viene salvato nel database, e come il destinatario e disponibile, e sempre a lui appare.

# Messenger - archivio

| Messer      | nger - archivio |       |         |          |              |          |         | $\times$     |   |
|-------------|-----------------|-------|---------|----------|--------------|----------|---------|--------------|---|
| - Direzione |                 | State | D:      |          |              |          |         |              |   |
| C ricevuto  | inviati         | O le  | tto     | 💿 non    | letto 🛛      | errore   | nessuno | Ala - opisik | • |
|             |                 |       |         |          |              |          | 1       |              | 1 |
| Contenuto.  | Inserito        |       | leggere | mittente | destinatario | macchina |         |              |   |
| 7 Test      | 2020.07.05 14:  | 05:39 |         | Admin    | Ala          |          |         |              |   |
| a           |                 |       |         |          |              |          |         |              |   |

A volte e necessario per controllare la cronologia dei messaggi, che puo essere fatto in questa finestra.

Utilizzando filtraggio mittenti, destinatari e lo stato, vista non dovrebbe essere fastidioso.

### Nota

| Nota                                              |       | ×         |
|---------------------------------------------------|-------|-----------|
| The content of the note may be <b>colored</b> .   |       |           |
| The <b>note</b> may contain different font sizes. |       |           |
|                                                   |       |           |
|                                                   |       |           |
|                                                   |       |           |
|                                                   |       |           |
|                                                   |       |           |
| txt ?                                             | Salva | Annullare |

La nota puo contenere qualsiasi informazione testuale.

Il contenuto della nota puo essere formattato modificando il carattere e le sue proprieta.

Tutti i comandi sono disponibili nel menu contestuale aperto con il tasto destro del mouse.

Verifica del "txt?" salvera il testo come non formattato (semplice documento TXT), e deselezionando questa casella come "RTF", ovvero con tutte le informazioni di formattazione (come documento RTF).

#### Funzioni

Esempi di funzioni applicative sono definite nella finale di relazioni, forme e formule XML. Le funzioni possono essere applicate, ove possibile costruire una formula, che oltre ai suddetti processi principalmente :)

L'elenco delle funzioni disponibili:

e (valore,  $\arg 1$ ,  $\arg 2$ , ...  $\arg 10$ ) - eseguire operazioni con l'operatore ".and." value =  $\arg 1$ .and.warto¶ =  $\arg 2$ .and. .and.warto¶ =  $\arg 10$  a (<SearchMode> <testo>) - restituisce la posizione <SearchMode> in <testo> Si verifica (<SearchMode> <testo>) - restituisce il numero di presenze <SearchMode> a <testo> Date2Text (<dati>, <spazio>) - allo stesso modo come sopra solo i separatori vengono rimossi, Per es .. Date2Text ("2007/06/28", 2) -> 2007 06 28

DTOC (<data>) - converte la data in testo

iif (<condizione>, <vero>, <false>) - che restituisce <vero> o <false> a seconda del compimento di <condizione>

Instr (<SearchMode> <testo>) - se <testo> e <SearchMode> restituisce true

int (<numero>) - arrotondato a un numero intero da taglio

numero (<nieznany\_typ>) - restituisce il numero di

ltrim (<testo>) - tagliare gli spazi dal lato sinistro del testo

bassa (<testo>) - restituisce tutte le lettere come piccolo

Mese (<data> | <data\_tekstowa> | <nr\_miesiaca>) - restituisce il mese in parole

o (valore, arg1, arg2, ... arg10) - eseguire le operazioni con l'operatore ".or." value = arg1.or.warto¶ = arg2.or. .or.warto¶ = arg10 per esempio. o (LSTSKL-> TIPO, 'E', 'R', 'W'), che e identico al LSTSKL-> TYPE == 'E'.or.LSTSKL-> TYPE ==' R'.or.LSTSKL -> TYPE == 'W'

OstatniDzien (<periodo>) - restituisce l'ultimo giorno del mese

Pic (<comando>) - inserire una immagine di stampa, ad esempio codici a barre 1D. Esempio: Pic ('Zint.exe o' + trim (OS4-> CODE) + '. jpeg d' + trim (OS4-> CODE)) . tale e per il codice successivo: - '. jpeg d' iif (OS4> (dbskip (1)), Pic ('Zint.exe o' + trim (OS4-> CODE) + + trim (OS4-> CODICE )), "")

Chiedi (<tre¶ \_pytania>, <domy¶Ina\_warto¶ >) - una query sul valore della

round (<numero>, <decimo>) - arrotondato matematicamente al <decimo> decimali (dot)

rtrim (<testo>) - spazio taglio sul lato destro del testo

p (<numero>, <lunghezza>, <dopo il punto>) - restituisce il testo

STRTRAN (<testo> <cercato> [<zamien\_na>] [<nr\_znaku\_poczatku>] [<nr\_znaku\_konca>]) - restituisce <testo> con scambiate con <cercati> su <zamien\_na>, non e possibile utilizzare altri parametri

testo (<qualsiasi>) - Sostituisce <nulla> sul testo senza spazi iniziali e finali

Text2Text (<qualcosa>, <spazio>) - tratta rendimenti <qualcosa> come testo con caratteri separati da spazi per l'importo di <ODST>, per esempio Text2Text (100.5) -.> 1 0 0

superiore (<testo>) - restituisce tutte le lettere come grande

- val (<testo>) restituisce il numero di
- Stato (<kod\_pocztowy>) restituisce il nome della provincia

VG (<variabile>) - lettura variabile

- VP (<variabile>, <valore>) scrittura alla variabile
- VS (<variabile>, <valore>) scrivere alla somma variabile della variabile e il valore di

### Grafico

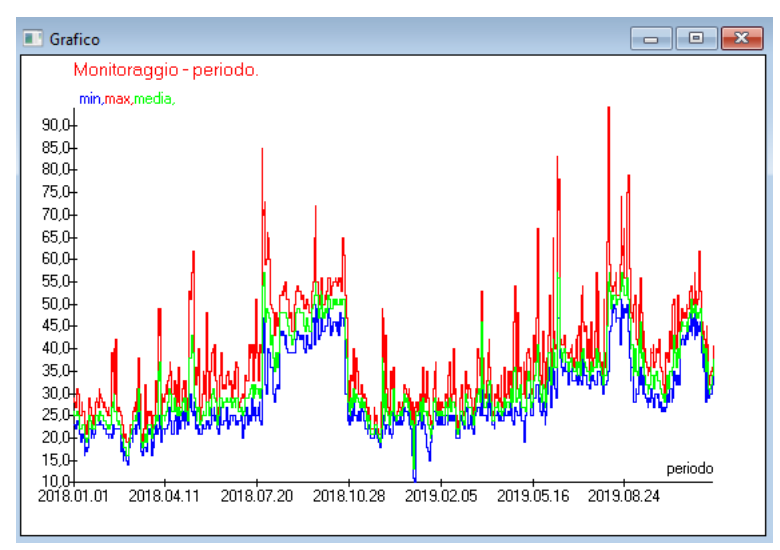

Sulla sostituzione dei dati indicati e delle opzioni di aspetto, BBMS crea automaticamente un grafico, selezionando rispettivamente gli intervalli X e Y. Se gli intervalli dei dati indicati differiscono in modo significativo, il grafico non sara leggibile.

Scegli i colori in modo che i dati indicati non coincidano :)

Grafico - opzioni

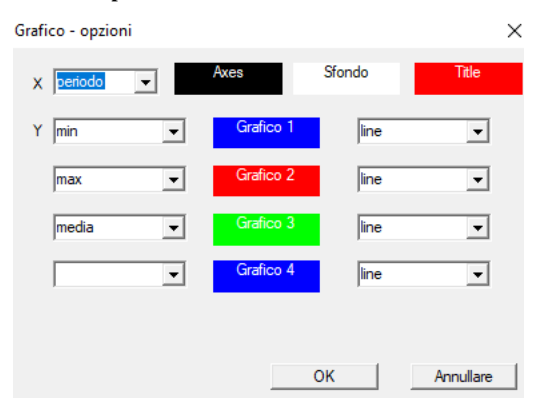

Per generare un grafico, e necessario fornire i parametri necessari, l'origine dati X e Y e l'aspetto.

Non tutte le finestre contengono dati che possono essere tracciati.

#### Colonna

| 🔳 Colonna   |                      |        |      |               |     | —                           | D X          |
|-------------|----------------------|--------|------|---------------|-----|-----------------------------|--------------|
| campo       | Etichetta            | elenco |      | bloccare      |     | Descrizione A               | ]            |
| IDN         | albero               |        | х    | Х             | Х   | Record identificatore (     |              |
| STA         | Stato                |        | Х    |               |     | Stato: OK, blocco, em       |              |
| LP          | No.                  | X      | Х    | X             |     | Ordinale                    |              |
| ID_BB6      | fiala                | X      |      |               |     | Vial / campione / amp       |              |
| ID_BB5      | piastrella           | X      |      |               |     | Piastra o scatola.          |              |
| ID_BB4      | 4                    | X      |      |               |     | Il quarto livello della st  |              |
| ID_BB3      | 3                    | X      |      |               |     | Il terzo livello di struttu |              |
| ID_BB2      | 2                    | X      |      |               |     | Il secondo livello di str   |              |
| ID_BB1      | 1                    | X      |      |               |     | Il primo livello di struttu |              |
| ID_PR4      | Commissionare        |        |      |               |     | Commissionare uno sti       | U 🕂 U        |
| ID_OS1      | probando             | X      |      |               |     | probando                    | 🔻            |
| MAT         | mat.                 | X      |      |               |     | Materiale biologico.        |              |
| ADR         | posizione            | X      |      |               |     | Posizione sulla scheda      |              |
| NR_DNA      | No.DNA3              | X      |      |               |     | Identificatore personal     | Reset        |
| NR_DNA2     | No.DNA2              |        |      |               |     | Identificatore personal 🗸   |              |
| <           |                      |        |      |               |     | >                           | Relation     |
| Etichetta   | mat.                 | 🔽 Ein  | clus | o nella lista | dei | dati come una colonna nell  | a finestra ? |
| Descrizione | Materiale biologico. |        |      |               |     |                             |              |
| Formula     |                      |        |      |               |     |                             | Ŧ            |
| Colore del  |                      |        |      |               |     |                             | -            |
| Colore di   |                      |        |      |               |     |                             | •            |
| Avete chiu  | uso la modifica?     |        |      |               |     | Salva                       | Innullare    |

In questa finestra, e possibile modificare: l'etichetta, descrizione e l'ordine delle colonne della tabella. Per le colonne cui nome inizia con "ID\_" e possibile definire un recupero formula dal database.

Ad esempio: per ID\_OS1 e possibile inserire una formula: OS1-> IM poi nella tabella powiaj± i nomi dei probanda

o trim(OS1-> NZ) + " " + OS1-> PES sara visibile nome e della previdenza sociale

| WS2 | Ordinamento - un elenco di      | fiale | 2                 |   |            |   |                                      |                     | × |
|-----|---------------------------------|-------|-------------------|---|------------|---|--------------------------------------|---------------------|---|
|     | Tavolo allegato                 |       | Campo di ricerca  |   | Index      |   | Tabella di riferimen                 | Campo di riferiment | 0 |
| 1   | BB6 Biobanche - fiale, blocchi. | •     | ID Identificatore | - | I:ID       | - | WS2 Ordinamento - un elenco di fia 💌 | ID_BB6 Vial / can   | Ŧ |
| 2   | _BB6                            | •     | ID_BB6            | - | BB6:ID_BB6 | - | BB6 Biobanche - fiale, blocchi.      | ID Identificatore   | • |
| 3   |                                 | •     |                   | - |            | - | •                                    |                     | • |
|     |                                 |       |                   |   |            |   |                                      |                     |   |
|     |                                 |       |                   |   |            |   | Salva                                | Annullare           |   |
|     |                                 |       |                   |   |            |   |                                      |                     |   |

### Importa da BBMS

| Importa da BBMS                                                               |                         |                             |              |           |                     |           | × |
|-------------------------------------------------------------------------------|-------------------------|-----------------------------|--------------|-----------|---------------------|-----------|---|
| Database C.\BBM                                                               | S\DBF\TEST\             | -                           | Utente Admin |           | Registrati          |           |   |
|                                                                               |                         | Fanta della incantaniani    | assword      | Deve      |                     |           |   |
|                                                                               |                         | Fonte delle importazioni    |              | Dove veng | jono salvati i dati |           |   |
| BB1: Biobanche - posizione                                                    |                         | Wew                         | <b>▼</b>     |           |                     | •         |   |
| BB2: Biobanche - camera, piano                                                |                         | Piętro                      | <b>▼</b>     |           |                     | -         |   |
| BB3: Biobanche - congelatore, frigorifero, frigorifero                        |                         | bank 4°C                    | <b>▼</b>     |           |                     | -         |   |
| BB4: Biobanche - la mensola a muro settore                                    |                         | tutto                       | <b>▼</b>     |           |                     | -         |   |
| BB5: Biobanche - piastrelle, container.                                       |                         | tutto                       | <b>▼</b>     |           |                     | -         |   |
| BB6: Biobanche - fiale, blocchi.                                              |                         | tutto                       | <b>▼</b>     |           |                     | -         |   |
| BB7: Biobanche - la storia di parametri.                                      |                         | tutto                       | <b>•</b>     |           |                     | Ŧ         |   |
| Livello                                                                       | di portabilita dei dati | BB6: Biobanche - fiale, blo | cchi.        | • •       | Appunti             |           |   |
| Seleziona le informazioni associate all'aggiornamento durante l'importazione: |                         |                             |              |           |                     |           |   |
| ₩ madre                                                                       | Produttore              | Fonte                       |              | 🗌 proband | lo                  |           |   |
| Commissionare                                                                 | L utente                |                             |              |           |                     |           |   |
| Importa formula (alias per una tabella importata con il prefisso IMP_).       |                         |                             |              |           |                     |           |   |
| IMP_BB6->STA=="1"                                                             |                         |                             |              |           |                     |           |   |
|                                                                               |                         |                             |              |           | Casa                | Annullare |   |
|                                                                               |                         | Databas                     | e            |           |                     |           |   |

Importare da BBMS significa importare da un altro database di struttura pubblicato come BBMS :) Il meccanismo di importazione copre quasi tutti i moduli software.

L'importazione verra probabilmente espansa aggiungendo piu opzioni.

La procedura consiste in:

- selezione e registrazione del database

- selezionando l'albero di origine
- facoltativo: seleziona l'albero di destinazione

- selezionando la tabella / livello di importazione - questi dati verranno importati al 100%

- contrassegnare informazioni aggiuntive per l'importazione, ad es. dati collegati

Utilizzando la formula di importazione puoi filtrare i dati, ad es. Solo con lo stato "OK" IMP\_BB6-> STA == '1'

### Scorciatoie

| Scorciatoie |    |      |                                               |      |       |
|-------------|----|------|-----------------------------------------------|------|-------|
| Γ           |    |      | Aggiungere Rimuovere                          |      |       |
| N           | o. | nome | Formula                                       | Note | cambi |
| 4           | 1  | adr  | trim(OS1->UL)+" "+trim(OS1->DOM)+"/"+OS1->LOK |      | 2020. |

E facile commettere errori quando si creano formule complesse. Grazie all'uso di abbreviazioni, le formule sono leggibili e rendono inutili haos :)

Per trasferire la formula alle scorciatoie, e sufficiente copiarla nella finestra Scorciatoie assegnando il nome appropriato.

ad es. invece di

trim (OS1-> UL) + "" + trim (OS1-> DOM) + "/" + OS-> LOK

genere

%adr

0

#adr

#### Oggetti

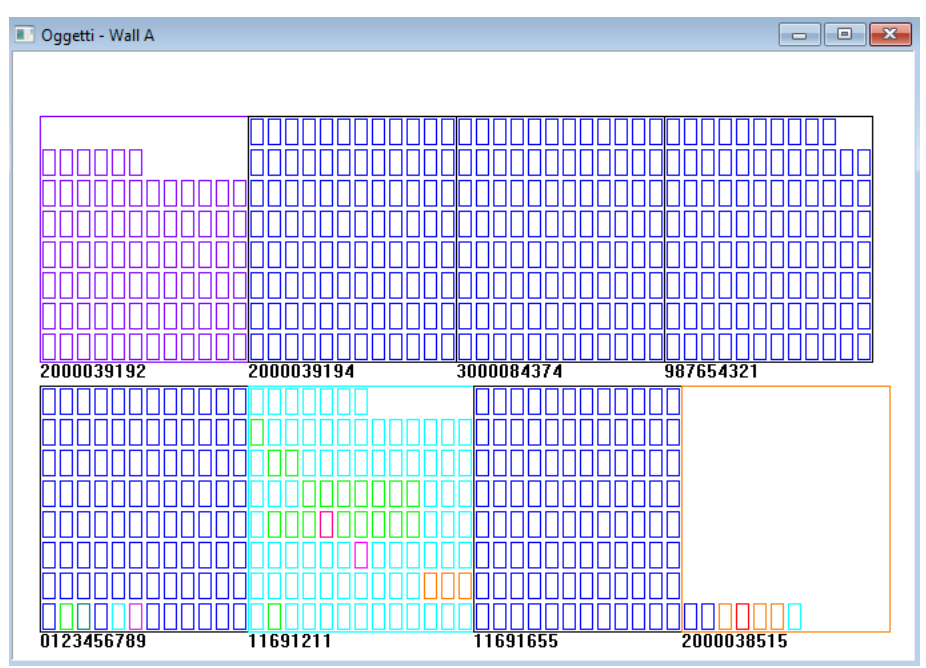

E possibile aprire la finestra di presentazione dell'oggetto con il pulsante sulla barra degli strumenti. L'utilizzo pratico puo essere verificato nei seguenti moduli: Biobanche, Magazzino e Reagenti.

La dimensione e la disposizione degli oggetti dipende dai dati, in particolare Xmax, Ymax e il numero di elementi secondari. La colorazione sara ottenuta dopo aver scelto un colore durante la modifica di un elemento.

Se clicchi con il tasto destro del mouse nella finestra, potrai modificare le formule delle informazioni aggiuntive.

Di seguito e riportato un esempio: substr(BB4->NZ,7,2)+" "+text(BB4->FIOP)+"%" o right(trim(BB4->NZ),2)+" "+text(BB4->FIOP)+"%"

dove: substr () o right () - taglia la stringa di testo

#### Eventi

### 🔳 Eventi - Biobanche - fiale, blocchi.

| <b>_</b>            |             | •          | •          | tutto    |        |  |
|---------------------|-------------|------------|------------|----------|--------|--|
| aggiunto            | Evento      | IDN        | Note       | computer | utente |  |
| 2021.02.09 08:29:23 | rimosso     |            | 0011AFA87  | LABMIND  | Admin  |  |
| 2021.02.04 23:00:40 | cercato     | 1011536512 | 1011536512 | LABMIND  | Admin  |  |
| 2021.02.04 16:38:06 | cercato     | 0011AFA82  | 0011AFA82  | LABMIND  | Admin  |  |
| 2021.02.04 12:41:26 | Kontenitore | 0011AFA8C  |            | LABMIND  | Admin  |  |
| 2021.02.04 10:29:03 | cercato     | 0011AFA81  | 0011AFA81  | LABMIND  | Admin  |  |
| 2021.02.03 20:08:59 | Kontenitore | 0011AFA82  |            | LABMIND  | Admin  |  |
| 2021.02.03 20:08:57 | Kontenitore | 0011AFA89  |            | LABMIND  | Admin  |  |
| 2021.02.03 20:08:56 | Kontenitore | 0011AFA86  |            | LABMIND  | Admin  |  |
| 2021 02 03 17:20:27 | cercato     | 0011AEA81  |            | LARMIND  | Admin  |  |

Non tutto cio che accade al database puo essere registrato dalla cronologia delle modifiche ai dati. Un buon esempio e un evento di cancellazione del record del database o un'azione del tipo trovata o inserita in un contenitore. Pertanto, un registro di questi eventi e stato creato nel BBMS.

I dati nel registro eventi vengono conservati per un certo periodo per non causare un'eccessiva crescita del database. Se necessario, e possibile ripristinare l'archivio e controllare gli eventi storici.

Il catalogo degli eventi verra progressivamente ampliato con le emergenti esigenze degli utenti.

×